# K-BUS® Room Controller Premium\_V1.2

# AMRP-41/00.2

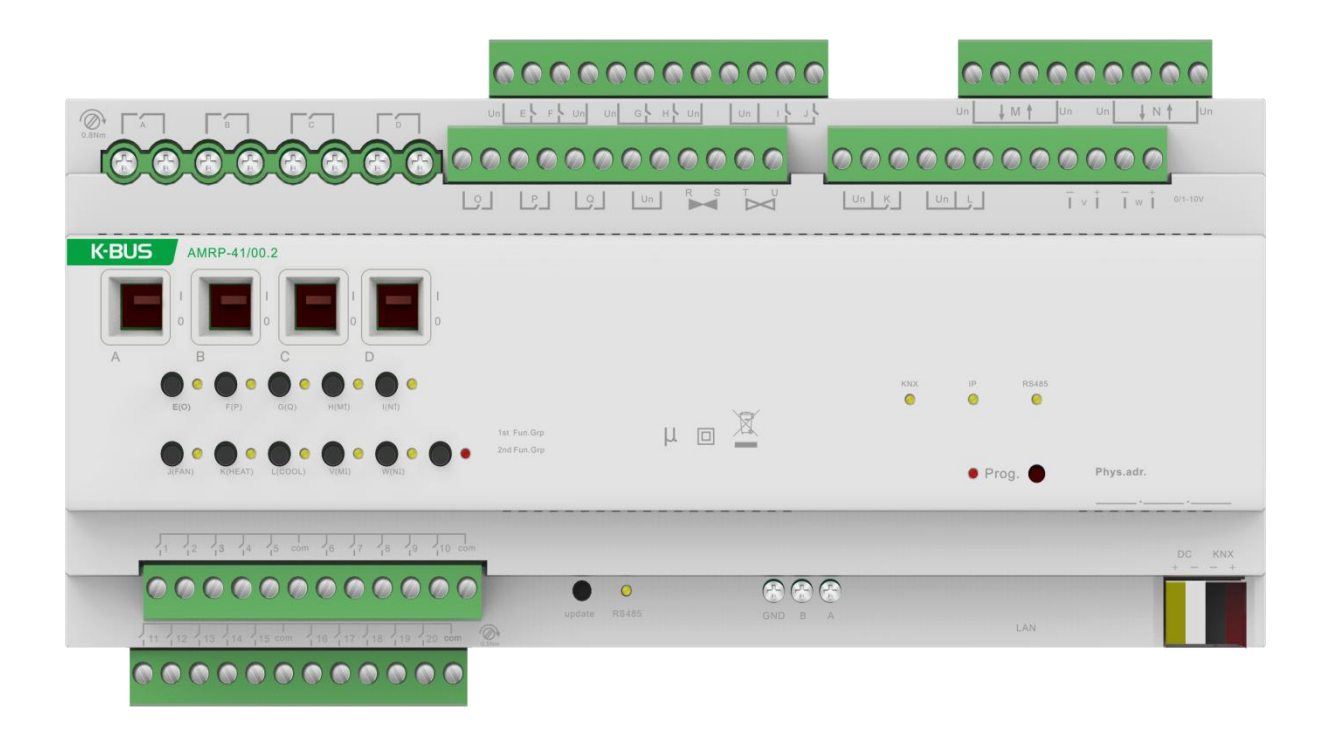

# KNX/EIB Home and Building Control System

# Attentions

1. Please keep devices away from strong magnetic field, high

temperature, wet environment;

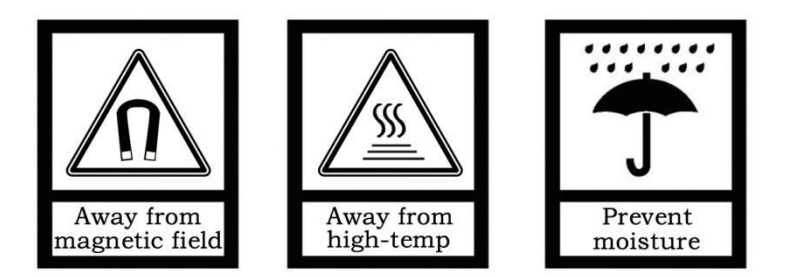

2. Do not fall the device to the ground or make them get hard impact;

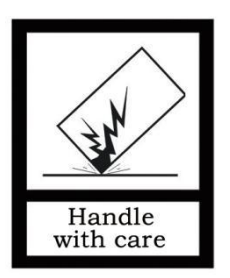

3. Do not use wet cloth or volatile reagent to wipe the device;

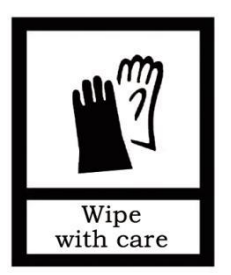

4. Do not disassemble the devices.

# Contents

| Chapter 1 Summary                                        | 1  |
|----------------------------------------------------------|----|
| 1.1 Product and functional overview                      | 2  |
| Chapter 2 Technical Data                                 | 8  |
| Chapter 3 Functional, Dimension and Connection Diagram   | 10 |
| 3.1 Functional diagram                                   | 10 |
| 3.2 Dimension diagram                                    | 12 |
| 3.3 Connection diagram                                   | 12 |
| Chapter 4 Project design and application                 | 14 |
| 4.1 Distribution system diagram                          | 14 |
| 4.2 Functional overview                                  | 15 |
| Chapter 5 Parameter setting description in ETS           | 16 |
| 5.1 Parameter window "General"                           | 16 |
| 5.2 IP Conversion                                        | 20 |
| 5.2.1 Parameter window "IP setting"                      | 20 |
| 5.2.2 Parameter window "IP address"                      | 21 |
| 5.3 RS485 Conversion                                     | 23 |
| 5.3.1 Parameter window "RS485 Communication"             | 23 |
| 5.3.2 Parameter window "RS485 Group configuration"       | 24 |
| 5.3.3 Parameter window "Group 1-64 configuration"        | 25 |
| 5.4 Dry Contact Inputs (A~T)                             | 26 |
| 5.4.1 Parameter window "Input CH X enable"               | 27 |
| 5.4.2 Parameter window "Input CH X- Switch sensor"       | 27 |
| 5.4.3 Parameter window "Input CH X- Switch/Dimming"      | 34 |
| 5.4.4 Parameter window "Input CH X- Value/Forced output" | 38 |
| 5.4.5 Parameter window "Input CH X- Shutter Control"     | 40 |
| 5.5 Switch outputs (A~L)                                 | 44 |
| 5.5.1 Parameter window "Output CH X enable"              | 44 |
| 5.5.2 Parameter window "Output X- Switch"                | 45 |
| 5.5.3 Parameter window "X: Time"                         | 48 |
| 5.5.4 Parameter window "X: Logic"                        | 53 |
| 5.5.5 Parameter window "X: Scene"                        | 55 |
| 5.5.6 Parameter window "X: Forced"                       | 56 |
| 5.6 Shutter outputs (M~N)                                | 58 |
| 5.6.1 Parameter window "Output CH X enable"              | 58 |
| 5.6.2 Parameter window "Output CH X- Shutter"            | 59 |
| 5.6.3 Parameter window "Output CH X- Blind"              | 74 |
| 5.6.4 Parameter window "Switch"                          | 75 |
| 5.7 Fan speed control (O~Q)                              | 75 |
| 5.7.1 Parameter window "Output CH X enable"              | 76 |
| 5.7.2 Parameter window "Fan-one level"                   | 76 |
|                                                          |    |

| 5.7.3 Parameter window "Fan-multi level"                            | 85  |
|---------------------------------------------------------------------|-----|
| 5.7.4 Parameter window "Switch"                                     | 102 |
| 5.8 HVAC system (R~U)                                               | 103 |
| 5.8.1 Parameter window "HVAC General"                               | 104 |
| 5.8.2 Parameter window "OUTPUT R,SHEATING: Continuous, PWM"         | 112 |
| 5.8.3 Parameter window "OUTPUT R,SHEATING: 3 point, open and close" | 123 |
| 5.8.4 Parameter window "OUTPUT T,UCOOLING"                          | 127 |
| 5.9.2 General dimming                                               | 128 |
| 5.8.5 Parameter window "HVAC-Scene"                                 | 136 |
| 5.9 Dimming outputs (V~W)                                           | 137 |
| 5.9.1 Parameter window "Dimmer CHX Active"                          | 138 |
| 5.9.3 Staircase lighting                                            | 140 |
| 5.10 Scenario group control function                                | 142 |
| 5.10.1 Parameters window "Scene Group X"                            | 142 |
| Chapter 6 Communication Objects Description                         | 145 |
| 6.1 Communication objects of Dry contact Inputs (A~T)               | 145 |
| 6.1.1 Communication objects "Switch sensor"                         | 145 |
| 6.1.2 Communication objects "Switch /Dimming"                       | 146 |
| 6.1.3 Communication objects "Value/force output"                    | 146 |
| 6.1.4 Communication objects "Shutter control"                       | 148 |
| 6.2 Communication objects of Switch outputs (A~L)                   | 148 |
| 6.3 Communication objects of Shutter outputs (M~N)                  | 151 |
| 6.3.1 Communication objects "M,N as Shutter/Blind control"          | 151 |
| 6.3.2 Communication objects "M,N as relay control"                  | 155 |
| 6.4 Communication objects of Fan control (O~Q)                      | 156 |
| 6.4.1 Communication objects of "O, P, Q as fan speed control"       | 156 |
| 6.4.2 Communication object of "O,P,Q as relay control"              | 161 |
| 6.5 Communication objects of HVAC system (R~U)                      | 162 |
| 6.5.1 Communication object of "HVAC General"                        | 162 |
| 6.5.2 Communication objects of "OUTPUT R,SHEATING"                  | 166 |
| 6.5.3 Communication objects of "OUTPUT T,UCOOLING"                  | 167 |
| 6.6 Communication objects of Dimming outputs (V,W)                  | 167 |
| 6.6.1 Communication objects "General dimming"                       | 167 |
| 6.6.2 Communication objects "staircase lighting"                    | 169 |
| Chapter 7 Manual function description                               | 169 |

# Chapter 1 Summary

The Room Controller Premium is a simple, low-cost solution for the hotel rooms, which can be used to achieve a single room control, such as heating, cooling, ventilation, lighting, water/fire alarm, emergency buttons and the blinds etc. But also can be used in apartments, hospitals, office buildings, assisted living facilities etc.

The Room Controller Premium's compact design covers most requirements of the electrical installation of the residential and building control systems and integrating most inputs and output interfaces for a single room's automatic control as well as covers all standard functions for a single room control. Besides, it's also able to connect with external protocols, for example RS485 protocol and KNXnet/IP protocol. Generally the functions are as follows:

- Lighting Control
- Heating/cooling Control
- Fan coil Control
- Blinds or shutter Control
- Switching of electrical sockets and loads
- KNX/RS485 Converter
- KNXnet/IP convert

In addition to these basic functions, further automation functions can be implemented by a combination with various detectors, such as a presence detector, motion detector. The integration into a hotel management system enables the efficient management and provision of rooms, for example, when a guest checks out, the room is automatically set to standby mode. Meanwhile the hotel manager will know the status of the room at any time and the service needs etc.

This manual provides detailed technical information about the Room Controller Premium for users as well as assembly and programming details, and explains how to use the Room Controller Premium by the application examples.

## **1.1 Product and functional overview**

The Room Controller Premium is a modular installation device for fast installation in the distribution board on 35 mm mounting rails to DIN EN 60 715. The electrical connection is implemented by using screw terminals (most of them are plug-gable). The connection to the KNX bus is implemented using the supplied bus connection terminal, with the system power input of 20-30V DC.

The Room Controller Premium provides a number of input/output interfaces for a variety of function applications. The input interfaces can be used to connect switches, button, smoke detectors, door contact and other passive switch module. The output interfaces can be used to connect fan coil unit, lighting, curtains and other load equipment. The Room Controller Premium has 9 major functional modules, and each functional module is summarized as follows:

——**Dry contact input**, which can connect with a variety of passive switch module, such as general switch panel, doorbell push button, door contact, etc., which can be used to switch lighting, open/close curtain, activate Do Not Disturb and room service as well as emergency signal transmission, etc. There are 20 passive inputs, and each input offers the following functions:

- Switching function, for switching the lighting by control dimmer and switch actuator.
- Dimming function, for dimming the lighting by control dimmer.
- Control of blinds and shutter, for up/down travel of a blinds or a shutter, and lamella adjustment/stop travel. There are a variety of operation types, according to actual use to select them.
- Sending of values e.g. temperature value, time etc.
- Control and storing of light scenes, the function can be set in the value/force output.
- Time Delay Function, mainly used for delay sending of switch value

——**Switch output**, which can connect some electrical loads, such as lighting, sockets. There are 10 outputs, but the size of the load is different for some outputs, including 4×230V AC 16A output with manual control, 6×230V AC 10A output with manual button control in front of the device. The module offers the following functions:

- Time function: on/off delay
- Time function: flashing switch, for lamps of aging test
- Time function: staircase lighting, for switch on the staircase lighting and after the duration time the lighting can be turned off automatically. It is better if the function is used together with motion detector.
- Provide 8 scenes, recall and storing via a 1byte object
- Logic operation: AND, OR, XOR, GATE function, up to three logic inputs
- Status response, for know the current output state in the visualization
- Forced operation, two data types: 1bit/2bit, for force action on or off, with the highest priority
- Set the relay contact position after power voltage recovery
- Manual switch outputs

— **Dimming output**, which can connect with dimmable ballast. There are two outputs for 1-10V dimming in its default mode, if 0-10V dimming is needed, then you have to open the shell and switch the driver manually. When the dimming outputs are no used or the dimming outputs do not need to cut off power supply via relays, here, we can simply use these two channels (with it's relay inside) as two independent channels for Switching output. The dimming output offers the following functions:

- Switch lighting
- Relative dimming, regulation lighting brightness via increase or decrease brightness values.
- Absolute dimming, regulation lighting brightness via a brightness value.
- Status response, query and reply the current switch or brightness status to the bus, thereby indicating the status in the visualization device.
- Setting 15 scenes, the scenes can be stored or recalled via a 1byte object.
- Power recovery function, a brightness value can be defined after power voltage recovery.
- Staircase lighting function, for switch on the staircase lighting and after the duration time the lighting can be turned off automatically. It is better if the function is used together with motion detector. If necessary (such as cleaning stairs), you can switch on the staircase lighting for a long time via permanent on.

——Shutter control output, which can connect with motor blinds, awnings, roller blinds, vertical blind, etc. There are two outputs with 230V AC 10A motor or dry contact controlling motor. The output contacts for the directions UP and DOWN. The pause on change in direction can be set via the parameters. The outputs can be also used as 4 channels switch when they are not used as shutter/blind output. The shutter/blind output offers the following functions:

- Movement UP/DOWN
- Stop/Louvre adjustment
- Position Setting (revise preset position during operating)
- Move to position 0.....100%
- Adjustment louver to position 0.....100%(only "Shutter" working mode)
- Set 8 scenes, store or recall via a 1byte object
- Automatic sun protection
- Safety function
- Status response, query and reply the current shutter/blind position and operation mode to the bus, thereby indicating the status in the visualization device
- Two working mode: Blind and Shutter

——Fan control, controls a single-phase fan with up to three fan speeds. The output contact is the same with the switch output230 V AC 10A, so the outputs can be also used as 3 channels switch when they are not used as fan control. The fan functions as follows:

- Support the fan with 1-2-3 level fan speed
- Support two control modes: step or changeover control.
- Forced operation: the fan speed is only allowed to run in set fan speed range, and the force operation has the highest priority.
- Auto. Operation: the desired speed is run automatically according the control value that is received from the sensor device, and the auto. Operation can be set four limits and the minimum dwell period of fan speed
- Direct operation: control the fan speeds via a manual operation, as via operating a panel
- The fan with multilevel speeds can set its starting characteristic
- The fan with single-level speed can set on/off delay or on/off minimum time
- Status response, as the current operation, fan on/off status, speed status

If as switch (relay) control, the function overview please refer to the chapters 5.5.4 and 6.4.2.

——Coil control, the output can connect with 2, 3 or 4-pipe system. The heating valve and cooling valve use two relay outputs separately, with 2A 230V AC per channel. There are two control types: continuous control (3 point, open and close) and PWM (continuous control, PWM). With continuous control, the valve is brought to a position, which complies with the calculated control value, i.e. the valve can be fully opened, fully closed and even positioned in certain position. The method can be implemented with the room controller for electric motor 3-point valve drives. With PWM, the valve is operated as with 2-point control exclusively in the positions fully opened and fully closed. The valve opening is calculated according to the control value and a cycle time. The valve type is distinguished normally closed and normally opened. The method can be used with the room controller in conjunction with electron-thermal valve drives. The functions as follows:

- 5 H VAC-Systems can be selected
- Fault monitoring, e.g. thermostat, and send report
- Correct valve characteristic curve
- Disable or enable valve heating / valve cooling
- Forced operation
- Response or query valve position status
- Purge valve via Manually or automatically, and send the valve purge status
- Automatically adjust valve position (only apply to the 3 point, open and close)
- 5 scene function (1 byte object) to enable centralized control of fan and coil

——**RS485 Protocol Conversion**, it connects and interacts with other RS485 system, for example thermostat, background music and intelligent lock etc. Details of supported protocol and function please refer to the manufacturer of products with relevant protocol.

**——KNX net/IP Protocol Conversion**, this can be used to control or to be controlled by the portable devices based on KNX net/IP, so far it supports up to 5 end-point communication.

Programmers are able to use the Engineering Tool Software ETS (ETS3 version or above) with a VD4 file to allocate the physical address and set the parameters.

To make sure that all the programmable functions are used correctly, you must check the connection of the loads before use and note technical characteristic of loading equipment, particularly shutter driver and fan coil, they refer more technical characteristics, some characteristics are inherent, if not properly set them, it is likely to cause the load device damage or not operating correctly.

7

# Chapter 2 Technical Data

**GVS**<sup>®</sup>

| 1                                                                                                    |                                                                                                    |                                                                                                    |
|----------------------------------------------------------------------------------------------------|----------------------------------------------------------------------------------------------------|----------------------------------------------------------------------------------------------------|
| Power Supply                                                                                                    | Operating voltage                                                                                                    | 21-30V DC, via the KNX bus                                                                                                    |
|                                                                                                    | Current consumption, bus                                                                                                    | <12mA                                                                                                    |
|                                                                                                    | Power consumption, bus                                                                                                    | <360mW                                                                                                    |
| Auxiliary power                                                                                                    | Voltage                                                                                                    | 20-30V DC                                                                                                    |
|                                                                                                    | Current                                                                                                    | <250mA                                                                                                    |
|                                                                                                    | Power consumption                                                                                                    | <6W                                                                                                    |
| Output                                                                                                    | Power consumption, Output 16A                                                                                                    | <1.5W                                                                                                    |
|                                                                                                    | Power consumption, Output 10/6A                                                                                                    | <1W                                                                                                    |
| Connection                                                                                                    | KNX                                                                                                    | Via bus connection terminals(red/black)                                                                                                    |
|                                                                                                    | Output, 16A                                                                                                    | Screw terminals                                                                                                    |
|                                                                                                    |                                                                                                    | Wire Range 0.5-4mm <sup>2</sup>                                                                                                    |
|                                                                                                    |                                                                                                    | Torque 0.8N-m                                                                                                    |
|                                                                                                    | Middle, lower Input/ Output                                                                                                    | Plug-gable screw terminals                                                                                                    |
|                                                                                                    | (Output 16A excluded)                                                                                                    | Wire Range 0.5-1.5mm <sup>2</sup>                                                                                                    |
|                                                                                                    |                                                                                                    | Torque 0.5N-m                                                                                                    |
|                                                                                                    |                                                                                                    |                                                                                                    |
| Operation and                                                                                                    | Programming LED and button                                                                                                    | For assignment of the physical address                                                                                                    |
| Operation and<br>Display                                                                                                    | Programming LED and button<br>Green LED flashing                                                                                                    | For assignment of the physical address<br>Indicate the application layer running normally                                                                                                    |
| Operation and<br>Display<br>Protection                                                                                                   | Programming LED and button<br>Green LED flashing<br>IP 20, EN 60 529                                                                                                    | For assignment of the physical address<br>Indicate the application layer running normally                                                                                                    |
| Operation and<br>Display<br>Protection<br>Temperature                                                                                    | Programming LED and button<br>Green LED flashing<br>IP 20, EN 60 529<br>Operation                                                                                                    | For assignment of the physical address<br>Indicate the application layer running normally<br>-5℃+45℃                                                                                                    |
| Operation and<br>Display<br>Protection<br>Temperature                                                                                    | Programming LED and button<br>Green LED flashing<br>IP 20, EN 60 529<br>Operation<br>Storage                                                                                                    | For assignment of the physical address<br>Indicate the application layer running normally<br>-5℃+45℃<br>-25℃+55℃                                                                                                    |
| Operation and<br>Display<br>Protection<br>Temperature                                                                                    | Programming LED and button<br>Green LED flashing<br>IP 20, EN 60 529<br>Operation<br>Storage<br>Transport                                                                                                    | For assignment of the physical address<br>Indicate the application layer running normally<br>-5°C+45°C<br>-25°C+55°C<br>-25°C+70°C                                                                                               |
| Operation and<br>Display<br>Protection<br>Temperature<br>Ambient                                                                         | Programming LED and button<br>Green LED flashing<br>IP 20, EN 60 529<br>Operation<br>Storage<br>Transport<br>Max. air humidity                                                                                                    | For assignment of the physical address<br>Indicate the application layer running normally<br>-5°C+45°C<br>-25°C+55°C<br>-25°C+70°C<br><93%, except dewing                                                                        |
| Operation and<br>Display<br>Protection<br>Temperature<br>Ambient<br>Design                                                               | Programming LED and buttonGreen LED flashingIP 20, EN 60 529OperationStorageTransportMax. air humidityModular installation device (MDRC)                                                                                                    | For assignment of the physical address<br>Indicate the application layer running normally<br>-5°C+45°C<br>-25°C+55°C<br>-25°C+70°C<br><93%, except dewing                                                                        |
| Operation and<br>Display<br>Protection<br>Temperature<br>Ambient<br>Design<br>Housing/color                                              | Programming LED and button<br>Green LED flashing<br>IP 20, EN 60 529<br>Operation<br>Storage<br>Transport<br>Max. air humidity<br>Modular installation device (MDRC)<br>Plastic housing, Beige                                                                                                    | For assignment of the physical address<br>Indicate the application layer running normally<br>-5°C+45°C<br>-25°C+55°C<br>-25°C+70°C<br><93%, except dewing                                                                        |
| Operation and<br>Display<br>Protection<br>Temperature<br>Ambient<br>Design<br>Housing/color<br>Installation                              | Programming LED and button<br>Green LED flashing<br>IP 20, EN 60 529<br>Operation<br>Storage<br>Transport<br>Max. air humidity<br>Modular installation device (MDRC)<br>Plastic housing, Beige<br>On 35mm DIN-Rail, To EN 60 715                                                                                                  | For assignment of the physical address<br>Indicate the application layer running normally<br>-5°C+45°C<br>-25°C+55°C<br>-25°C+70°C<br><93%, except dewing                                                                        |
| Operation and<br>Display<br>Protection<br>Temperature<br>Ambient<br>Design<br>Housing/color<br>Installation<br>Dimension/Weight          | Programming LED and button<br>Green LED flashing<br>IP 20, EN 60 529<br>Operation<br>Storage<br>Transport<br>Max. air humidity<br>Modular installation device (MDRC)<br>Plastic housing, Beige<br>On 35mm DIN-Rail, To EN 60 715<br>216mm ×90 mm ×64mm / 0.7KG                                                                    | For assignment of the physical address<br>Indicate the application layer running normally<br>-5°C+45°C<br>-25°C+55°C<br>-25°C+70°C<br><93%, except dewing                                                                        |
| Operation and<br>Display<br>Protection<br>Temperature<br>Ambient<br>Design<br>Housing/color<br>Installation<br>Dimension/Weight<br>Input | Programming LED and button<br>Green LED flashing<br>IP 20, EN 60 529<br>Operation<br>Storage<br>Transport<br>Max. air humidity<br>Modular installation device (MDRC)<br>Plastic housing, Beige<br>On 35mm DIN-Rail, To EN 60 715<br>216mm ×90 mm ×64mm / 0.7KG                                                                    | For assignment of the physical address<br>Indicate the application layer running normally<br>-5°C+45°C<br>-25°C+55°C<br>-25°C+70°C<br><93%, except dewing                                                                        |
| Operation and<br>Display<br>Protection<br>Temperature<br>Ambient<br>Design<br>Housing/color<br>Installation<br>Dimension/Weight<br>Input | Programming LED and button<br>Green LED flashing<br>IP 20, EN 60 529<br>Operation<br>Storage<br>Transport<br>Max. air humidity<br>Modular installation device (MDRC)<br>Plastic housing, Beige<br>On 35mm DIN-Rail, To EN 60 715<br>216mm ×90 mm ×64mm / 0.7KG<br>20 channels<br>Can be india                                     | For assignment of the physical address<br>Indicate the application layer running normally<br>-5°C+45°C<br>-25°C+55°C<br>-25°C+70°C<br><93%, except dewing<br>                                                                    |
| Operation and<br>Display<br>Protection<br>Temperature<br>Ambient<br>Design<br>Housing/color<br>Installation<br>Dimension/Weight<br>Input | Programming LED and button<br>Green LED flashing<br>IP 20, EN 60 529<br>Operation<br>Storage<br>Transport<br>Max. air humidity<br>Modular installation device (MDRC)<br>Plastic housing, Beige<br>On 35mm DIN-Rail, To EN 60 715<br>216mm ×90 mm ×64mm / 0.7KG<br>20 channels<br>Input scanning voltage<br>Input scanning current | For assignment of the physical address<br>Indicate the application layer running normally<br>-5°C+45°C<br>-25°C+55°C<br>-25°C+70°C<br><93%, except dewing<br>vidually set (all COM are internally connected )<br>30V DC<br>0.4mA |

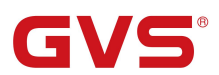

| Dimming Output | 2 channels                           |                                                   |
|----------------|--------------------------------------|---------------------------------------------------|
|                | Output Voltage                       | 0/1~10V                                           |
|                | Max. Output Current                  | 100mA                                             |
|                | Switchover Current                   | 10A                                               |
| Coil Output    | Heating Valve/ Cooling Valve         |                                                   |
|                | Rated Voltage                        | 250V AC                                           |
|                | Max. Loading Current                 | 2A                                                |
|                | Electrical life                      | >1×10 <sup>5</sup>                                |
| Output, 16A    | 4 channels                           | Can be individually set                           |
|                | Un rated voltage                     | 250/440 V AC (50/60Hz)                            |
|                | In rated current capacity            | 16A/140uF                                         |
|                | Max. switching current               | 20A/250V AC                                       |
|                | Electrical life                      | >1×10 <sup>5</sup>                                |
|                | Max. DC switching current (resistive | e load) 16A/24V DC                                |
| Output, 10A    | 15 channels Can be individual        | y set (including switch, shutter fan and dimmer ) |
|                | Un rated voltage                     | 240/400V AC (50/60Hz)                             |
|                | In rated current capacity            | 10A/70uF                                          |
|                | Max. switching current               | 16A/240V AC                                       |
|                | Mechanical endurance                 | > 2 x 10 <sup>6</sup>                             |
|                | Electrical endurance                 | >5 x10 <sup>4</sup>                               |
|                | Max. DC switching current (resistive | e load) 16A/30V DC                                |

| Output, lamp load 16A prediction                       |        |
|--------------------------------------------------------|--------|
| Incandescent lamp                                      | 2500 W |
| Fluorescent lamp, not compensated                      | 2500W  |
| Fluorescent lamp, Parallel compensated                 | 1500W  |
| Fluorescent lamp, DUO-combination                      | 1500W  |
| Halogen lamp (230 VAC)                                 | 2500W  |
| Low-voltage halogen lamp with inductive transformer    | 1200W  |
| Low-voltage halogen lamp with electronic transformer   | 1500W  |
| Mercury arc/sodium discharge lamp not compensated      | 2000W  |
| Mercury arc/sodium discharge lamp parallel compensated | 2000W  |
| Dulux lamp, not compensated                            | 1100W  |
| Dulux lamp, parallel compensated                       | 1100 W |

Note: The above load is only for single lamps. In the case of several lamps in parallel, the load will be reduced, although the power is unchanged, but the instantaneous impact of current will increase, and easy to make the relay contacts melted. So, in normal use, subject to the measured current, the measured maximum inrush current must be within the allowable range.

#### Application program:

| Model        | Max. number of        | Max. number of group | Max. number of |
|--------------|-----------------------|----------------------|----------------|
| Model        | communication objects | addresses            | associations   |
| AMRP-41/00.2 | 254                   | 254                  | 254            |

# Chapter 3 Functional, Dimension and Connection Diagram

# 3.1 Functional diagram

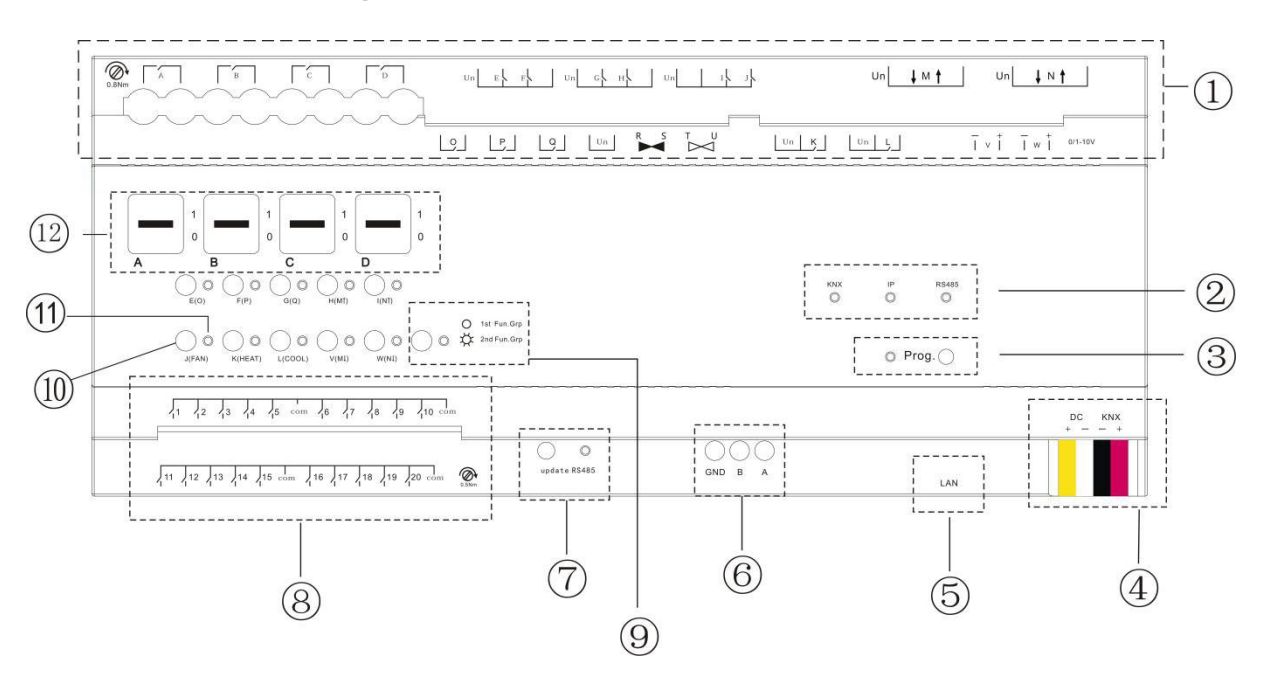

(1) Output terminals: A~L are switching outputs; V and W are dimming outputs; OPQ are fan speed outputs; R and S are for heating valve; T and U are for cooling valve; M and N are shutter outputs

2 Communication port LED indication

③ Programming button and LED: Red LED indicates physical address programming; Green LED

indicates the normal working of application layer

(4) KNX bus and auxiliary power terminal

(5) KNX IP communication port

6 RS485 communication port

(7) RS485 application update button and indication light: slowly flashing indicates normal working,

while fast flashing indicates firmware update

⑧ Dry contact input (1...20)

(9) Electronic manual function shifting button and group set status indicating light

(1) Manual operation buttons of various functions:

E, F, G, H, I, J, K, L for switching output

V and W for dimming output, with short press as ON/OFF and long press as dimming

O、P、Q for switching output (when O, P and Q are set as switching mode)

FAN for switching on/off fan and adjusting wind speed, with long press as ON/OFF fan and short press as speed adjustment, for example...-1-2-3-1-2-3-...

HEAT for control of heating valve, with short press as activating Manual Mode and HEAT, long press exits Manual Mode

COOL for control of cooling valve, with short press as activating Manual Mode and COOL, long press exits Manual Mode

 $M\uparrow\downarrow$  and  $N\uparrow\downarrow$  for blinds/shutter control, with long press as moving up/down and short press as stop/ louver (if it's used as independent switch output,  $M\uparrow$  is correspondent to M1, and  $M\downarrow$  to M2,  $N\uparrow$  to N1 and  $N\downarrow$  to N2)

For mechanic switching outputs A, B, C, D, 1- means contract closes and 0- contact disconnect.

① Output status indicating light

O Mechanic switches of channel A, B, C, D and it's contact position

# 3.2 Dimension diagram

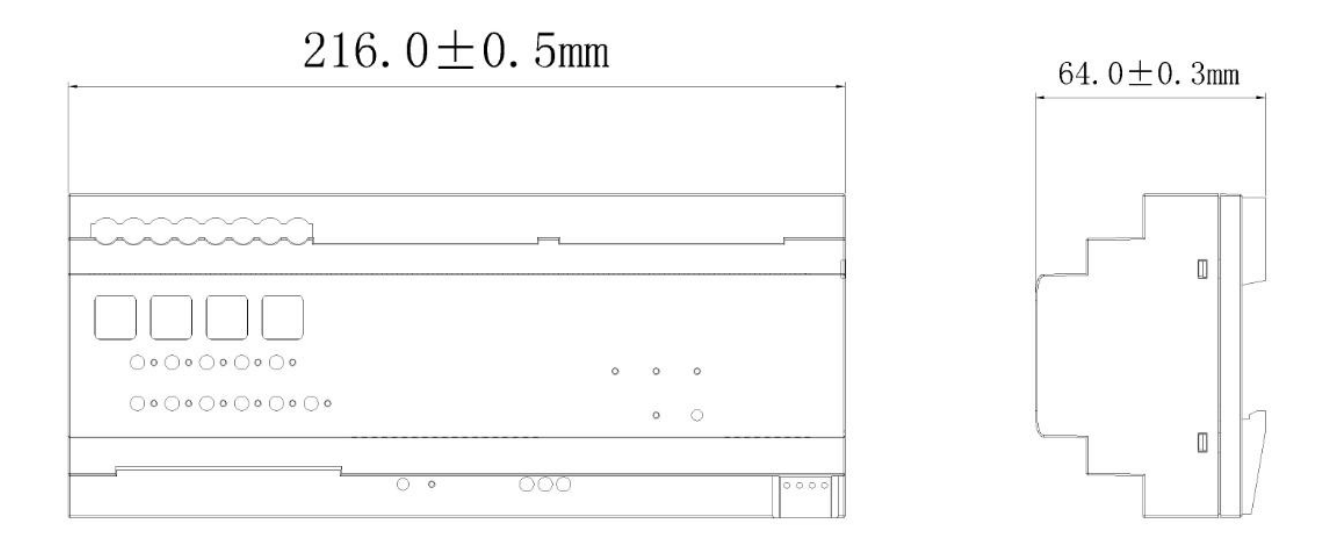

# 3.3 Connection diagram

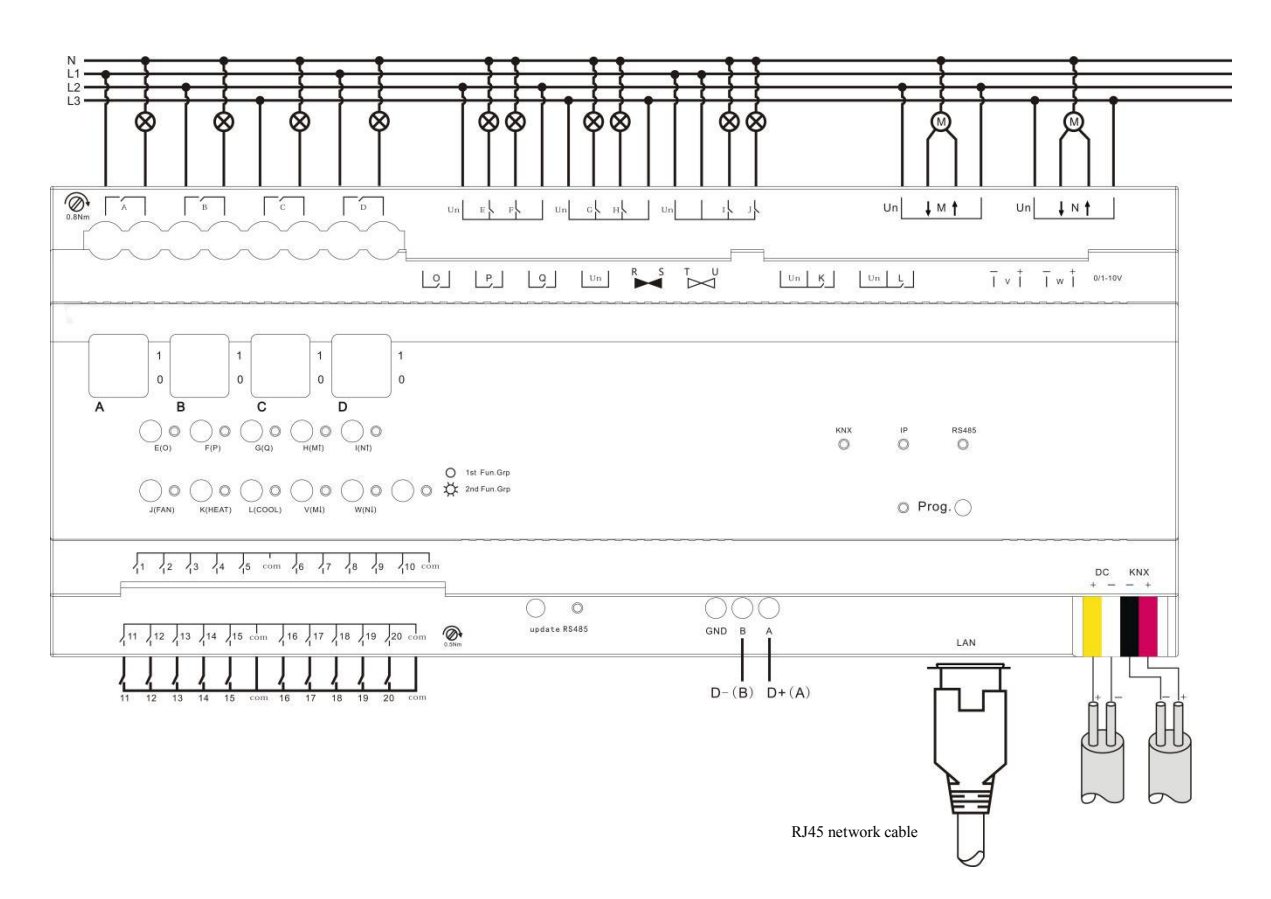

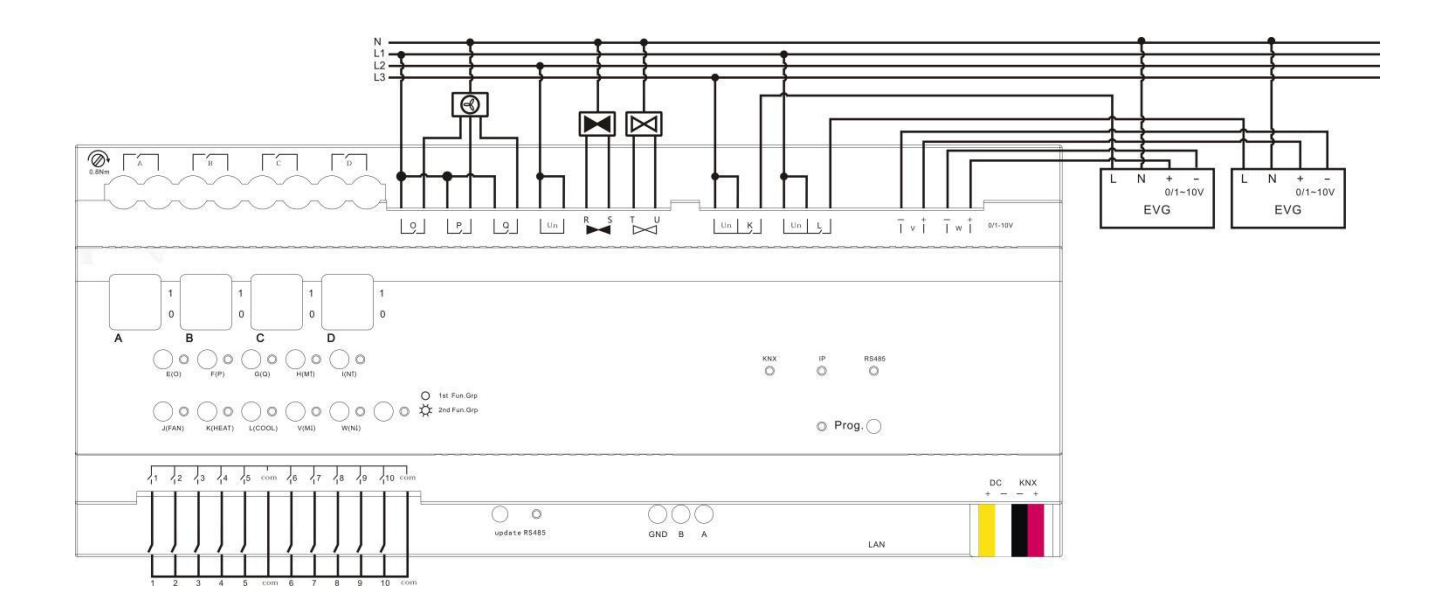

# Chapter 4 Project design and application

The application of the Room Controller for the hotel rooms is summarized as follows:

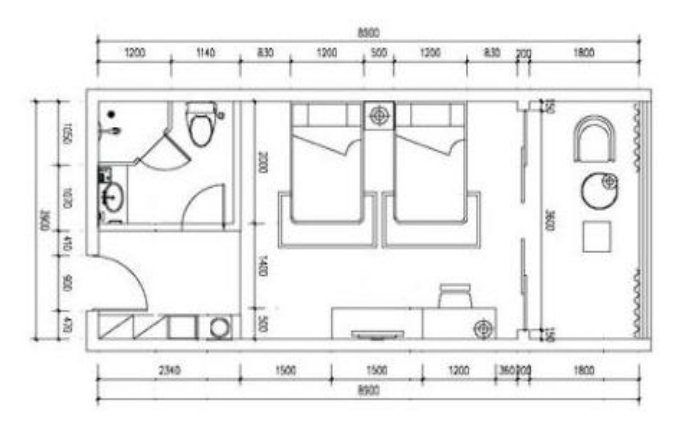

The standard room plan

# 4.1 Distribution system diagram

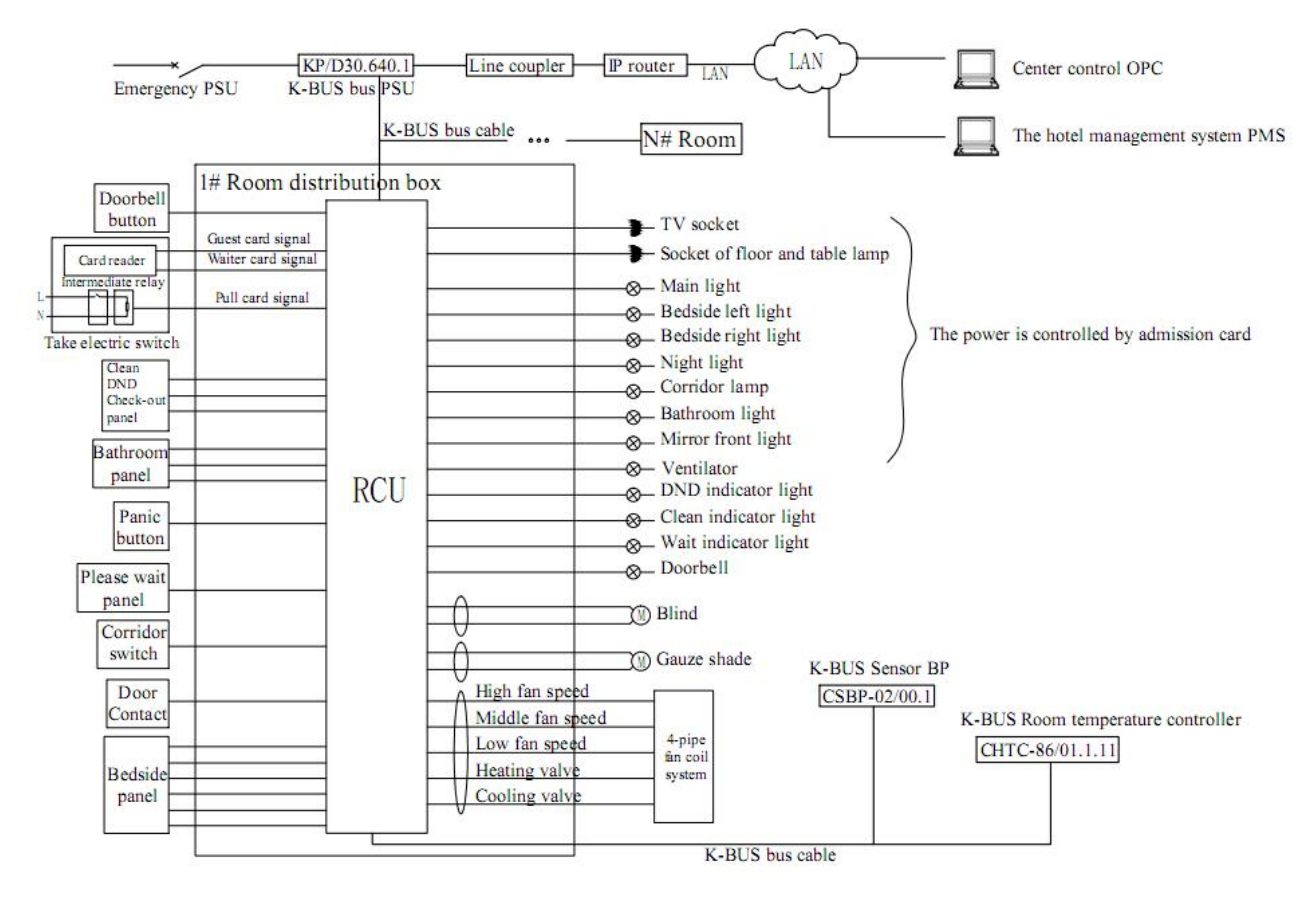

RCU: Room Controller Premium Unit (AMRP-41/00.2)

## 4.2 Functional overview

- 1. Common functions: lighting control, air-conditioning local control, air-conditioning networking control, shutter and blind control, socket control, room status monitoring.
- 2. Do not disturb, please clean, doorbell interlock etc.
- 3. To realize the linkage control of various functions with access card, and realize control of different scenes based on the interacting with administrator card and guest card.
- 4. The fan coil unit can be controlled locally via the K-BUS Room thermostat, and controlled remotely via the center control system of hotel. The general switch panel can be connected to the dry contact input, which is used to switch lighting, open/close curtain, activate Do Not Disturb and room service as well as scene control, etc. In addition, you had better select the panel with indicator to control night-light, to distinguish it from other panels, and features simple, easy to use.
- 5. Linking control with the hotel management system and admission card: when a guest checks in, the air-conditioning of the corresponding room turns into comfortable mode. When the guest enters the room and takes electricity with admission card, the lights is adjusted automatically to the welcome mode. If the administrator enters the room, the lights will be adjusted to the clean mode. When the guest checks out, the room temperature controller is initialized via the center control system, and the air-conditioning is turned off.
- 6. Room control system: the computer in the housekeeping department can display in real time every room status, e.g. emergency situation, clean request etc., to improve the response time and accuracy of room service. Reception of the computer can display the operating status of controlled devices in each room, e.g. the air conditioning, lighting etc. The data exchange of intelligent control system and hotel management system can be achieved via the OPC interface, and the above linkage functions can be also achieved.

# Chapter 5 Parameter setting description in ETS

The parameters will be described in the form of the function interfaces rather than the order of the parameters in the database, to prevent repetition.

## 5.1 Parameter window "General"

Here we can set the operation delay of the device and the limit number of sent telegram as well as the safety operation of the shutter actuator.

| General                   | scan delay after power voltage recovery<br>(1250s)          | 1                                | 13 |
|---------------------------|-------------------------------------------------------------|----------------------------------|----|
| IP setting                | Limit number of Send Telegram:                              | O No Ves                         |    |
| IP Address                |                                                             |                                  |    |
| RS485 Communication       | Safety operation only apply to<br>Output M and N            | <note< td=""><td></td></note<>   |    |
| RS485 Group configuration | Safety operation :                                          | O Disable C Enable               |    |
| nout CH A~E Enable        | The following is setting<br>if premium version is available |                                  |    |
|                           | Dimming output type:                                        | 0-10V(Positive) 0 1-10V(Passive) |    |
| Input CH F~J Enable       | IP convert function                                         | Inactive O Active                |    |
| Input CH K~O Enable       | RS485 convert function                                      | Inactive Active                  |    |

Fig. 5.1 Parameter Window "General"

# Parameter "Scan delay after power voltage recovery [1...250s]"

The parameter defined the delay time that scan and relay operation after bus voltage recovery. No telegrams will be sent to the bus before the scan and relay operation delay finished, any telegram sent during this process will be ignored. Meanwhile, telegrams sent during the scan delay will be recorded and executed after the delay.

The relay time here does not include the initiation time of the device, normally it will take 3 seconds to re-initiate the device after power voltage recovery. However, this relay will not work on dimming output.

# Parameter "Limit number of send telegram

This parameter is used to set the number limit of sending telegrams sent to the bus in order to decrease the load of bus, options:

Yes

No

When select "Yes", the parameter "Period" and "Max. Number of send telegram within a period[1...255]" will be visible.

## Parameter "Period"

This is to set the limit time of sending telegrams. Options::

100ms 500ms

#### 10min

After bus voltage recovery, when the initialization time and the scan and relay operation delay have been completed, the set period begins and counting the telegrams also begins. Once the max. number of telegrams has reached during the set period, the device will not send telegram to the bus until the next set period start, and the telegrams that have not been sent will be stored in buffer and send in the next set period. The buffer can store up to 20 telegrams, if there are repetitive telegrams, the telegrams will be only sent once in the next set period.

Parameter "Max. Number of send telegram within a period[1...255]"

This is to set the Max. number of telegrams being sent within the setting monitored period. Option: **1...255** 

Note: the above two parameters only affect the telegrams sent to the bus, they don't affect the internal connection action.

# Parameter "Safety operation is only used in output M and N < --- Note

This parameter explains that function "Safety operation" only applies for outputs of channel M and N, thus, affects only the outputs which link to blinds shutter control.

#### Parameter 'Safety operation

The parameter defines whether enable the safety operation of shutter/blinds, operations are:

#### Enable

#### Disable

When select "Disable", the safety operation will be disabled;

When select "Enable", the follow parameter "Safety operation x (x=1, 2)" will become visible, you are able to set conditions to trigger safety operation and relevant communication object "Safety operation" will be enabled.

# arameter "Safety operation object trigger value

This parameter is used to set the "safety operation object trigger value", options are:

## 0 [OFF]

#### 1 [ON]

When it's set "0 [OFF]", the communication object "Safety operation x" will receive telegraph with logic value "0" and the monitoring circle time of safety operation will be reset.

When it's set "1 [ON]", he communication object "Safety operation x" will receive telegraph with logic value "1" and the monitoring circle time of safety operation will be reset.

This means, if the object "Safety operation x" doesn't receive a corresponding telegram after the monitoring time, the Safety operation will be activated, and the shutter/blinds will be moved to a safety position that is defined in the parameter window "Shutter/Blind M/N:Safety operation".

#### Parameter "Cyclic monitoring time in s[0...65535,0=no monitoring]"

The parameter defines the monitoring time, at which the safety operation is monitored. The monitoring time in the Shutter actuator should be at least twice as long as the cyclical sending time of the sensor so that the Shutter/Blind is not immediately moved to the protected position due to the negligible omission of a signal, e.g. due to a high bus load. If the value of this parameter is set to "0", the monitoring of the safety operation will be deactivated, and their communications are also invalid.

## Parameter "Description for safety operation X (X=1, 2)" (40 characters)

With the parameter, it is possible to enter a text of up to 40 characters in length for description the safety operation in the ETS, such as monitor rain sensor.

The priority of the safety operations is higher than other operation, if the safety operation is activated, other operation will be ignored.

#### Example:

Safety operation: Receive the signal from the rain sensor.

The rain sensor are monitored cyclically by the Shutter actuator i.e. the rain sensor send the protect status cyclically and the Shutter actuator expects this signal. If there is no signal, the Shutter actuator assumes that the rain sensor are faulty or that the bus line has been interrupted and moves all the Shutters/Blinds which are influenced to the set position of safety operation and other operations are blocked. When the device receives a signal from the rain sensor again, the monitoring time of safety operation will be reset. The position of shutter/blind will remain be

#### unchanged and other operations can be also carried out.

The monitoring time of the Shutter actuator should be twice as long as the cyclical sending time of the rain sensor so that the Shutters/Blinds do not move immediately to the safety operation when a signal is omitted (e.g. due to a high bus load).

# Parameter "IP convert function

This parameter is used to activate "IP convert function". When activated, you can set parameters to the IP, for example IP address, IP address distribution type etc. By using "IP convert function" we can transfer UDP telegram from LAN devices into EIB/KNX telegram and send it to KNX bus, hence, realizing control on KNX devices.Options:

#### Inactive

#### Active

#### Parameter "RS485 convert function.

This parameter is used to activate "RS485 convert function", When activated, you can set parameters to the RS485, for example, device ID, transfer speed etc. The "RS485convert function" here supports bidirectional communication, which means RS485 device can control EIB/KNX device and vice verse. Details for RS485 please refer to the manufacturer of the RS485 devices.Options:

#### Inactive

#### Active

The following parameters will be described in 8 functional parts which including IP convert, RS485 convert, dry contact inputs, switch outputs, shutter outputs, dimming outputs, fan coil outputs and scene control.

# 5.2 IP Conversion

Activate IP convert function in "General" and the following two interfaces will become visible, they are used for setting parameters for IP convert function.

# 5.2.1 Parameter window "IP setting"

| 1.1.2 Room Controller Premium > | IP setting                         |                    |   |
|---------------------------------|------------------------------------|--------------------|---|
| General                         | Ip address assignment              | Fixed DHCP         |   |
| IP setting                      | port number                        | 3671               |   |
|                                 | Group telegram between IP and KNX  | Route              | • |
| IP Address                      | Remote control function (make sure | O Disable O Enable |   |
| RS485 Communication             | whether the module supports)       |                    |   |
| RS485 Group configuration       |                                    |                    |   |
| Input CH A~E Enable             |                                    |                    |   |
|                                 |                                    |                    |   |

#### Fig. 5.2 Parameter window "IP setting"

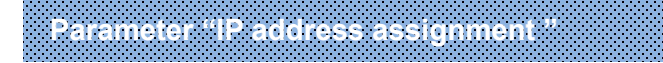

Options:

Fixed

DHCP

When select Fixed, the distribution of IP address is fixed, the address can be set in the following parameter window "IP Address".

Select DHCP, the IP address will be obtained automatically.

Parameter "port number"

Port number is defined as 3671.

Parameter "Group telegram between IP and KNX"

Options:

Route

Block

Filter

Select filter and the following two parameters will be visible.

### Parameter "IP <-> KNX filter group address begin (format is xx/x/xxx)"

#### -Parameter "IP <-> KNX filter group address end(format is xx/x/xxx)"

These two parameters are used to set the starting and ending group addresses in Filter, only the addresses sit within this range can be routed. MAKE SURE that the value of the ending group address is larger than the starting, or problem may occur.

Parameter "Remote control function (make sure whether the module supports)"

Options:

Disable

Enable

Note: Now is the backup parameters.

### 5.2.2 Parameter window "IP address"

Parameter "IP address" is shown as Fig. 5.3, it is used for setting Internet connection details, for example IP address, subnet mask, default gateway.

| I.1.2 Room Controller Premium | > IP Address    |     |        |
|-------------------------------|-----------------|-----|--------|
| General                       | IP Adress       |     |        |
| IP setting                    | Byte1           | 192 | ÷      |
|                               | Byte2           | 168 | ÷      |
| IP Address                    | Byte3           | 1   | 4<br>7 |
| RS485 Communication           | Byte4           | 10  | ÷      |
| RS485 Group configuration     | Subnet Mask     |     |        |
| Innut CH A~E Enable           | Byte1           | 255 | ÷      |
| inpatients, classic           | Byte2           | 255 | ÷      |
| Input CH F~J Enable           | Byte3           | 255 | ÷      |
| Input CH K~O Enable           | Byte4           | 0   | *<br>* |
| Input CH P~T Enable           | Default Gateway |     |        |
|                               | Byte1           | 192 | ÷      |
| Output CH A~D Enable          | Byte2           | 168 | ÷      |
| Output CH E~H Enable          | Byte3           | 1   | ÷      |
| Output CH I~L Enable          | Byte4           | 1   | *      |
| Output CH M~Q Enable          |                 |     |        |
| HVAC General                  |                 |     |        |
| CH V Dimming                  |                 |     |        |
| CH W Dimming                  |                 |     |        |

Fig. 5.3 Parameter window "IP address"

# Parameter "IP address

This parameter defines the device IP address, which must be unique in the LAN, or else conflict between IP may occur, options are: **Byte x: 0...255** 

IP address format as below: (e.g.: 192.168.77.10)

- Byte1: 192
- Byte2: 168
- Byte3: 77
- Byte4: 10

# Parameter "Subnet mask"

This parameter defines device subnet mask, the setting of which must be able to show the structure and numbers of subnet, options are: **Byte x: 0...255** 

Subnet mask format as below: (take a example of the simplest small subnet mask 255.255.255.0 as example)

Byte1: 255 Byte2: 255 Byte3: 255 Byte4: 0

# Parameter "default gateway"

This parameter defines the default gateway, which must be in the same network segment,

options are: Byte x: 0...255

Default gateway format as below: (e.g.: 192.168.77.1)

Byte1: 192 Byte2: 168 Byte3: 77

Byte4: 1

## 5.3 RS485 Conversion

Activate RS485 convert function in "General", the following two interfaces will be visible, they are used for setting relevant RS485 convert parameter.

## 5.3.1 Parameter window "RS485 Communication"

| I.2 Room Controller Premium | > RS485 Communication           |      |          |
|-----------------------------|---------------------------------|------|----------|
| General                     | Device ID-1 is set as [0-65535] | 0    | <b>*</b> |
| IP setting                  | Device ID-2 is set as [0-65535] | 1    | 4<br>7   |
| IP Address                  | Device ID-3 is set as [0-255]   | 2    | +        |
|                             | Config for communication        |      |          |
| RS485 Communication         | Baudrate:                       | 9600 | *        |
| RS485 Group configuration   | Word length(bits):              | 8    |          |
|                             | Stop bits:                      | 1    | •        |
| Input CH A~E Enable         | Parity:                         | None | •        |
| Input CH F~J Enable         |                                 |      |          |
| Input CH K~O Enable         |                                 |      |          |

Fig. 5.4 Parameter window "RS485 Communication"

# Parameter "Device ID-1/-2/-3 is set as [0...65535]/[]0...255]

Defining device's ID number. The devices on RS485 bus is identified through ID number, which is unique in the same system. The several parameters can be set 5 byte ID, in some RS485 device ID occupy 2byte, some occupy 4byte or above, set them according to the requirement.

Parameter "Baud rate"

Defining communication rate of RS485 conversion. The communication rate set here have to be the same as the rate on RS485 bus. Options:

#### 2400/4800/9600/14400/19200/38400/56000/57600/115200

Parameter :: Word length(bits)

Defining the data bit length of RS485 Interface, which is fixed as 8bits.

Parameter "Stop bits"

Defining stop bits of data transmission. Options: 0.5/1/1.5/2

Parameter "Parity

Defining parity check digit of data transmission. Options: None/Odd/Even

## 5.3.2 Parameter window "RS485 Group configuration"

The interface of RS485 Group Configuration shown below, 64 groups can be configured altogether. The group function setting requires a combination with RS485 protocol, which can be learned from the manufacturer or relative user manual.

| 1.1.2 Room Controller Premium | > RS485 Group configuration                                     |              |
|-------------------------------|-----------------------------------------------------------------|--------------|
| General                       | Check user manual to know the details of group function setting | Attention!   |
| IP setting                    | Is Group1-8 Enable                                              | No Yes       |
| IP Address                    | Is Group9-16 Enable                                             | No Yes       |
| RS485 Communication           | Is Group17-24 Enable                                            | No Ves       |
| RS485 Group configuration     | ls Group25-32 Enable                                            | O No Ves     |
| no too droup configuration    | Is Group33-40 Enable                                            | O No Yes     |
| Input CH A~E Enable           | Is Group41-48 Enable                                            | O No 🔿 Yes   |
| Input CH F~J Enable           | ls Group49-56 Enable                                            | No Yes       |
| Input CH K~O Enable           | Is Group57-64 Enable                                            | O No O Yes   |
| Input CH P~T Enable           | RS485 protocol as                                               | protocol-0 👻 |
| Output CH A~D Enable          | Protocol description                                            |              |

#### Fig. 5.5 Parameter window "RS485 Group configuration"

#### Parameter "Is Group 1-64 enable"

Using group function, each parameter to enable 8 groups, and 64 groups in total. After choosing "enable", the following parameter setting interface will show up.

Parameter "RS485 protocol as"

Choosing RS485 Protocol, it can support up to 15 types of protocol.

Parameter "Protocol description"

Adding protocol description.

# 5.3.3 Parameter window "Group 1-64 configuration"

The interface is as follow, where you can set the parameter for each group. Each interface allows 8 groups setting, and a total of 64 groups can be set.

| Room Controller Premium   | > Group1-8 configuration                                                     |                    |   |
|---------------------------|------------------------------------------------------------------------------|--------------------|---|
| General                   | 1st Group Function                                                           | 🔵 Disable 🔘 Enable |   |
| RS485 Communication       | Group Address (format is xx/x/xxx<br>when set as 3-level structure)          | 1/1/1              |   |
| RS485 Group configuration | Communication direction                                                      | RS485->KNX         | • |
| Group1-8 configuration    | Data Point Type                                                              | 1bit (on/off)      | • |
| Input CH A~E Enable       | Link to RS485 object function<br>(it relate to gateway protocol , pls check) | Object 01          | • |
| Input CH F~J Enable       | Group or object function description                                         |                    |   |
| Input CH K~O Enable       | 2nd Group Function                                                           | O Disable C Enable |   |

Fig. 5.6 Parameter window "Group 1-64 configuration"

## Parameter "1st Group function"

Options:

#### Enable

Disable

When choosing "Enable", the following parameters will show up.

--Parameter"Group address (format is xx/x/xxx) when set as 3-level structure"

Setting group address, if it is 3-level structure, the format is xx/x/xxx, if it is 2-level structure, the format is xx/xxxx, it can be free structure as well.

---Parameter\*Communication direction\*

Setting the communication direction of the set group address. Options:

#### RS485->KNX

#### KNX->RS485

#### RS485<->KNX

Selecting RS485->KNX, one-way control, the RS485 device can control KNX device.

Selecting KNX->RS485, one-way control, KNX device can control RS485 device.

Selecting RS485<->KNX, bi-directional control, The KNX device and RS485 device can be controlled by each other.

# arameter "Data Point Type

Setting data types of group object. Options:

1bit (on/off) 4bit (dimming) 1byte 2bytes 3bytes 4bytes

Parameter"Link to RS485 object function (it relate to gateway protocol . pls check)

Setting group objects. Options:

Object 01

•••

#### **Object 40**

Parameter Group or object function description"

Function description of group object.

Notes:

1. When different group (64 groups in total) selects the same group object, the data type should be set the same, or it may cause abnormal communication control.

2. When different groups have the same group address, the data type should be set the same as well, or it may cause abnormal communication control.

# 5.4 Dry Contact Inputs (A~T)

There are 20 inputs. Each input can be set separately, and parameters and objects which are assigned to each input are the same. Using input A as an example described.

Usually, after the bus reset or programming, the device will detect the input state of the contacts. If the contact is closed, it is judged to input, and the corresponding object value is sent; if the contact is opened, it is no action except the parameter "send object value after bus voltage recovery" is enabled. But it is different for the function "shutter control", if the internal connection is enabled between the function and the shutter actuator. It is very trouble for scanning the state of contact and dealing with the internal connection simultaneously after the bus reset and programming. So there is no scanning the input status of contact for shutter control.

# 5.4.1 Parameter window "Input CH X enable"

Parameter window "Input CH X enable" can be shown in fig.5.2. Here set whether enable the input X ( $X=A\sim T$ ) of dry contact inputs.

| Room Controller Premiu    | m > Input CH A~E Enable |            |
|---------------------------|-------------------------|------------|
| ieneral                   | Is input A Enable       | O No O Yes |
| IP setting                | Is input B Enable       | O No Ves   |
| IP Address                | Is input C Enbale       | 🔘 No 🔵 Yes |
| RS485 Communication       | Is input D Enbale       | 🔘 No 🔵 Yes |
|                           | Is input E Enbale       | 🔘 No 🔵 Yes |
| RS485 Group configuration | _                       |            |
| Group1-8 configuration    |                         |            |
| nput CH A~E Enable        |                         |            |

Fig. 5.7 Parameter window "Input CH A~T enable"

## 5.4.2 Parameter window "Input CH X- Switch sensor"

Parameter window "Switch sensor" can be shown in fig. 5.8 and fig. 5.9. No distinguish between long and short operation in fig. 5.8. It is opposite in fig. 5.9.

| General                   | Function of the channel                                               | Switch Sensor      | •  |
|---------------------------|-----------------------------------------------------------------------|--------------------|----|
| IP setting                | Distinction between long and short operation                          | No Yes             |    |
| IP Address                | Cyclic send Tele.Tele.switch"                                         | NO                 | •  |
| RS485 Communication       | Reaction on closing the contact<br>(Rising edge)                      | TOGGLE             | •  |
| RS485 Group configuration | Reaction on opening the contact<br>(Falling edge)                     | no action          | -  |
| Group1-8 configuration    | Send object value after voltage<br>recovery( if YES not equal TOGGLE) | No Yes             |    |
| Inout CH Are Enable       | Debounce time                                                         | 50ms               | 6. |
| input chi Are chable      | Internally Connecting to Output:                                      | Disconnect         | -  |
| Input CH F~J Enable       | Disable input via 1bit communication object                           | O Disable O Enable |    |
| Input CH K~O Enable       | Update value of objswitch                                             | No Ves             |    |
| Input CH P. T Enable      | in receive rele, when channel disable                                 |                    |    |

Fig. 5.8 Parameter window "Switch sensor" (No distinction long/short operation)

## arameter "Function of the channel"

The parameter determines the function option in the channel; the current option is "switch". If "No function" is selected, it means the channel is disabled. Options:

No Function Switch sensor Switch/Dimming Value/Forced output Shutter Control

## Parameter"Distinction between long and short operation"

This parameter sets whether the input distinguishes between a short and long operation. If "yes" is selected, there is a waiting period after the opening/closing of the contact to determine whether the operation is long or short. Only then is a possible reaction triggered. The following drawing clarifies the function:

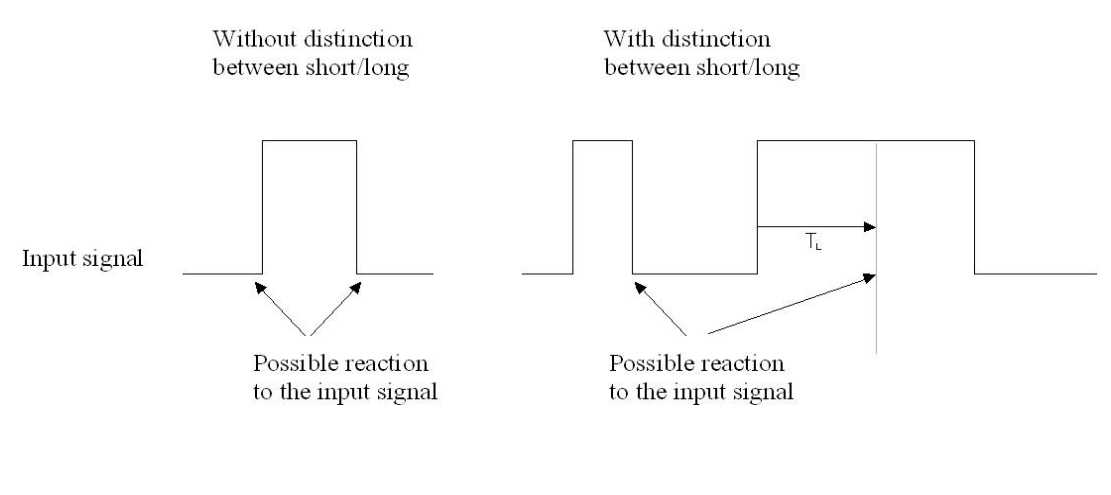

Options:

Yes

No

Note: The long operation in the below chapters are the same with here. TL is the time duration from where a long operation is detected.

Parameter "Cyclic send Tele. "Tele. switch"

This parameter is visible if there is no distinction between a short and long operation. It is able to set whether to send the current value of object "switch operation" cyclically on the bus.Options:

No

Always

#### If switch off

#### If switch on

If the parameter value "Always" is selected, the object sends its value cyclically on the bus, regardless of its value is 0 or 1.

If the parameter value "If switch off" or "If switch on" is set, only the corresponding object value is sent cyclically.

Parameter "Reaction on closing the contact ( rising edge ) "/"Reaction on opening the contact (fall edge)"

This parameter is visible if there is no distinction between a short and long operation. It can be set the operation to open and close the contact.Options:

No action Off On Toggle Stop cyclic send Delay mode

If the parameter "Toggle" is selected, negate the operation, that means negate the current value. For example, if "On" is carried out, when negate it will carry out "Off" operation next.

If the parameter "Stop cyclic send" is selected, it will stop the cyclical sending telegram till there is a new object value to be sent.

If the parameter "No action" is selected, it will not implement any operation.

If the parameter "Delay mode" is selected, while executing operation, it will trigger to send the first message , and the second message will be triggered to send after delay for certain time. The function can be used in the control of stair lighting. When you choose this option, there are 2 parameters visible and they are used to set the message and delay time triggered.

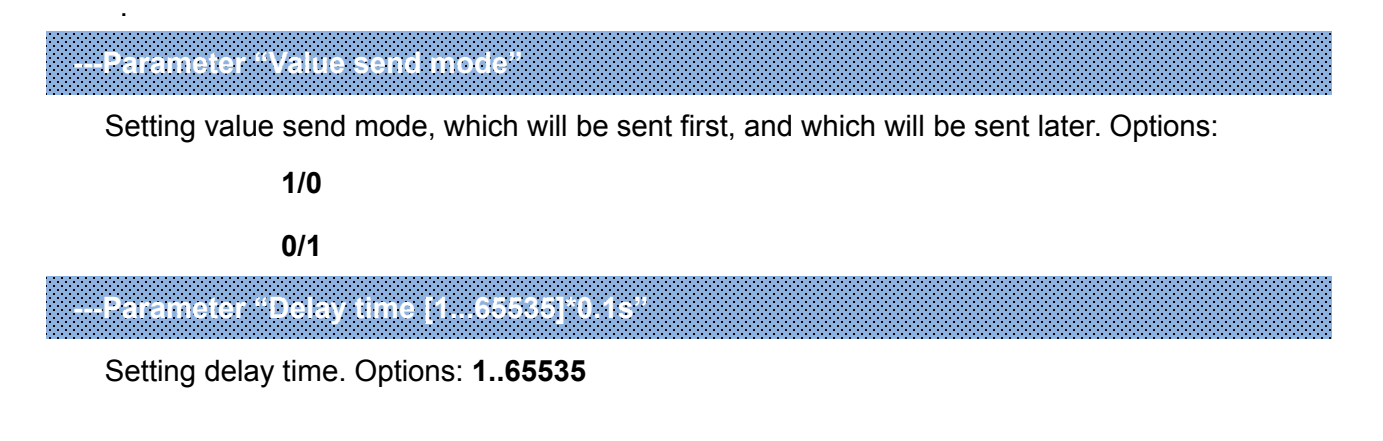

# Parameter Interval of Tele. cyclic send Base × Factor

This parameter is used to set the interval time between two telegrams that are sent cyclically, it is visible if cyclical sending has been set. Transmission cycle time =Base× Factor.

Base options:

|                 | 1s   |
|-----------------|------|
|                 | 10s  |
|                 |      |
|                 | 1h   |
| Factor options: | 1255 |

#### Parameter "Send object value after voltage recovery (if yes not equal toggle)"

It can be set whether to send the value of the object "switch operation" on the bus after voltage recovery, this parameter is visible if there is no distinction between a short and long operation. Options:

#### Yes

#### No

If the parameter "Yes" is selected, it will send the current value of the object "switch operation" on the bus. Only when the value "Toggle" has not been set in either of the two parameters "Reaction on opening/closing the contact", the value of the object "switch operation" can be send on the bus. If one of the two parameters has the value "TOGGLE", no values are sent in general on the bus after bus voltage recovery. If "No action" or "Stop cyclic send" is selected, there is no values are sent on the bus either.

## Parameter "Debounce time"

It can set the debounce time to prevent unwanted multiple operation by bouncing of contacts in debounce time, which means the effective time of the contact operation.

Options:

10ms 20ms

150ms

# Parameter "Internally Connecting to Output"

With this parameter a direct connection of the dry contact input with a switch output can be

established. With this connection no assignment of the group address is possible.Options:

Disconnect OUTPUT A:Switch OUTPUT B:Switch

.....

**OUTPUT P: Switch** 

#### **OUTPUT Q: Switch**

The internal connection omits the link with a group address between objects, for example, you just need to set parameters of input A and enable OUTPUT A to realize the input A to control the OUTPUT A, and then if the switch object value of input A is updated, the switch object value of OUTPUT A is also updated together. Meanwhile, the switch object value of OUTPUT A can be also updated via other bus devices, but the OUTPUT A will carry out action with the last received value.

If the OUTPUT O, P, Q as a fan speed control, the internal connection is invalid, if as relay control, it is available.

Note: In the part of dry contact, if there are several inputs connected to the same input, then the output is decided by the last input operation.

#### Parameter "Disable input via 1bit communication object"

The parameter is used to disable the input of X channel, if enable is selected, the object "Enable communication" is visible. Options:

#### Disable

#### Enable

# ---Parameter"Trigger value of disable object"

The parameter is visible when "enable" is selected in last parameter, it is used to set the triggering value of prohibition function. Options:

#### Disable=1/enable=0

#### Disable=0/enable=1

When the option is "Disable=1/enable=0", the input of X channel will be prohibited when the message"1" is received and enabled when the message is "0". And vise versa.

The input of this channel is enabled by default after the power recovery.

Note: The prohibition function of other functions of Channel X is as same as described here, it will not be repeated in the following content.

arameter "Update value of obj. :switch' if receive Tele. When channel disable

The parameter set whether the object "switch" value can be updated when the input is disabled. Options:

#### Yes

#### No

Yes: after disabled, the object "switch" value can be modified via the bus.

No: after disabled, the object "switch" value can not be updated.

Note: The parameter has no effect on internal connection. Therefore, during exhibition, the updating of object "switch" will not cause the internal connected actuating end action.

| General                   | Function of the channel                                               | Switch Sensor      | • |
|---------------------------|-----------------------------------------------------------------------|--------------------|---|
| IP setting                | Distinction between long and short operation                          | No Yes             |   |
| IP Address                | Cyclic send Tele.Tele.switch"                                         | NO                 | * |
| RS485 Communication       | Reaction on closing the contact<br>(Rising edge)                      | TOGGLE             | • |
| RS485 Group configuration | Reaction on opening the contact<br>(Falling edge)                     | no action          | • |
| Group1-8 configuration    | Send object value after voltage<br>recovery( if YES not equal TOGGLE) | O No Ves           |   |
| nout CH A~E Enable        | Debounce time                                                         | 50ms               | • |
| nput en A-t enable        | Internally Connecting to Output:                                      | Disconnect         | • |
| nput CH F~J Enable        | Disable input via 1bit communication object                           | O Disable O Enable |   |
| nput CH K~O Enable        | Update value of objswitch                                             | No Ves             |   |
| and CH P. T Eachla        | in receive rele, when channel disable                                 |                    |   |

Fig.5.9 Parameter window "Switch X" (Distinction long/short operation)

# Parameter "Connect contact type"

This parameter is visible if there is distinction between a short and long operation. It is used to set whether the input contact is a normally closed or normally open contact. Options:

#### Normally open

#### Normally close

The parameters that are described in this chapter are based on normally open connect type as example, the normally close connect type is just opposite.
# Parameter "Reaction on short operation" or "Reaction on long operation"

The parameter is visible when there is distinction between long/short operation. Here you can set the reaction when there is execution of long/short operation. When the input is determined as long operation or short operation, the object value will be updated at once. Options:

| No action |
|-----------|
| Off       |
| On        |
| Toggle    |

# Parameter "Long operation after: Base× Factor"

The parameter is visible when there is distinction between long/short operation. Here defines the period  $T_L$  after which an operation is interpreted as "long".  $T_L$ =Base × Factor.

Base options:

|                 | 100s  |
|-----------------|-------|
|                 | 1s    |
|                 |       |
|                 | 1h    |
| Factor options: | 2~255 |

## Parameter "Number of objects for short/long object operation"

The parameter is visible when there is distinction between long/short operation. It is able to set one or two communication objects for short/long operation. When one communication object is set, long and short operations share a communication object. When two communication objects are set, long and short operations use a communication object separately.Options:

## 1object

#### 2objects

If selecting "2objects", the internal connection is determined by a short operation. It is not affected by a long operation.

## 5.4.3 Parameter window "Input CH X- Switch/Dimming"

Parameter window "Switch/Dimming" can be shown in Fig.5.10. It is visible when Function of the channel "Switch/Dimming" is selected. When this function is selected, it is possible to switch and dim the lighting via one input.

| General                   | Function of the channel              | Switch/Dimming                          | • |
|---------------------------|--------------------------------------|-----------------------------------------|---|
| IP setting                | Connect contact type                 | 🔵 normally closed 🔘 normally open       |   |
| IP Address                | Dimming fuctionality                 | Dimming and switching Only dimmin       | g |
| DC 405 Communication      | Switch and dimming link together     | O Inactive Active                       |   |
| K5465 Communication       | Reaction on short operation          | TOGGLE                                  | • |
| RS485 Group configuration | Reaction on long operation           | Dim BRIGHTER/DARKER with start BRIGHTER | • |
| Group1-8 configuration    | Long operation after                 | 0.5s                                    | • |
| Input CH A~E Enable       | Dimming mode                         | ◎ Start-stop-Dimming ○ Steps dimming    |   |
|                           | Debounce time                        | 50ms                                    | * |
| nput entri y enable       | Internally Connecting to Output:     | Disconnect                              | • |
| Input CH K~O Enable       | Disable input via 1bit communication | O Disable C Enable                      |   |
| Input CH P~T Enable       |                                      |                                         |   |

Fig. 5.10 Parameter window "Switch / Dimming"

# Parameter "Connect contact type"

This parameter defines whether the input contact is a normally closed or normally open contact. Options:

#### Normally open

#### Normally closed

The parameters that are described in this chapter are based on normally open connect type as example, the normally close connect type is just opposite.

#### Parameter "Dimming functionality"

This parameter is used to define whether the lighting can only be dimmed or whether it also should be permitted switching. Options:

### **Dimming and switching**

#### Only dimming

If "Only dimming" is selected, there is no distinction between a short and long operation. Therefore the dimming is carried out immediately after an operation action; there is not required to

#### determine whether the operation is long or short.

If "Dimming and switching" is selected, it will distinguish the operation is a short or long operation. In this case, the lighting is dimmed via a long operation and switched via a short operation.

Parameter 'Switch and dimming link together'

The parameter is visible if the option "dimming and switching" has been selected with the parameter "dimming functionality". Options:

#### Inactive

#### Active

If select"inactive", the object"switch" and the object"dimming" are independent of each other;

If select"active", they influence each other, such as .....-switch on -- dimming off -- switch on-dimming off -- dimming on-- ....., or ....-dimming on --switch off -- dimming on --switch off --switch on --dimming off--......

## Parameter "Reaction on short operation"

The parameter is visible if the option "dimming and switching" has been selected with the parameter "dimming functionality". It is used to set if the value of object "Switch dimming" is ON, OFF, TOGGLE, or if no action should be occur with short operation.Options:

No action Off On Toggle

### Parameter "Reaction on long operation"

The parameter is visible if the option "dimming and switching" has been selected with the parameter "dimming functionality". It is used to set if the object "dimming" sends a brighter or darker telegram with long operation. When the operation is over, the object will send a stop dimming telegram.Options:

#### **Dimming BRIGHTER**

#### **Dimming DARKER**

#### **Dim BRIGHTER / DARKER with start BRIGHTER**

#### **Dim BRIGHTER / DARKER with start DARKER**

If the option "Dim BRIGHTER / DARKER with start DARKER" is selected, the dim command which is the opposite to the last dim command is set, and the first action is dimming darker with long operation. Other options are similar with the option.

## Parameter "Long operation after

The parameter is visible if the option "dimming and switching" has been selected with the parameter "dimming functionality". Here defines the period TL after which an operation is interpreted as "long". Options:

0.3s 0.5s ..... 10s

# Parameter "Reaction on operation

The parameter is visible if the option "only dimming" has been selected with the parameter "dimming functionality". There is no distinction between short and long operation. Therefore the object "dimming" will send a brighter or darker telegram after an operation trigger. When the operation is over, the object will send a stop dimming telegram. Options:

### **Dimming BRIGHTER**

Dimming DARKER

#### Dim BRIGHTER / DARKER with start BRIGHTER

#### Dim BRIGHTER / DARKER with start DARKER

## Parameter "Dimming mode"

The parameter sets whether the dimming mode is start-stop dimming or steps dimming.Options:

#### Start-stop dimming

#### Steps dimming

If the option start-stop dimming is selected, it will start the dimming mode with a bright or darker telegram and end the dimming mode with a stop dimming telegram at the end of operation. The dimming telegram need not be cyclically sent in start-stop dimming mode.

If the option step dimming is selected, the dimming telegram is sent cyclically during a long operation. The stop telegram ends the dimming process at the end of operation.

Parameter "Brightness change on every sent"

The parameter is visible if the option step dimming has been selected with the parameter dimming mode. It is used to set the change brightness (in percent) which is cyclically sent with every dim telegram. Options:

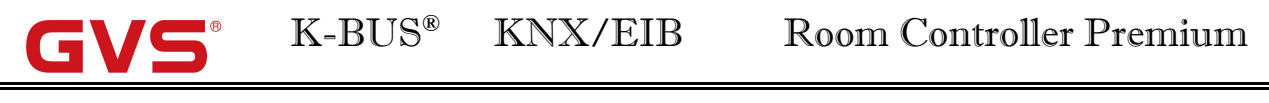

| 100%   |
|--------|
| 50%    |
|        |
| 4 560/ |

Parameter "Interval of Tele. Cyclic send"

The parameter is visible if the option step dimming has been selected with the parameter dimming mode. It is used to set the interval time between two telegrams that are sent cyclically during a long operation.Options:

0.3s 0.5s ..... 10s

## Parameter "Debounce time"

Param

This parameter is used to set the debounce time. Debouncing prevents unwanted multiple operation of the input, e.g. due to bouncing of the contact. Options:

|            | 10ms                          |
|------------|-------------------------------|
|            | 20ms                          |
|            |                               |
|            | 150ms                         |
| eter "Inte | ernally Connecting to Output" |

With this parameter a direct connection of the dry contact input with a dimming output can be established. With this connection no assignment of the group address is possible. Options:

#### Disconnect

#### **OUTPUT V: Dimmer**

#### **OUTPUT W: Dimmer**

The internal connection omits the link with a group address between objects, for example, you just need to set parameters of input A and enable OUTPUT V to realize the input A to control the OUTPUT V, and then if the switch dimming object value of input A is updated, the switch object value of OUTPUT V is also updated together. Meanwhile, the switch object value of OUTPUT V can be also updated via other bus devices, but the OUTPUT V will carry out action with the last received value. So it is with the relative dimming.

Note: In the part of dry contact, if there are several inputs connected to the same input, then the output is decided by the last input operation.

# 5.4.4 Parameter window "Input CH X- Value/Forced output"

Parameter window "Value/Forced output" can be shown in Fig. 5.11. It is visible when Function of the channel "Value/Forced output" is selected.

| General                   | Function of the channel                               | Value/Forced output | •  |
|---------------------------|-------------------------------------------------------|---------------------|----|
| IP setting                | Distinction between long and short operation          | O No Yes            |    |
| IP Address                | Reaction on short operation<br>or closing the contact | 1 byte value [0255] | •  |
| RS485 Communication       | Output value[0.255]                                   | 127                 | \$ |
| RS485 Group configuration | Reaction on long operation<br>or opening the contact  | 1 byte value [0255] | •  |
| Group1-8 configuration    | Output value[0.255]                                   | 127                 | \$ |
| Input CH A~E Enable       | Send object value after<br>voltage recovery           | O No Yes            |    |
|                           | Debounce time                                         | 50ms                | •  |
| Input CH F~J Enable       | Disable input via 1bit communication                  | O Disable C Enable  |    |
| Input CH K~O Enable       | object                                                |                     |    |
| Input CH Part Enable      |                                                       |                     |    |

Fig. 5.11(1) Parameter window "Value / Force output" (No distinction long/short operation)

| General                   | Function of the channel                               | Value/Forced output               | • |
|---------------------------|-------------------------------------------------------|-----------------------------------|---|
| IP setting                | Distinction between long and short operation          | No O Yes                          |   |
| IP Address                | Connect contact type                                  | 🔵 normally closed 🔘 normally open |   |
| RS485 Communication       | Reaction on short operation<br>or closing the contact | 1 byte value [0255]               | • |
| RS485 Group configuration | Output value[0.255]                                   | 127                               | ÷ |
| Group1-8 configuration    | Reaction on long operation<br>or opening the contact  | 1 byte value [0255]               | • |
|                           | Output value[0.255]                                   | 127                               | ÷ |
| Input CH A~E Enable       | Long operation after:<br>Base                         | 1s                                | • |
| Input CH F~J Enable       | Factor[2255]                                          | 2                                 | - |
| Input CH K~O Enable       | Debounce time                                         | 50ms                              | • |
| Input CH P~T Enable       | Disable input via 1bit communication                  | O Disable Enable                  |   |

input A

Fig. 5.11(2) Parameter window "Value / Force output" (Distinction long/short operation)

## Parameter "Distinction between long and short operation

This parameter defines whether the input distinguishes between a short and long operation. If "yes" is selected, there is a delay after opening/closing the contact to determine whether there is a short or long operation. Only then is a possible reaction triggered.Options:

Yes

No

## ?arameter\*Connect contact type?

This parameter is visible if there is distinction between a short and long operation. It is used to set whether the input contact is a normally closed or normally open contact.Options:

## Normally open

## Normally closed

The parameters that are described in this chapter are based on normally open connect type as example, the normally close connect type is just opposite.

Parameter "Reaction on short operation or closing the contact" and "Reaction on

### ongoperation or opening the contact'

If there is distinction between short and long operation, the parameter is used to define the data type that is sent when the contact is actuated with short or long operation. If no distinction, it defines the data type that is sent when the contact is actuated with closing or opening. Options:

#### No reaction

1bit value [0/1]

•••••

## 4 byte value [0...4294967295]

## Parameter"Internally Connecting to Output"

The parameter is visible if the option "1byte value (Recall scene)/ (Store scene)" has been set with the above parameter. When the setting scene is recalled or stored, all the outputs of the device will be affected by this scene if the outputs activate the scene. Options:

#### Inactive

Active

## Parameter "Output value[...]'

Here defines the value which is sent with the operation. The value range depends on the data type set for the parameter "Reaction on short operation or closing the contact" or "Reaction on long operation or opening the contact".

# Parameter "Send object value after voltage recovery

This parameter is visible if there is no distinction between a short and long operation as shown in fig. 5.11(1). It can be set whether to send the value of the object "...-long/open (short/close)" on the bus after bus voltage recovery. If "Yes" is selected, the object value will be sent on the bus after bus voltage recovery. Options:

Yes

No

## Parameter "Long operation after. Base× Factor[2...255]"

The parameter is visible if the option "yes" has been selected with the parameter distinction between long and short operation. Here defines the period  $T_L$  after which an operation is interpreted as "long".  $T_L$ =Base × Factor.

Base options: 100ms/1s/...../1h Factor options: 2~255 Parameter "Debounce time"

This parameter is used to set the debounce time. Debouncing prevents unwanted multiple operation of the input, e.g. due to bouncing of the contact. Options:

#### 10ms/20ms/...../150ms

## 5.4.5 Parameter window "Input CH X- Shutter Control"

Parameter window "Shutter control, X" can be shown in fig. 5.12. It is visible when the input is operated with the function "shutter control". The function enables the operation of blinds and shutters with buttons or switches.

| 1.1.1 Room Controller Premiu | m > input A                                 |                                          |   |
|------------------------------|---------------------------------------------|------------------------------------------|---|
| General                      | Function of the channel                     | Shutter Control                          | • |
| Input CH A~E Enable          | Connect contact type                        | 🔵 normally closed 🔘 normally open        |   |
| Input CH F~J Enable          | Operation functionality type                | 1-push-button,short=stepping,long=moving | • |
| legit CH K. O Fashla         | Short :Lamella<br>Long :Move UP/DOWN        | Note about fuctionality                  |   |
|                              | Long operation after                        | 0.5s                                     | • |
| Input CH P~T Enable          | Debounce time                               | 50ms                                     | • |
| input A                      | Internally Connecting to Output:            | Disconnect                               | • |
| Output CH A~D Enable         | Disable input via 1bit communication object | O Disable C Enable                       |   |

Fig. 5.12 Parameter window "Shutter control"

# Parameter "Connect contact type"

This parameter is used to set whether the input contact is a normally closed or normally open contact. Options:

### Normally open

### Normally closed

The parameters that are described in this chapter are based on normally open connect type as example, the normally closed connect type is just opposite.

Parameter "Operation functionality type"

This parameter sets the shutter operating functionality type, which overview is provided in the

following tables. According to the actual use, select an appropriate operation type.

| 1-push-button,short=stepping | ng, long=moving                                                |
|------------------------------|----------------------------------------------------------------|
| Short operation              | Alternate implement "Stop/Adjust upward" or "Stop/Adjust       |
|                              | downward" operation.                                           |
|                              | (alternate send the value of the object "0"and"1")             |
| Long operation               | Alternate implement "Move up" or "Move down" operation.        |
|                              | (alternate send the value of the object "0" and "1")           |
| 1-push-button, short=movin   | g, long=stepping                                               |
| Short operation              | Alternate implement "Move up" or "Move down" operation         |
|                              | (alternate send the value of the object "0" and "1")           |
| Long operation               | Alternate implement "Stop/Adjust upward" or "Stop/Adjust       |
|                              | downward" operation (keep pressing the button can send cyclic) |
|                              | (alternate send the value of the object "0"and"1")             |
| 1-push-button-operation, me  | oving                                                          |
| On operation                 | When operation, send the command in sequence:                  |
|                              | >Move up - >Stop/Adjust upward - >Move                         |
|                              | down->Stop/Adjust downward->                                   |
| 1-switch-operation, moving   |                                                                |
| Start of operation           | Alternate implement "Move up" or "Move down" operation         |
| (contact closed)             | (alternate send the value of the object "0" and "1")           |
| End of operation (contact    | Stop/Adjust                                                    |
| open)                        |                                                                |
| 2-push-button, standard      |                                                                |
| Short operation              | "Stop/Adjust upward" or "Stop/Adjust downward" ( set by        |
|                              | parameter)                                                     |
| Long operation               | "Move up" or "Move down"(set by parameter)                     |

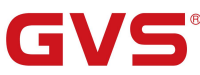

| 2-push-button, moving[shut | ter]                                                                 |
|----------------------------|----------------------------------------------------------------------|
| On operation               | When operation, send the command in sequence:                        |
|                            | >Move up->Stop/Adjust upward->                                       |
|                            | or                                                                   |
|                            | >Move down->Stop/Adjust downward->                                   |
|                            | (Move up/down set by parameter)                                      |
| 2-push-button, stepping    |                                                                      |
| On operation               | "Stop/ Adjust upward" or "Stop/ Adjust downward" (set by             |
|                            | parameter)                                                           |
|                            | (keep pressing the button can send cyclic)                           |
| 2-switch-operation, moving | [shutter]                                                            |
| Start of operation         | "Move up" or "Move down" (set by parameter)                          |
| (contact closed)           |                                                                      |
| End of operation           | "Stop / Adjust upward" or "Stop / Adjust downward" ( the             |
| (contact open)             | sending value is identical to the value that the operation starting) |

Parameter "Long operation after"

This parameter is visible if long operation activate, it is defines the period  $T_L$  here, after which an operation is interpreted as "long".Options: **0.3s/0.5s/.../10s** 

Parameter "Tele: STOP/lamella adj."Cyclical send"

It is visible if the shutter control type is "1-push-button, short=moving, long=stepping" and

"2-push-button, stepping". It is able to set the interval time of sending the object "stop/adjust adj."

#### cyclical.Options: 0.3s/0.5s/.../10s

Parameter "Reaction on short operation

It is visible if the shutter control type is "2-push-button, standard". This parameter defines the operation with short operation.Options:

#### Stop/lamella up

#### Stop/lamella down

# Parameter "Reaction on long operation"

It is visible if the shutter control type is "2-push-button, standard". This parameter defines the operation with long operation.Options:

#### Move up

#### Move down

Parameter 'Reaction on operation'

It is visible if the shutter operation functionally type is"2-push-button, moving [shutter]",

"2-switch-operation, moving [shutter]"and"2-push-button, stepping". It is defines the action when operation. Different operation functionally type makes different operate action. The former two operations functionally type is move up and down; the last operation functionally type is stop/lamella reaction.

Options:

Options:

Move up Move down Stop/lamella up Stop/lamella down

# Parameter "Denounce time"

This parameter is used to set the debounce time. Debouncing prevents unwanted multiple operation of the input, e.g. due to bouncing of the contact. Options: **10ms/20ms/.../150ms** 

## Parameter "Internally Connecting to Output"

With this parameter a direct connection of the dry contact input with a shutter output can be established. With this connection no assignment of the group address is possible. Options:

# Disconnect OUTPUT M: Shutter OUTPUT N: Shutter

The internal connection omits the link with a group address between objects, for example, you just need to set parameters of input A and enable OUTPUT M to realize the input A to control the OUTPUT M, and then if the shutter UP/DOWN object value of input A is updated, the shutter UP/DOWN object value of OUTPUT M is also updated together. Meanwhile, the shutter UP/DOWN object value of OUTPUT M can be also updated via other bus devices, but the OUTPUT M will carry out action with the last received value. So it is with the Louvre adj. /Stop.

# 5.5 Switch outputs (A~L)

There are 12 outputs. Each output can be set separately, and parameters and objects which are assigned to each output are the same. Using output A as an example described.

Output K, L can be used as dimmer switch, along with dimmer output V, W, to control devices of 1-10V or 0-10V interface.

## 5.5.1 Parameter window "Output CH X enable"

Parameter window "Output CH X enable" can be shown in fig.5.13. Here set whether enable the output X (X=A $\sim$ L)of switch outputs.

| Room Controller Premium  | > Output CH A~D Enable |        |
|--------------------------|------------------------|--------|
| eneral                   | Is Output A Enable     | No Ves |
| IP setting               | Is Output B Enable     | No Yes |
| IP Address               | Is Output C Enable     | No Yes |
| 15485 Communication      | Is Output D Enable     | No Ves |
| S485 Group configuration |                        |        |
| Group1-8 configuration   |                        |        |
| put CH A~E Enable        |                        |        |
| put CH F~J Enable        |                        |        |
| iput CH K~O Enable       |                        |        |
| nput CH P~T Enable       |                        |        |
| input A                  |                        |        |
| utput CH A~D Enable      |                        |        |
| Jutput CH E~H Enable     |                        |        |

Fig. 5.13 parameter window "Output CH A~L enable"

## 5.5.2 Parameter window "Output X- Switch"

Parameter window "Switch" can be shown in fig. 5.14, which applies to a whole output. In addition to setting general switching function, but also set position of switch on the bus power on and power down, reports of switch status, etc..

|                      | ^ | If a super valtage recovery contact is                                  | unchange                                                |   |
|----------------------|---|-------------------------------------------------------------------------|---------------------------------------------------------|---|
| Output CH A~D Enable |   | If power voltage recovery, contact is                                   | unchange                                                |   |
| Output CH E~H Enable |   | Object value of telegram switch<br>after power voltage recovery         | $\bigcirc$ to write with 0" $\bigcirc$ to write with 1" |   |
| Output CH I~L Enable |   | Set the reply mode of switch status                                     | respond after change                                    | 2 |
|                      |   |                                                                         | 0=contact close ; 1=contact open                        |   |
| OUTPUT A:Switch      |   | bject value of switch status :                                          | 0=contact open ; 1=contact close                        |   |
| A:Function           |   | Contact position if tele. value is 1<br>(0 is opposite of 1 if changed) | 🔘 open 🔘 close                                          |   |
| A:Time               |   | Special functions of switch actuator                                    | 🔘 inactive 🤘 active                                     |   |

Fig. 5.14 parameter window "Switch"

## Parameter "If power voltage recovery, contact is"

The output can adopt a defined status on power voltage recovery via this parameter. Options:

#### Unchange

Open

#### Close

When selecting "Unchange", the contact of the relay will remain the same as the last status on the power on. When selecting "open", the contact will be open; while it is closed when selecting "close".

Note: When the dry contact input is associated to the output, the action of the output need to be considered the switch object value associated with input after power voltage recovery, if the value is certain, the output will execute the action according the object value (the next fig.5.15), if uncertain, it will execute the action via the parameter setting on power voltage recovery.

Parameter "Object Value of "Telegram Switch" after power voltage recovery

This parameter will be used when enabling the logic function "input 0" to define the default value of the communication object "Switch, X" after power voltage recovery, which can be "0" or "1". If selecting "not write", the value "0" is written into the object "Telegram Switch" and remains until this value is changed via the bus. Options:

To write with 0 To write with 1

# arameter : Set the reply mode of switch status

This parameter defines how to respond the current switch status to the bus. There are four options to select.Options:

no respond respond, after read only respond after change respond always

If selecting "no respond", there is no telegram to send out for report the current switch status.

If selecting "respond, after read only", the status telegram will not be sent out until receiving a read request telegrams via the object "reply switch status" from the bus.

If selecting "respond after change", it will send the status immediately via the object "reply switch status" when there are any changes on the output.

If selecting "respond always", no matter it's reading or there is change for the status, as long as the controlling telegram can be received, the object will send the current status to the BUS.

Parameter "Object value of switch status ."

This parameter will be visible when "Set the reply mode of switch status" does not select "no respond". Options:

#### 0=contact close; 1=contact open

#### 0=contact open; 1=contact close

It means the contact of the relay will be closed when the value of the communication object "reply switch status" is 0 when setting "0=contact close; 1=contact open", while it is open when the value is "1".

It means the opposite with setting "0=contact open; 1=contact close".

Note: after programming or bus reset, all communication object values default to 0. In the case the last parameter is set to "respond after change", if the object "reply switch status, X"value is changed after bus reset or programming, it will send the status, if not change, no send.

## Parameter "Contact position if tele. Value is 11(0) is opposite of 11 if changed) "

This parameter defines the contact position when switch on the switch, which will be triggered by the communication object "switch, X". When enabling "input 0" in the logic function, it will use the communication object "switch, X" to modify the value of "input 0", rather than triggering the switch operation. In this case, this parameter is no significance to the switch. Similarly, it is still no significance when the time function is enabled. Options:

Open

#### Close

It will be off with "Open", and on with "Close".

When ending the operation, position will be reversed if it is changed after starting (for instant, selecting "open" or "close"), otherwise, it will remain the same.

Note: The parameter only works after the object "Switch x" receiving value, and defines the direction of the contact after receiving it. More details can be found in the below form:

| Parameter options | "Switch, X" object value =1 | "Switch, X" object value =0 |
|-------------------|-----------------------------|-----------------------------|
| Open              | Contact open(OFF)           | Contact close (ON)          |
| close             | Contact close (ON)          | Contact open (OFF)          |

Since the switch, time and logic functions share the same object "switch, X", thus need to understand the relationship between them, the control sequence shown below (the time and logic functions, please refer to the following chapter describe):

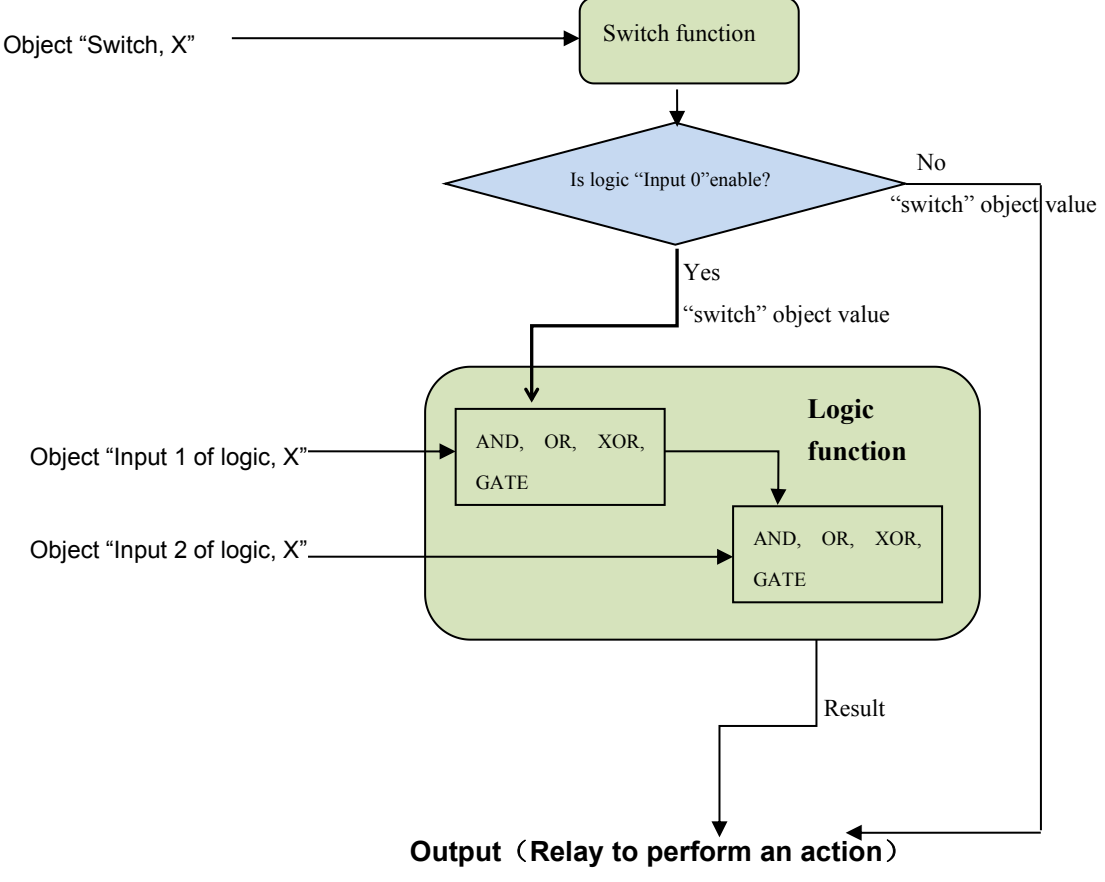

Fig. 5.15 switch and logical function diagram

When the logic function "input 0" enables, the object "switch, X" used as input of "input 0", the operation of general switch will become invalid.

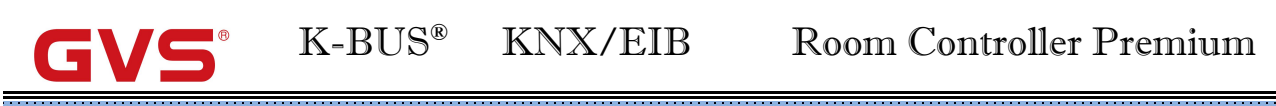

## arameter "Special functions of switch actuator mode

This parameter defines whether enable the special functions of the switch actuator. The parameter window "X: Function" will be seen with "active", and able to set the special functions individually in Fig. 5.16. Enable or disable the special function in "X: Function".Options:

| Active                    |                                  |                    |  |
|---------------------------|----------------------------------|--------------------|--|
| Inactive                  |                                  |                    |  |
| Room Controller Premium > | A:Function                       |                    |  |
| Output CH A~D Enable      | Function of time for switch is   | O Disable O Enable |  |
| Output CH E~H Enable      | Function of logic for switch is  | O Disable 🔵 Enable |  |
| Output CH I~L Enable      | Function of scene for switch is  | O Disable 🔵 Enable |  |
| OUTPUT A:Switch           | Function of forced for switch is | O Disable O Enable |  |
| A:Function                |                                  |                    |  |

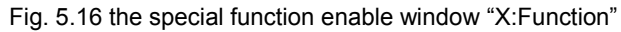

### 5.5.3 Parameter window "X: Time"

This parameter window( will become visible when selecting "enable" in the parameter "Function of "time" for switch is" for switch is" in the window "X:Function" shown in Fig. 5.16. See Fig. 5.17. And the object "enable time function" will be also visible, which is used to disable the time function. After disabled, previous operation is still carried out completely. Such as delay switch on, the function is disabled during delay, and then the switch is still switched on once the delay has been finished.

| Output CH A~D Enable | The mode of time function                | delay switch | •        |
|----------------------|------------------------------------------|--------------|----------|
| Output CH E~H Enable | Delay for switch on :<br>(0240 minutes)  | 0            | 4<br>7   |
| Output CH I~L Enable | (059 seconds)                            | 0            | *<br>*   |
| OUTPUT A:Switch      | Delay for switch off :<br>(0240 minutes) | 0            | *<br>*   |
| A-Eurotion           | (059 seconds)                            | 0            | <b>ا</b> |

Fig. 5.17 parameter window "X: Time-Delay switch"

## Parameter "The mode of time function"

The parameter defines the mode of the time function, there are three options for the mode of work. Options:

Delay switch Flashing switch Staircase lighting

### 5.5.3.1 Selection "Delay switch"

The parameter window of the delay switch in Fig. 5.17 will be shown when selecting "Delay switch". The delay switch can be started via the object "switch, X", as shown in fig. 5.15.

Parameter "Delay for switching on: (0...240 minutes)/ (0...59 seconds)"

This parameter defines the delay time of switching on.Options:

#### 0...240 min

#### 0...59s

After receiving the relevant telegram, the switch is on once the delay over.

"Parameter "Delay for switching off: (0...240 minutes) / (0...59 seconds)"

This parameter defines the delay time of switching off. Options:

#### 0...240 minutes

#### 0...59 seconds

After receiving the relevant telegram, the switch is off once the delay over.

If receiving the relevant telegram again during delay, the delay will be reset.

### 5.5.3.2 Selection "Flashing switch"

The parameter window in Fig. 5.18 "X: Time-flashing switch" will be shown up when selecting "flashing switch" in the parameter "The mode of time function". The flashing switch function is mainly used for lamp aging test.

| - Room Controller Premiu | m > A:Time                                   |                            |        |
|--------------------------|----------------------------------------------|----------------------------|--------|
| Input CH P~T Enable      | The mode of time function                    | flashing switch            | •      |
| Output CH A~D Enable     | Delay for switch on :<br>(0240 minutes)      | 0                          | *<br>* |
| Output CH E~H Enable     | (059 seconds)                                | 0                          | ÷      |
|                          | Delay for switch off :<br>(0240 minutes)     | 0                          | ÷      |
|                          | (059 seconds)                                | 0                          | ÷      |
| OUTPUT A:Switch          | Number of ON-impulses<br>(1255_0=no limited) | 0                          | ÷      |
| A:Function               | Contact position after flashing              | 🔘 open 🔵 close             |        |
| A:Time                   | The mode of control for flashing             | Start with 1, Stop with 0" | •      |

Fig. 5.18 parameter window "X: Time-flashing switch"

The flashing switch can be started via the object "switch, X", as shown in fig. 5.10. It is able to set the flashing time in "Delay for switch on" or "Delay for switch off", which will restart the flashing when receiving the relevant telegram, and define the contact position after flashing.

Parameter "Delay for switch ON: Min. (0...240), Sec. (0...59)"

The parameter defines the duration time of switch on the output when flashing.Options:

#### 0...240 minutes

## 0...59 seconds

Note: it will not be executed unless the time is lower than the relay threshold switch frequency. Since there will be not sufficient energy to do it because of the frequent relay switching, and it may cause the time delay. The same situation will happen after the power voltage recovery.

Parameter "Delay for switch off: Min. (0...240), Sec. (0...59)"

The parameter defines the duration time of switch off the output when flashing. Options:

### 0...240 minutes

#### 0...59 seconds

Note: it will not be executed unless the time is lower than the relay threshold switch frequency. Since there will be not sufficient energy to do it because of the frequent relay switching, and it may cause the time delay. The same situation will happen after the bus voltage recovery.

Parameter "Number of ON-impulses (1...255, 0=no limited)"

This parameter sets the flashing times.0 means no limited. A flashing includes an on and an off actions.Options:**0...255** 

rameter. Contact position after flashing

This parameter defines the relay contact position after flashing. Options:

Open

#### Close

arameter. The mode of control for flashing."

The parameter is used to select the control mode of the flashing output. Options:

Start with"1", stop with "0"

Start with "0", stop with "1"

## Startwith "1/0", can not be stopped

It will start flashing with value "1" when selecting "star with "1", stop with "0" "; it will stop flashing with "0". The stop position is defined via last parameter.

It will start flashing with value "0" when selecting "star with "0", stop with "1" "; it will stop flashing with "1". The stop position is defined via last parameter.

It will start flashing with either "1" or "0" when selecting "star with "1/0", can not be stopped"; Under this circumstance it cannot terminate the flashing by value until operation over or it is blocked by other operation.

## 5.5.3.3 Selection "Staircase lighting"

The parameter window of the staircase lighting function in Fig. 5.19 will be visible when selecting "Staircase lighting" in the parameter "The mode of time function".

| Output CH A~D Enable | The mode of time function                                | staircase lighting                                                   | •      |
|----------------------|----------------------------------------------------------|----------------------------------------------------------------------|--------|
| Output CH E~H Enable | Duration of staircase lighting<br>(01000 minutes)        | 2                                                                    | \$     |
| Output CH I~L Enable | (059 seconds)                                            | 0                                                                    | *<br>* |
| OUTPUT A:Switch      | The mode of control for staircase lighting is            | Start with 0/1 , can not be stop                                     | •      |
| A:Function           | During the lighting time, if receive the Start telegram, | restart duration of staircase lighting<br>ignored the start telegram |        |
| A:Time               |                                                          |                                                                      |        |

Fig. 5.19 parameter window "X: Time-staircase lighting"

The staircase lighting can be started via the object "switch, X". The value that switches on the staircase lighting can be set via a parameter. The duration time of the lighting on is also set via a parameter.

arameter "Duration of staircase lighting--(0...1000 minutes) --(0...59 second)"

This parameter describes the duration time when switching on the staircase lighting. Options:

#### 0...1000minutes

#### 0...59seconds

Parameter "The mode of control for Staircase lighting is"

This parameter defines the control mode on/off of the staircase lighting.Choose suitable control mode according to the needs. Options:

Start with "1", stop with "0" Start with "1", no action with "0" Start with "0/1", cannot be stopped

Start with "1", Off with "0"

When selecting "Start with "1", stop with "0", it will switch on the staircase lights with the value "1"; it will stop the time counting operation with "0" and don't change the contact position until changed by other operations.

When selecting "Start with "1", no action with "0"", it will switch on the staircase lights with the value "1" and no reaction with "0".

When selecting "Start with "0/1", cannot be stopped", it will switch on the staircase lights either with "0" or "1" but cannot stop it until the duration time finished or changed by other operation.

When selecting "Start with '1', off with '0", it will switch on the staircase lights with the value "1", and off with "0".

#### Parameter "During the lighting time , if receive the 'start' telegram"

Options:

#### Restart duration of staircase lighting

#### Ignored the "switch on" telegram

If selecting "Restart duration of staircase lighting", if the object "Staircase function, X" again receive the telegram of starting staircase lighting during the duration time, then the staircase lighting will restart and the duration time will be restart.

While it will ignore the control value during the duration time with "Ignored the "switch on" telegram".

If selecting "Ignored the 'switch on' telegram", then it will ignore the receiving telegram of the object "Staircase function, X" during the duration time.

## 5.5.4 Parameter window "X: Logic"

Parameter window of logic function will shown up in Fig. 5.16 "X: Function" when selecting "enable" in "Function of "logic" for switch is" in Fig. 5.20.

| Room Controller Premium > | A:Logic                                            |                    |   |
|---------------------------|----------------------------------------------------|--------------------|---|
| Output CH A~D Enable      | The input 0 (switch object) for logic is           | 🔿 Disable 🔘 Enable |   |
| Output CH E~H Enable      | The input 1 of logic is                            | O Disable O Enable |   |
| Output CH I~L Enable      | Function type between input0 and<br>input1         | AND                | + |
| OUTPUT A:Switch           | Result is inverted                                 | O No 🦳 Yes         |   |
| A:Function                | Value of input 1 after power voltage<br>recovery : | O 0" 🗌 1"          |   |
| A:Logic                   | The input 2 of logic is                            | 🔵 Disable 🔘 Enable |   |
| Output CH M~O Enable      | Function type between input2 and<br>input0/1       | AND                | * |
|                           | Result is inverted                                 | O No 🔿 Yes         |   |
| Output M1:Switch          | Value of input 2 after power voltage               | O 0" O 1"          |   |
| 111 F                     |                                                    |                    |   |

Fig. 5.20 parameter window "X: Logic"

There are 2 logic communication objects to decide the status of each output, which are related to the "Switch, X", as shown in fig. 5.15

It will re-operate when receiving a new object value as the final output status (close the contact with "1", open it with "0"). The values of the communication object "Input 1 of logic" makes logic operation with "Switch, X" firstly, and then the result after that will makes operations with the value of "Input 2 of logic". This operation will ignore the objects which are unable, and continue to the next step with the ones who are enabled.

Parameter "The input 0 (switch object) for logic is"

This parameter is used to enable the function of logic operation of "input 0", whose values are wrote by the object "Switch, X". Options:

#### Disable

#### Enable

In the both cases of input 0 enabled and not enabled, there are not different parameters. All parameters of logic function have described in the following. If input0 is disabled, the parameters will be less. If there are not certain parameters in the case, then it is also not available with the function of these parameters.

# Parameter "The input x of Logical" (x = 1, 2)"

This parameter is used to enable input1 and input 2. If enable, their communication objects "Input 1 of logic" and "Input 2 of logic" will be also visible. Options:

#### Disable

#### Enable

# Parameter "Function type between input 0 and input 1/ (input 2 and input 0/1)

Explanation of gate function: it will use the next logic value as the enable mark of the previous logic. If the enable mark of the next logic is "1", that means it is able to use the previous logic value as the operation result. E.g. the value of input 1 is 1, that means the value of input 0 can be used as the operation result; if the value of input 2 is 1, that means the operation value of input 0/1 can be used as the result. Options:

AND

OR

XOR

#### Gate function

Below result of logic operation is possible:

| Logio    |                 |        | Object values |        |        |                                          |
|----------|-----------------|--------|---------------|--------|--------|------------------------------------------|
| function | Input0 (Switch) | Input1 | Result of     | Input2 | Output | Description                              |
| Tunction |                 |        | Input0/1      |        |        |                                          |
|          | 0               | 0      | 0             | 0      | 0      |                                          |
| AND      | 0               | 1      | 0             | 1      | 0      | The result is 1 if both input values are |
|          | 1               | 0      | 0             | 0      | 0      | 1.                                       |
|          | 1               | 1      | 1             | 1      | 1      |                                          |
|          | 0               | 0      | 0             | 0      | 0      |                                          |
| OR       | 0               | 1      | 1             | 1      | 1      | The result is 1 if one of both input     |
| -        | 1               | 0      | 1             | 0      | 1      | values is 1.                             |
|          | 1               | 1      | 1             | 1      | 1      |                                          |
|          | 0               | 0      | 0             | 0      | 0      |                                          |
| XOR      | 0               | 1      | 1             | 1      | 0      | The result is 1 if both input values     |
| -        | 1               | 0      | 1             | 0      | 1      | have a different value.                  |
|          | 1               | 1      | 0             | 1      | 1      |                                          |
|          | 0               | Closed |               | Closed |        | The input0 of value is only allowed      |
| GATE     | 0               | Open   | 0             | Open   | 0      | through if the GATE (input 1 and         |
|          | 1               | Closed |               | Closed |        | input 2) is open. Otherwise the input0   |
|          | 1               | Open   | 1             | Open   | 1      | of value is ignored.                     |

#### Note:

1. The values of the communication object "Input 1" makes logic operation with "Switch, X" firstly, and then the result will makes operations with the value of "Input 2", and the final operation result as the final output (close the contact with "1", open it with "0").

2. If an input is not enabled, this input is ignored.

3. If logic result needs to be negated, the first negated, then the next step.

4, GATE function is available only if input0 is enabled. The signal can be passed if the GATE is open, otherwise it is ignored. For example, the input 0 of value is ignored when the GATE of input1 is closed, and the output is directly determined by the input2 (input2 is not GATE).

## arameter "Result is inverted"

This parameter defines whether negate the logical operation results. Negate it with "yes", don't with "no". Options:

No

Yes

Parameter "Value of input 1 after power voltage recovery

This parameter is visible if input 0 is disabled, which defines the default value of the object "Input X of logic1" after power voltage recovery. Options:

0 1 Parameter "Value of input 2 after power voltage recovery"

This parameter defines the default value of the communication object "Input x of logic 2" after bus voltage recovery, "1" or "0" is optional. Options:

0 1

## 5.5.5 Parameter window "X: Scene"

The parameter window shown in Fig. 5.16 will be visible when selecting "enable" in "Function of "scene" for switch is" in Fig. 5.21. Here can set 8 scenes.

| Output CH A~D Enable | 1> channel is assigned to        | 0        |    |
|----------------------|----------------------------------|----------|----|
|                      | (164 scene NO.,0= no allocation) | <u> </u> |    |
| Output CH E~H Enable | Standard output value is         | OFF ON   |    |
| Output CH I~L Enable | 2> channel is assigned to        | 0        |    |
|                      | (164 scene NO.,0= no allocation) |          |    |
| OUTPUT A:Switch      | Standard output value is         | OFF ON   |    |
| A.F                  | 3> channel is assigned to        | 0        |    |
| A:Function           | (164 scene NO.,0= no allocation) | 1.5      |    |
| A:Scene              | Standard output value is         | OFF ON   |    |
|                      | 4> channel is assigned to        | 0        |    |
| Dutput CH M~Q Enable | (164 scene NO.,0= no allocation) |          |    |
| Output M1:Switch     | Standard output value is         | OFF ON   |    |
|                      | 5> channel is assigned to        | 0        |    |
| M1:Function          | (164 scene NO.,0= no allocation) | v        | ्य |
| Outrast M2 Society   | Standard output value is         | OFF ON   |    |
| Output M2:Switch     | 6> channel is assigned to        | 12       |    |
| LIVAC General        | (164 scene NO.,0= no allocation) | 0        | Ψ  |

Fig. 5.21 parameter window "X:Scene"

arameter "channel is assigned to (1...64 scene NO.,0= no allocation)"

It is able to allocate 64 different scene numbers to every output. There are 8 various scenes can be set per output. Options: Scene 1... Scene 64, 0=no allocation

Note: 1-64 in the parameter setup corresponds to the scene number 0-63 received by the communication object "Scene". If a scene is modified, the new scene will be stored when power off.

Parameter "--Standard output value is"

This parameter defines the switch output status when recall the scene. Options:

ON

OFF

## 5.5.6 Parameter window "X: Forced"

The window of the function "forced" in Fig. 5.16 "X: Function" will be visible with "enable" in the parameter "Function of "forced" for switch is" in Fig. 5.22.

| Canadal              | e and shared first and first and a locks |                    |
|----------------------|------------------------------------------|--------------------|
| General              | Function of time for switch is           | Ulsable 🔘 Enable   |
| Input CH A~E Enable  | Function of logic for switch is          | 🔵 Disable 🔘 Enable |
| Input CH F~J Enable  | Function of scene for switch is          | 🔵 Disable 🔘 Enable |
|                      | Function of forced for switch is         | 🔵 Disable 🔘 Enable |
| Input CH K~O Enable  | force operation type:                    | 1 1bit 2bit        |
| Input CH P~T Enable  |                                          |                    |
|                      | Contact position if forced operation     | O open O close     |
| Input A              |                                          |                    |
| Output CH A~D Enable |                                          |                    |
| Output CH E~H Enable |                                          |                    |
| Output CH I~L Enable |                                          |                    |
| OUTPUT A:Switch      |                                          |                    |
|                      |                                          |                    |

Fig. 5.22 parameter window "X: Forced"

This function will be used in some special situation such as emergency, and are activated by the object "Forced output, X" with the highest priority in the system, which means only "forced operation" are valid in this case.

## Parameter "Force operation type"

The parameter defines the control type of force operation. Options:

#### 1bit

### 2bit

If selecting "1bit", object "Forced output, X" receives telegram "1" to activate force operation, telegram "0" to cancel the force operation.

If selecting "2bit", when the object "Forced output, X" receives a telegram value, the action as follow:

| Value of object "Foreced output, X" | Action                                      |
|-------------------------------------|---------------------------------------------|
| 00b (0) , 01b (1)                   | Cancel force operation, other operation can |
|                                     | be performed.                               |
| 10b (2)                             | Force switch off                            |
| 11b (3)                             | Force switch on                             |

When cancel the forced operation, the position of relay contact is unchanged.

# Parameter "Contact position if forced operation"

The parameter is visible if the option "1bit" is selected via last parameter, which defines the contact position of force operation. Option:

## Open

## Close

The forced operation has the highest priority, and all the other operations are ignored during the forced operation. If telegram of the time function is received during the forced operation, the time function will be performed after cancel the forced operation.

# 5.6 Shutter outputs (M~N)

There are 2 outputs. Each output can be set separately, and parameters and objects which are assigned to each output are the same. Using one of outputs as an example described.

## 5.6.1 Parameter window "Output CH X enable"

Parameter window "Output CH X enable" can be shown in fig.5.23. Here set whether enable the output X (X=M,N)of Shutter actuator.

| General              | OUTPUT M Function    | as Shutter/Blind control |  |
|----------------------|----------------------|--------------------------|--|
| Input CH A~E Enable  | OUTPUT N Function    | as Shutter/Blind control |  |
| Input CH F~J Enable  | Is Output O~Q Enable | Disable                  |  |
| Input CH K~O Enable  |                      |                          |  |
| Input CH P~T Enable  |                      |                          |  |
| input A              |                      |                          |  |
| Output CH A~D Enable |                      |                          |  |
| Output CH E~H Enable |                      |                          |  |
| Output CH I~L Enable |                      |                          |  |
| OUTPUT A:Switch      |                      |                          |  |
| A:Function           |                      |                          |  |
| A:Time               |                      |                          |  |
| A:Logic              |                      |                          |  |
| A:Scene              |                      |                          |  |

Fig.5.23 parameter window "Output CH M~N enable"

## 5.6.2 Parameter window "Output CH X- Shutter"

Parameter window "Shutter" can be shown in fig.5.24.

| 1.1 Room Controller Premiur | n > OUTPUT M                                                               |                                    |   |
|-----------------------------|----------------------------------------------------------------------------|------------------------------------|---|
| Input CH P~T Enable         | Config channel function as:                                                | Shutter                            | • |
| input A                     | Motor type                                                                 | O AC-motor O DC-motor(Dry contact) |   |
| Output CH A~D Enable        | If power vlotage recovery,position is<br>If power voltage fail,position is | No reaction<br>STOP                |   |
| Output CH E~H Enable        |                                                                            | <b>P</b> . 11                      |   |
| Output CH I~L Enable        | Position of louvre after arriving on                                       | 100%                               | • |
| OUTPUT A:Switch             | lower end position                                                         |                                    |   |
| A:Function                  |                                                                            |                                    |   |
| A:Time                      |                                                                            |                                    |   |
| A:Logic                     |                                                                            |                                    |   |
| A:Scene                     |                                                                            |                                    |   |
| Output CH M~Q Enable        |                                                                            |                                    |   |
| OUTPUT M                    |                                                                            |                                    |   |

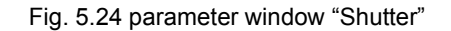

Parameter : Config channel function as:

This parameter is used to define the output mode. Different output modes have different parameters and communications. Options:

No function

Shutter

#### Blinds

If selecting "No function", the output is disabled.

If selecting "Shutter", the output is for the Shutter operation mode, which can operate the curtain with louvres.

If selecting "Blind", the output is similar with the Shutter operation mode, except that it cannot adjust louvres.

The section details the parameters and communication objects for the "Shutter" mode.

## arameter "Motor type"

This parameter is used to set the mode of shutter drive. Options:

**AC-motor** 

#### **DC-motor (Dry contact)**

The option "AC-motor", is applied to driver of power.

The option "DC-motor (Dry contact)", is applied to driver of dry contact control.

Parameter "If power voltage recovery, position is".

The parameter is used to set the position where shutter moves, after the output on power voltage recovery or programming. Options:

### No reaction

Up

#### Down

If the option "no reaction" is set, the output contacts remain in their current position. If the option "up" is set, the Shutter is moved to the top after power voltage recovery. If the option "down" is set, the Shutter is moved to the bottom after power voltage recovery.

All the communication objects adopt the value "0" after programming or power voltage recovery.

Note: If the option "no reaction" has been set the position after programming or power voltage recovery, the Shutter actuator does not detect the current position of the Shutter. The communication objects "Shutter position [0...100%]" and "Louvre position [0...100%]" have the default value "130" and are not sent on the bus.

If after programming or power voltage recovery a defined position of the Shutter is required for the first time, it is first of all raised to the top or dropped to the bottom (toward near the target location moving) to determine the current position and then into the target position. Only the Shutter finish a full running can confirm position.

Parameter "If power voltage fail. position is"

The parameter note that the shutter is stop running and the position status is not saved when the power voltage fail.

Parameter "After reference movement, Position is"

This parameter specifies how the Shutter actuator behaves after a reference movement. Options:

#### Disable

#### No reaction

#### Move to save position

If the option "Disable" is selected, the reference movement is deactivated, other option is selected, and the communication object "reference movement" appears. If the option "No reaction" is selected, the object receives a telegram "0", the Shutter is moved to the top; the object receives a telegram "1", the Shutter is moved to the bottom. If the option "move to save position" is selected, the object receives a telegram "0", the Shutter is moved to the top, then back to its original position; the object receives a telegram "1", the Shutter is moved to the bottom to the bottom, then back to its original position; the object receives a telegram "1", the Shutter is moved to the bottom, then back to its original position.

The Shutter actuator continually determines the current position of the Shutter as well as the angle position of the louver using the duration of individual movements. Over longer periods, slight inaccuracies may occur when determining the position due to temperature variations and aging processes. Therefore the Shutter actuator uses the upper and lower limit positions to clearly define the current position of the Shutter. Each time that the Shutter is in the upper or lower limit position, the position is updated in the memory of the Shutter actuator.

If the limit positions have not been reached during normal operation, a reference movement can be triggered via a bus telegram to move the Shutter right to the top or right to the bottom. Depending on the parameter settings, the Shutter either remains in the reference position after the reference movement or moves back into the saved position.

Parameter "Position of louver after arriving on lower end position"

The parameter can set the slat positions of louver after the lower end position is reached. Options:

#### 0%/10%/.../90%/100%

For example, if select "40%", when the object "Shutter UP/DOWN" receives a telegram "1", the shutter will move to the lower end position, then the slat positions are adjusted to 40%.

Note: the parameter relates to the reaction of the shutter, if the motion has been triggered via the communication object "Shutter UP/DOWN" or by the Automatic function, and the reaction after bus voltage recovery. Other trigger ways is not affected for the parameter.

## 5.6.2.1 Parameter window "Shutter: Drive"

Parameter window "Shutter: Drive" is shown in fig. 5.25. Here set the relevant parameters with the Shutter drive. The current position of the Shutter can be usually calculated based on the total move time. The duration of louver adjustment and total move time of louver can calculate the current position of louver. The technical data and running time are different for different Shutter. It is therefore important to know its technical data and running time before using the Shutter. It is the only way that the relevant parameters can be set precisely for the Shutter actuator.

| Output CH E~H Enable |                                                    | Landala                  |          |
|----------------------|----------------------------------------------------|--------------------------|----------|
|                      | Total move time in[2050000]*0.1s                   | 200                      |          |
| Output CH I~L Enable | Duration of louvre adjustment<br>in[5250]*10ms     | 5                        |          |
| OUTPUT A:Switch      | Total move time of louvre[0100%]<br>in [5250]*10ms | 30                       | 4        |
| A:Function           | Pause on change in direction in [5255]             | 5                        | <b>A</b> |
| A:Time               | Outputs are disconnected                           | End position,no overflow |          |
| A:Logic              |                                                    |                          |          |
| A:Scene              |                                                    |                          |          |
| Output CH M~Q Enable |                                                    |                          |          |
|                      |                                                    |                          |          |
| Shutter McDrive      |                                                    |                          |          |

Fig. 5.25 parameter window "Shutter: Drive"

## Parameter "Total move time in [20...50000]\*0.1s'

The parameter is used for setting the total move time in seconds.

The total move time is the period that the Shutter requires to travel from the upper limit position to the lower limit position (see following Diagram). If the Shutter actuator receives an UP or DOWN movement command, the corresponding output is switched and the Shutter is moved in this direction until the Shutter actuator receives a STOP command, or until the upper or lower limit position has been reached and then the motor is switched off via the limit switch. If the Shutter is switch off via the limit switch, the corresponding output contact of the Shutter actuator remains closed until the set total move time has elapsed plus the parameterized overflow time (see parameter "outputs are disconnected from voltage after" description), only then the output contact reverts to neutral position.

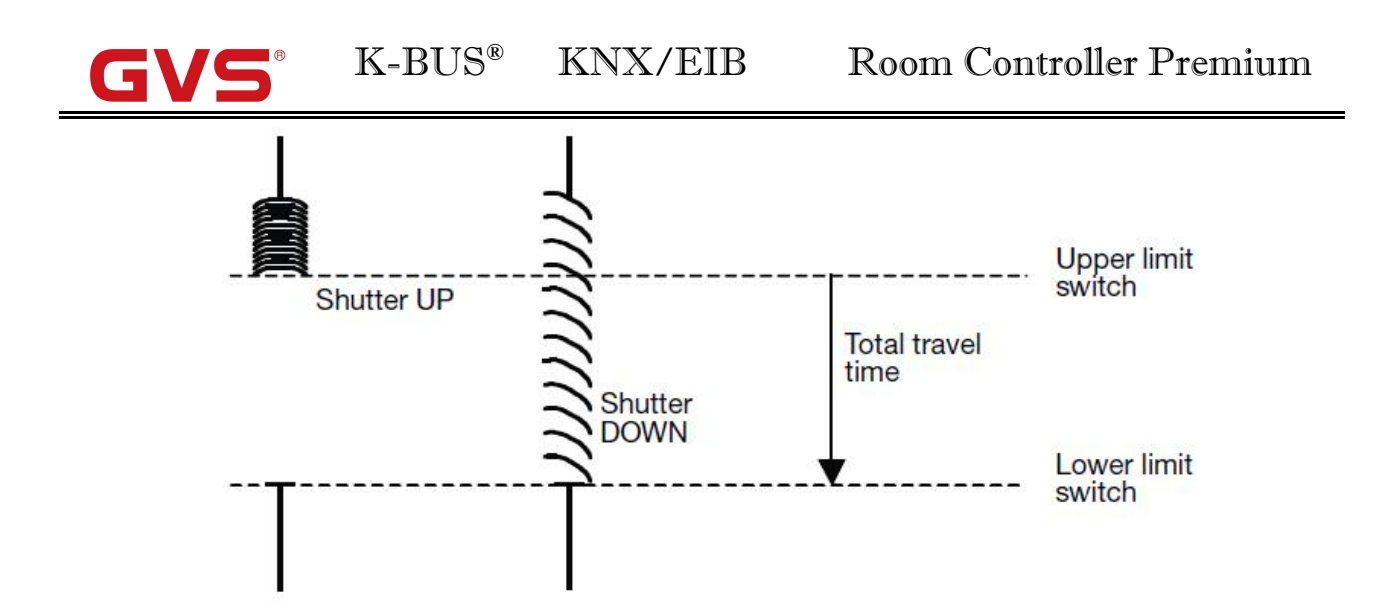

Note: The current position of the Shutter during operation can also be determined with the help of the total move time. It is therefore important to measure and set the total move time as accurately as possible, particularly if the functions "Move to position via a 1byte value" and "Status response" are used. Only then is it possible to calculate the current position of the Shutter precisely.

Parameter "duration of louver adjustments [10...250]\*10ms

The parameter is used for setting the duration of louver adjustment in milliseconds. The shorter the time, the more precise angle adjustment of slats.

After an upward movement of the Shutter, the louvers normally are open (horizontal louver position). If the Shutter is now lowered, the louvers are closed first of all (vertical louver position) and the Shutter moves downwards. If the Shutter is now raised again, the louvers are opened again first (horizontal louver position) and then raised. (See following Diagram)

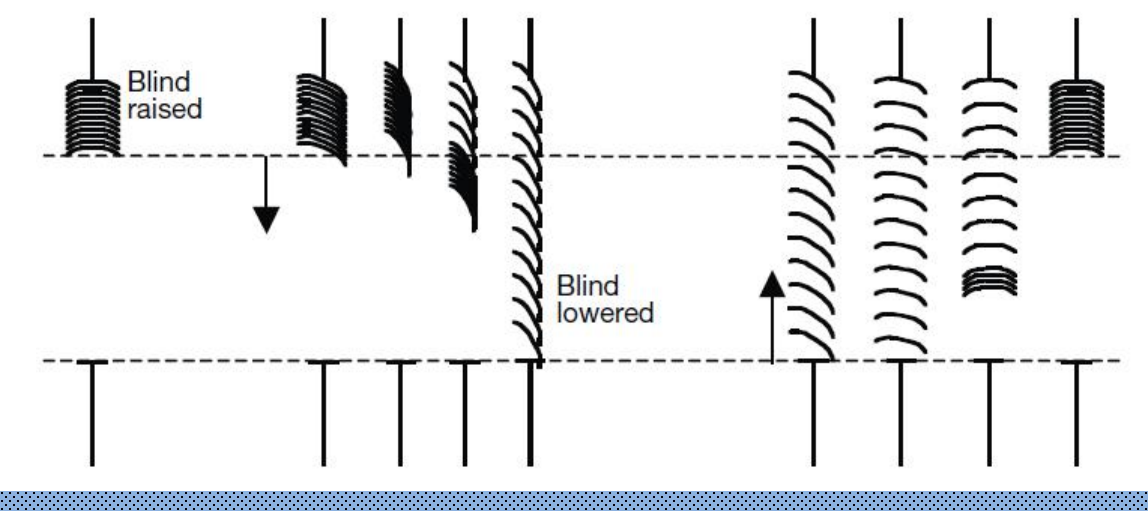

## Parameter "Total move time of louver [0...100%] in [5...250]\*10ms

The parameter is used for setting the total move time of louver adjustments from fully closed to fully open. It determines the current position of the louvers during operation. It is therefore important

to measure and set the total move time of louver as accurately as possible, particularly if the functions "adjust to position via a 1byte value" and "Status response" are used. Only then is it possible to calculate the current position of the louver precisely.

The parameter is used together with above parameter. The max. number of louver adjustment that the louvers is adjusted from fully closed to fully open is divide the total move time of louver by the duration of louver adjustment.

Parameter "pause on change in direction in [0...255]\*20ms

The parameter is used for setting the pause on change in direction in milliseconds. The technical data supplied by the drive manufacturer must be taken into account, to enter a suitable value in the parameter. The function can prevent the motor to damage on change suddenly in direction, and extend the service life of the motor.

Parameter "outputs are disconnected from voltage after"

This parameter is used to set the output off delay time. Options:

End position, no overflow End position + 2% overflow End position + 5% overflow End position + 10% overflow End position + 20% overflow Total travel time + 10% overflow

If selecting "End position, no overflow", the output is disconnected from voltage without delay, i.e. when the total move time has elapsed, the output is disconnected immediately.

If selecting "End position +2%/.../20% overflow", when the Shutter reach the end position (completely up or completely down), the output is disconnected after a delay time (the delay time=2%/.../20%×the total move time). If the end position does not reach completely up or completely down, the output will be disconnected without delay. Other case is, after reached the end position the output also has a delay time, and then turned to move to the target location.

Note: The end position here refers to the position of shutter and blinds are in 0% or 100%, just go to this end position, there will be delay.

If selecting "Total travel time + 10% overflow", the time that the Shutter is moved from the top to the bottom is for the total move time plus the overflow time (the overflow time=10%×the total move time). When the time has elapsed, the output is disconnected immediately. Regardless of whether the Shutter reaches the top or the bottom, the time will affect the entire movement.

## 5.6.2.2 Parameter window "Shutter: Status response"

Parameter window "Shutter: Status response" is shown in fig. 5.26. Here set status response, to know and query the current position of shutter and the current operation status etc.

|                           |                                                                     | <u> </u>              |  |  |
|---------------------------|---------------------------------------------------------------------|-----------------------|--|--|
|                           | Active Shutter status response:                                     | O Deactived O Actived |  |  |
| Output CH I~L Enable      | Status response share with objects                                  | No Yes                |  |  |
| OUTPUT A:Switch           | Shutter/louvre position[0100%]"                                     |                       |  |  |
| A:Function                | Additional status response via object                               |                       |  |  |
| A-Time                    | Status response of position<br>via End position/Status byte objects | None                  |  |  |
| Alline                    | -                                                                   |                       |  |  |
| A:Logic                   |                                                                     |                       |  |  |
| A:Scene                   |                                                                     |                       |  |  |
| Output CH M~Q Enable      |                                                                     |                       |  |  |
| OUTPUT M                  |                                                                     |                       |  |  |
| Shutter M:Drive           |                                                                     |                       |  |  |
| Shutter M:Status Response | -                                                                   |                       |  |  |
| Shutter M-Automatic       |                                                                     |                       |  |  |

The parameter defines whether enable status response of shutter. Options:

#### Actived

#### Inactive

If select "Actived", the following parameters will be visible.

Parameter "Status response share with objects Shutter/louvre position [0...255]

The parameter defines whether the communication object "Shutter position [0...100%]/Louvre position [0...100%]"sends a status response. Options:

Yes

No

If select"No", the shutter actuator will not send the current shutter position to the bus;

If select"Yes", the following parameter"Set response mode for position"appears;

arameter: Set response mode for position

The parameter defines the response mode for shutter position. Options:

no respond

Respond, after read only

**Respond after change** 

**Respond always** 

If selecting "no respond", there is no telegram to send out for report the current shutter position.

IF select"Respond, after read only",only when the device receive the current shutter position from other bus devices or the bus read the current shutter position,object "Shutter position[0...100%]/Louvre position[0...100%]"send the information of shutter position to the bus.

IF select"Respond after change", when the shutter position changes, object "Shutter position[0...100%]/Louver position[0...100%]"send the telegram to the bus, so as to report the shutter position.

If selecting "Respond always", when the shutter position changes or the device receive the request of reading the current shutter position,object "Shutter position[0...100%]/Louvre position[0...100%]"send the telegram to the bus, so as to report the shutter position.

Note: under the mode of status feedback, object "Shutter position[0...100%]" and "Louver position [0...100%]" can be used as status feedback and adjust the position of shutter. If the status feedback not selected, so both objects is only used for adjust the position of shutter.

Parameter "Status response of position via End position/Status byte objects"

The parameter defines whether the communication object "End position (Upper/Lower)/Status byte"sends a status response. Options:

#### None

#### End position

#### Status byte

If select"none", there is no feedback.

If select"End position", the communication objects"End position (Upper)"and"End position (Lower)"are enabled. These indicate that the shutter is in the upper or lower position (measured based on total movement time).

If select "Status byte", the communication objects "Status byte" is enabled. The information is provided in coded format in a 1byte value, see table below:

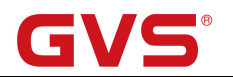

|           |          |          | Ol       | oject "Status b | yte"       |            |            |            |
|-----------|----------|----------|----------|-----------------|------------|------------|------------|------------|
| Data bits | Bit7     | Bit6     | Bit5     | Bit4            | Bit3       | Bit2       | Bit1       | Bit0       |
| Functions | Not used | Not used | Not used | Safety          | Automatic  | Sun        | Upper end  | Lower end  |
|           |          |          |          |                 |            |            | position   | position   |
| Values    | 0        | 0        | 0        | 0:inactive      | 0:inactive | 0:inactive | 0:inactive | 0:inactive |
|           |          |          |          | 1:active        | 1:active   | 1:active   | 1:active   | 1:active   |

Note:

Special coding for Bit1 and Bit0:

00-Shutter between upper and lower end position

01-lower end position

10-upper end position

11——Shutter position undefined

# Parameter Response mode for position

The parameter is visible if the above parameter "Status response of position via 'End position/Status byte' objects" is not "none", which defines the response mode for end position or operation status. Options:

no respond respond, after read only respond after change respond always

If select "no respond", the status is no feedback;

If select "respond, after read only", the status is sent after a request;

If select "respond after change", the status is sent after a change.

If select "respond always", the status is sent after a change or a request.

## 5.6.2.3 Parameter window "Shutter: Automatic"

The Parameter window "Shutter: Automatic" is shown in fig.5.23. Here can set the automatic sun protection operation. Depending on the strength of induction light for the brightness sensor, the Shutter actuator moves the shutter/blind into a set position. For example, the shutter/blind can be raised if the sun is very weak or is not shining on the window at all. As much light as possible is thereby let into the room. If there is blazing sun on the window, the shutter/blind can be lowered and the louvers can be adjusted to the extent that direct sunlight cannot penetrate the room. Meanwhile, the residual opening in the shutter lets in a sufficient level of diffuse light into the room.

| Output CH E~H Enable      | Automatic for size                                              | O Decisional @ Antional                                                                                      |   |  |  |
|---------------------------|-----------------------------------------------------------------|----------------------------------------------------------------------------------------------------|---|--|--|
| Output CH I~L Enable      | Object value of Dis auto. control<br>after bus voltage recovery | <ul> <li>Deactived</li> <li>Actived</li> <li>initially,write 0(Disable auto. control)</li> </ul>             |   |  |  |
| OUTPUT A:Switch           |                                                                 | <ul> <li>initially,write 1(Enable auto. control)</li> <li>No <ul> <li>Yes</li> <li>Yes</li> </ul> </li></ul> |   |  |  |
| A:Function                | Automatically Enable for auto. control                          |                                                                                                    |   |  |  |
| A:Time                    | in min[106000]                                                  | 100                                                                                                    |   |  |  |
| A:Logic                   | Sun protection:                                                 |                                                                                                    |   |  |  |
| A:Scene                   | (Sun is shining)                                                | No reaction                                                                                                  |   |  |  |
| Output CH M~Q Enable      | Delay time if sun= 1<br>in s[065535]                            | 0                                                                                                    |   |  |  |
| OUTPUT M                  | (sun is not shining)                                            | No reaction                                                                                                  | ~ |  |  |
| Shutter M:Drive           | Delay time if sun=0<br>in s[065535]                             | 0                                                                                                    | 1 |  |  |
| Shutter M:Status Response |                                                                 |                                                                                                    |   |  |  |
| Churthan B& Audamand's    | -                                                               |                                                                                                    |   |  |  |

#### Fig.5.27Parameter window"Shutter: Automatic"

# Parameter "Automatic function"

The parameter is used to set whether the Auto. Control operation is activated, i.e. the Automatic sun protection function. Options:

#### Actived

#### Deactived

If the option "Activated" is selected, the following three parameters will be visible. The communication objects "Dis. Auto. Control", "Sun operation", "Sun: Shutter position [0...100%]" and "Sun: Louver adj. [0...100%]" also will be visible.

When the object "Dis. Auto. Control" receives a telegram "1", the Auto. Operation is activated. When the object "Dis. Auto. Control" receives a telegram "0" or the user sends a direct movement command (e.g. UP/DOWN, move to position etc.), the Auto. Operation is deactivated. If the command is not belong to the direct movement command (e.g. store scene etc.), the Auto. Operation is still activated.

The priority of direct operation and automatic operation is the same, but they cannot occur at the same time.
Note: After the automatic operation is deactivated, only when the object "Dis. Auto. Control" receives a telegram "1" or the set time for the direct operation to automatic has elapsed (see parameter "Enable auto. Control after in min [10...6000]"), it can be activated again.

### Parameter Object value of Dis. auto. Control after bus voltage recovery

The parameter defines the initial value of the communication object "Dis. Auto. Control" after bus voltage recovery. Options:

### Initially, write "0" (disable auto. control)

#### Initially, write "1" (enable auto. control)

If select "Initially, write '0'", the initial value is 0, indicate that the auto. Operation is deactivated after bus voltage recovery.

If select "Initially, write '1'", the initial value is 1, indicate that the auto. Operation is activated after bus voltage recovery.

Parameter "Automatically Enable for auto. control"

The parameter defines whether the auto. Operation can be automatically reactivated after it has been deactivated for the direct operation or the object "Dis. Auto. Control". Options:

No

Yes

Select "Yes", the following parameter appears:

# Parameter 'Enable auto. Control after in min [10...6000]'

Using the parameter, the duration for the automatic reactivation of the automatic Operation is defined. I.e. after the automatic operation has been deactivated for the direct operation or the object "Dis. Auto. Control", it can be automatically reactivated when the set time has elapsed.

If the automatic operation is interrupted during the set time by a direct operation or object "En. / Dis. Auto. Control", the time will re-timing.

Note: the safety operations have the higher priority. It is therefore the automatic operation can be not activated automatically if the safety operation is active. The duration time will be begun to time until the safety operation is cancelled.

# GVS

## 'arameter' Sun protection:

## Parameter"Position if sun= '1' (Sun is shining) "

This parameter is used to set the position that the shutter is moved into when there is blazing sun, i.e. when the object "Sun operation" receives a telegram "1", the shutter is moved into the position. Options:

| No reaction          |
|----------------------|
| Up                   |
| Down                 |
| Stop                 |
| Receive 1 byte value |

If the option "no reaction" is set, the output contacts remain in their current position when the object "Sun operation" receives a telegram "1".

If the option "receive 1 byte value" is set, when the object "Sun operation" receives a telegram "1", the position depending on the values that the objects "Sun: Louvre adj.[0...100%]" and "Sun: Shutter position [0...100%]" received. After programming or bus voltage recovery, the two objects values are uncertain, and then their values are "130" by default. Only when the two objects receive the values, the position is confirmed. In any operating status, the values that the two objects receive can be stored, including the safety operation of the higher priority.

Parameter 'Delay time if sun= '1'in s [0...65535]"

This parameter defines the delay time, i.e. the time that the Shutter actuator delays executing action when the object "Sun operation" received a telegram "1". Mainly to prevent component damage or affect the motor life due to light frequent fluctuations lead to the Shutter actuator frequent action. Option: **0...65535 s** 

Parameter"Position If sun= '0' (Sun is not shining).

This parameter is similar with last parameter. The difference is that here defined the position that the shutter is moved into when the object "Sun operation" receives a telegram "0".

Parameter "Delay time if sun= '0'in s [0...65535]".

This parameter defines the delay time, i.e. the time that the Shutter actuator delays executing action when the object "Sun operation" received a telegram "0". Mainly to prevent component damage or affect the motor life due to light frequent fluctuations lead to the Shutter actuator frequent action. Option: **0...65535 s** 

The follow is a simple automatic sun protection system:

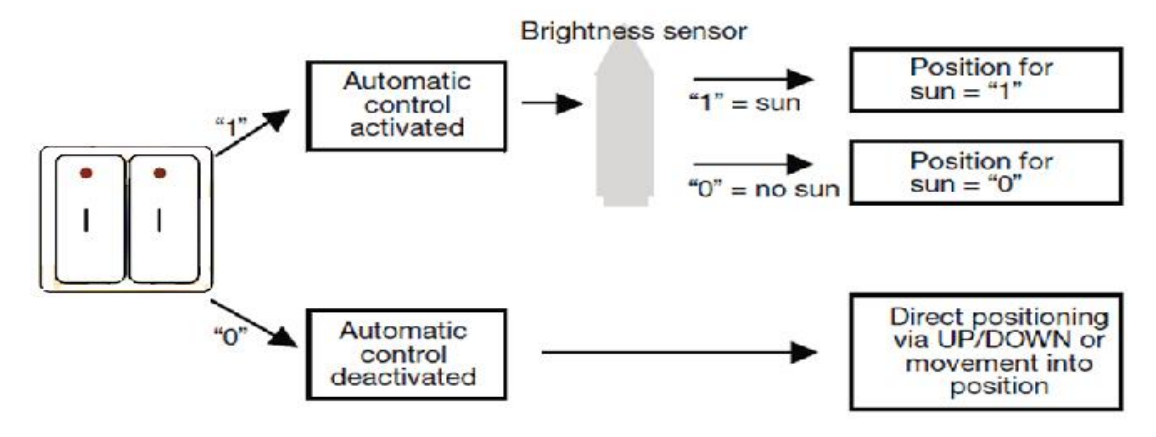

The brightness sensor is used to sense the light intensity. The push button can be connected with the universal interface or substitute for other switch sensor on the bus.

With the help of the second switch sensor, the user can specify whether to enable the automatic sun protection or to control the shutters/blinds manually. If the automatic sun protection is activated via a switch sensor, the shutter/blind moves automatically until either the automatic sun protection is deactivated via the same switch sensor or the user sends a direct movement command and the automatic function is thus also deactivated.

The Shutter actuator receives the information via the brightness sensor as to whether there is direct sunlight on the window. Once the delay period has elapsed, the Shutter actuator positions the shutter/blind according to the set Position for sun= "1" (sun) or Position for sun= "0" (no sun).

# 5.6.2.4 Parameter window "Shutter: Scene"

The Parameter window"Shutter: Scene" is shown in fig.5.28. Here can set 8 scenes for per output.

| Output CUE UE and In       |                                                                 |                       |   |
|----------------------------|-----------------------------------------------------------------|-----------------------|---|
| Output CH E~H Enable       | Scene function                                                  | O Deactived O Actived |   |
| Output CH I~L Enable       | 1>Assignment scene number:                                      | 0                     |   |
| OUTPUT A:Switch            | (1-04 is allowed,0=no assignment)<br>shutter position0-100%     | 0                     |   |
| A:Function                 | (0%=top,100%=bottom)<br>louvre0-100%                            | 0                     |   |
| A:Time                     | (0%=open,100%=close)                                            | 0                     |   |
| Allogic                    | (1-64 is allowed,0=no assignment)                               | 0                     |   |
| ALOGIC                     | shutter position0-100%<br>(0%=top,100%=bottom)                  | 0                     |   |
| A:Scene                    | louvre0-100%<br>(0%=open,100%=close)                            | 0                     |   |
| Output CH M~Q Enable       | 3>Assignment scene number:                                      | 0                     |   |
| OUTPUT M                   | shutter position0-100%                                          | 0                     |   |
| Shutter M:Drive            | (0%=top,100%=bottom)                                            |                       |   |
| Shutter M-Status Pernonse  | (0%=open,100%=close)                                            | 0                     |   |
| Shutter Mistatus Kesponse  | 4>Assignment scene number:<br>(1-64 is allowed,0=no assignment) | 0                     |   |
| Shutter M:Automatic        | shutter position0-100%<br>(0%=top,100%=bottom)                  | 0                     |   |
| Shutter M:Scene            | louvre0-100%                                                    | 0                     |   |
| Shutter M:Safety operation | 5>Assignment scene number:                                      |                       | 3 |

Parameter "Assignment Scene NO. (1...64, 0= no allocation)"

There are 8 various scenes can be set for per output. It is able to allocate 64 different scene numbers for per scene. Options: Scene 1... Scene 64, 0=no allocation

Note: 1-64 in the parameter setting corresponds to the telegram 0-63 received. On power

#### voltage failure, the modified scene value is not stored.

Parameter "Shutter position 0...100%(0%=top,100%=bottom)"

This parameter is used to set the preset position of Shutter for a scene:0...100%,0%=top,

#### 100%=bottom

Parameter "Louvers 0...100%(0%=opened,100%=closed)"

This parameter is used to set the preset position of louvers for a scene: 0...100%, 0%= opened,

## 100%=closed

# 5.6.2.5 Parameter window "Shutter: Safety operation"

The Parameter window "Shutter: Safety operation" is shown in fig.5.29. Here can set safety operation of shutter actuator.

| Output CH E~H Enable      | Setting safety operation:      | visable on page "General" |  |
|---------------------------|--------------------------------|---------------------------|--|
| Output CH I~L Enable      | position of safety operation : | unchange                  |  |
| OUTPUT A:Switch           |                                |                           |  |
| A:Function                |                                |                           |  |
| A:Time                    |                                |                           |  |
| A:Logic                   |                                |                           |  |
| A:Scene                   |                                |                           |  |
| Output CH M~Q Enable      |                                |                           |  |
| OUTPUT M                  |                                |                           |  |
| Shutter M:Drive           |                                |                           |  |
| Shutter M:Status Response |                                |                           |  |
| Shutter M:Automatic       |                                |                           |  |
| Shutter M:Scene           |                                |                           |  |
| Share M.C. Calandari      |                                |                           |  |

Fig.5.29 Parameter window "Shutter: Safety operation"

Enable "Safety operation" in the Parameter window "General", which define the action that the shutter should be carried out when the safety operation is triggered of every channel. Every channel is independent and non-influential from each other.

| Parameter "P   | osition of safety operation "                                                 |
|----------------|-------------------------------------------------------------------------------|
| It defines the | e shutter action after triggering "Safety operation x" ( $x=1, 2$ ). Options: |
|                | Unchanged                                                                     |
|                | Up                                                                            |
|                | Down                                                                          |
|                | Stop                                                                          |
|                |                                                                               |

# 5.6.3 Parameter window "Output CH X- Blind"

The "Blind" operation mode is similar with the "Shutter" operation mode in the parameters and the objects, and their function is also almost the same. The only difference is that there is no louver adjustment function in the "Blind" operating mode.

"Shutter" and "Blind" difference as shown:

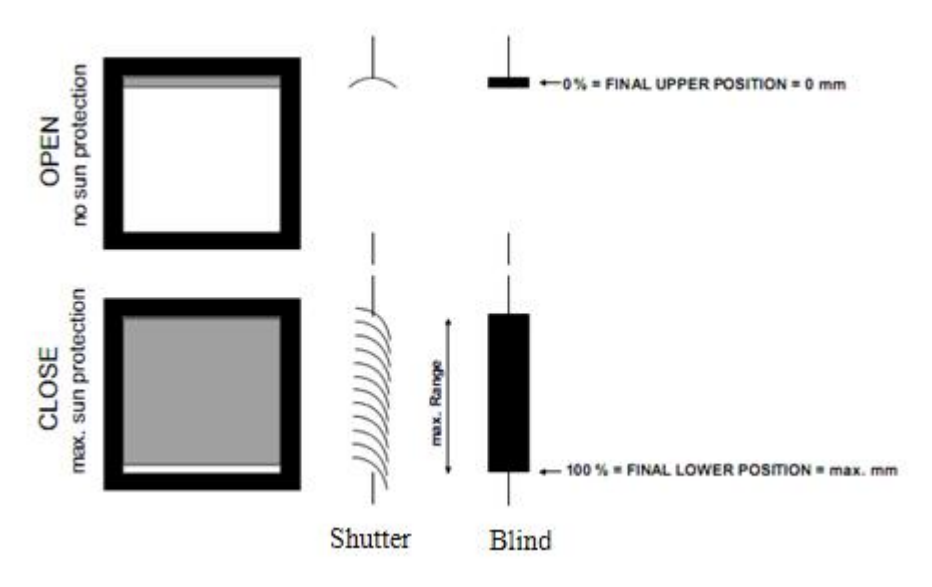

The functions described for the "Shutter" operating mode also apply to the "Blind" operating mode (with the exception of the louver adjustment function).

# 5.6.4 Parameter window "Switch"

When the output M.N is used as switch output, it can be set as 4-fold switch output. Parameter window is as follows, The parameter and the functions of the output M1 and M2 is the same with the switch output in Chapter5.5; The only difference in the channel parameter between the output of M1,M2 and the switch is that the former don not have the logic function.

| input criticita reliable |                      |                  |   |
|--------------------------|----------------------|------------------|---|
|                          | OUTPUT M Function    | as Relay control | • |
| input A                  | Is Outptu M1 Enable  | No Ves           |   |
| Output CH A~D Enable     | Is Outptu M2 Enable  | No O Yes         |   |
| Output CH E~H Enable     | OUTPUT N Function    | as Relay control | • |
| Output CH I~L Enable     | Is Outptu N1 Enable  | 🔵 No 🔘 Yes       |   |
| OUTPUT A:Switch          | Is Outptu N2 Enable  | No O Yes         |   |
|                          | Is Output O~Q Enable | Disable          | • |
| A:Function               |                      |                  |   |
| A:Time                   |                      |                  |   |
| A:Logic                  |                      |                  |   |
| A:Scene                  |                      |                  |   |

Fig.5.30Parameter window "Switch- outputs M1,M2,N1,N2"

# 5.7 Fan speed control (O~Q)

Fan coil controller includes fan speed control and HVAC system control, the fan speeds can be controlled by three outputs (O, P, and Q), the output O – lower fan speed, the output P – middle fan speed, the output Q – high fan speed. If these outputs are not as fan speeds control, they can be served as switch output and the functions of switch output are similar to the chapter 5.5 except for some functions deletion.

The chapter introduces the fan speed control and instruction of switch output functions deletion. The HVAC system control will be described in the follow chapter.

# 5.7.1 Parameter window "Output CH X enable"

The Parameter window "Output CH X enable" is shown in fig.5.26. Here can set whether enable the fan speed control or switch output.

| Input CH P~1 Enable  |                      |                      |   |
|----------------------|----------------------|----------------------|---|
| input A              | OUTPUT M Function    | Disable              |   |
| alpace.              | OUTPUT N Function    | Disable              |   |
| Output CH A~D Enable | Is Output O~Q Enable | as Fan speed control | 2 |
| Output CH E~H Enable |                      |                      |   |
| Output CH I~L Enable |                      |                      |   |
| OUTPUT A:Switch      |                      |                      |   |
| A:Function           |                      |                      |   |
| A:Time               |                      |                      |   |
| A:Logic              |                      |                      |   |
| A:Scene              |                      |                      |   |
|                      |                      |                      |   |

Fig.5.31Parameter windows "Output CH O~Q enable"

# 5.7.2 Parameter window "Fan-one level"

The Parameter window of fan speed control is shown in fig.5.27. The fan speed of 1, 2 and 3, where 1 level is the output O, 2 levels are the output O and P, 3 levels are the output O, P, Q. The section will describe the parameter settings of one level fan speed, as follow:

| Room Controller Premium : | <ul> <li>Fan speeds</li> </ul>                                       |                           |   |
|---------------------------|----------------------------------------------------------------------|---------------------------|---|
| Output CH A~D Enable      | Fan type is                                                          | 🔘 one level 🔵 Multi level |   |
| Output CH E~H Enable      | When power failure,Fan speed is<br>When power recovery, fan speed is | unchanged                 |   |
| Output CH I~L Enable      | Enabel 1bit Forced operation obj.                                    | No Ves                    |   |
| Output CH M~Q Enable      | Forced operation on object value is                                  | 001                       |   |
| Fan speeds                | Behaviour on Forced operation is                                     | ON                        | * |
| Fan:auto. operation       | Auto. operation is                                                   | 🔿 No 🔘 Yes                |   |
| FaniStatus                | Function ON time mode is                                             | none                      | * |
| 1 din Status              | Function OFF time mode is                                            | none                      | • |
| HVAC General              |                                                                      |                           |   |

Fig.5.32 Parameter window "Fan-one level"

# arameter "Fan type is"

The fan type to be controlled is set with this parameter. Options:

## One level

## Multilevel

If a fan with one speed is to be controlled, the option "One level" must be selected, and the output P and Q is no functions.

If a fan with up to three speeds is to be controlled, the option "Multilevel" must be selected. Parameter "When power failure. Fan speed is"

The parameter defines that the behavior of the fan on power voltage failure is unchanged.

Parameter "When power recovery. Fan speed is"

The behavior of the fan on power voltage recovery is defined here. Options:

OFF

ON

With the "OFF", the fan is switched off. If the switch off minimum time is set in follow parameter, the OFF will be remained for at least this time.

With the "ON", the fan is switched on. If the switch on delay is set in follow parameter, the ON will be executed when the delay has been elapsed.

Note: it is advisable to apply a power voltage before connecting the fan in order to achieve a defined switch state of the fan. This eliminates the possibility of the destruction of the fan due to an incorrect contact setting.

Parameter "Enable 1bit 'Force operation' obj

Options:

No

Yes

With the "Yes", a 1bit communication object "Fan Forced Operation" is enabled. The follow two parameters appear at the same time:

Parameter "Forced operation on object value is'

Options:

0 1 1:the Forced operation is activated by a telegram value 1 of the object "Fan Forced Operation" and is cancelled by value 0.

0:the Forced operation is activated by a telegram value 0 of the object "Fan Forced Operation" and is cancelled by value 1.

Parameter"Behaviour on Force operation is

This parameter defines how the fan should respond with the Forced operation. Options:

Unchanged ON OFF

With the "Unchanged", the current speed is remained.

With the "ON", the fan is switched on.

With the "OFF", the fan is switched off.

The Forced operation has the highest priority, so its action is not influenced by the minimum time and switching delay of the follow parameter setting, rather than the forced action is performed immediately and other operations are ignored during Forced operation until the forced operation is canceled.

# Parameter "Auto. Operation is

Options:

No

Yes

With the "Yes", Automatic mode is enabled, an additional – Automatic operation Parameter window (fig.5.28) appears. And the Auto. operation will be influenced by the follow two parameters "switching delay" and "minimum time".

Parameter "Function ON time mode is"

The function time at fan ON is defined with this parameter. Options:

None

Switching delay

Minimum time

With the "None", the time function is executed.

With the "Switching delay", the fan is switched on using this delay.

With the "Minimum time", the fan remains ON for at least this time.

With option switching delay the following parameter appears:

Parameter "ON time is [1...65535]"0.1s

The fan is switched on using this delay. Option: 1...65535

With option minimum time the following parameter appears:

Parameter "ON time is [1...65535]" 1s

The fan remains ON for at least this time. Option: 1...65535

Parameter "Function OFF time mode is"

The function time at fan OFF is defined with this parameter. Options:

None

Switching delay

Minimum time

With the "None", the time function is executed.

With the "Switching delay", the fan is switched off using this delay.

With the "minimum time", the fan remains OFF for at least this time.

With option switching delay the following parameter appears:

Parameter "OFF time is [1...65535] 0.1s

The fan is switched off using this delay. Option: 1...65535

With option minimum time the following parameter appears:

Parameter "OFF time is [1...65535]\* 1s

The fan remains OFF for at least this time. Option: 1...65535

## 5.7.2.1 Parameter window "Fan: Auto. Operation"

This Parameter window (fig.5.33) is visible if in fig. 5.32 the option yes has been selected in the parameter "Auto. Operation is". Here set the auto. Operation of one level fan, the threshold values for switchover of the fan ON/OFF is defined. If the control value is greater than or equal to the threshold value, the fan is ON; if the control value is lower than the threshold value, the fan is OFF. You can also set a hysteresis value. The control value is received via the object "HVAC-General HEAT/COOL" or "HVAC-General COOL". Furthermore, the 4 limitations can also be enabled.

The priority of direct operation and automatic operation is the same, but they cannot occur at the same time. That is, in the case that Auto. Operation has been activated, if there is direct operation, the Auto. Operation will be exited automatically, and it can be activated again by the object "Fan Automatic ON/OFF". The forced operation can also make the Auto. Operation exit, but it has higher priority.

| Input A              |                                                       |            |        |
|----------------------|-------------------------------------------------------|------------|--------|
| Output CH A~D Enable | Carry Out Auto. operation when<br>the object value is | 0 0 1      |        |
| Output CH E~H Enable | Threshold value 0FF<>ON<br>in[ 1100]%                 | 10         | 4<br>7 |
| Output CH I~L Enable | Hysteresis value is<br>threshold value in +/- [020]%  | 5          | *      |
| OUTPUT A-Switch      | Limitation function is                                | 🔵 No 🔘 Yes |        |
|                      | Fan with limitation1                                  | deactive   | •      |
| A:Function           | Fan with limitation2                                  | deactive   | •      |
| A:Time               | Fan with limitation3                                  | deactive   | •      |
| A:Logic              | Fan with limitation4                                  | deactive   | •      |
| A:Scene              |                                                       |            |        |
| Output CH M~Q Enable |                                                       |            |        |
| Fan speeds           |                                                       |            |        |

Fig.5.33 Parameter windows "Fan-one level: Auto. operation"

Parameter "Carry out Auto. Operation when the object value is

This parameter defines how to react to a telegram value of the communication object "Fan Automatic ON/OFF". Options:

0 1

1: Automatic is activated by a telegram with value 1 and inactive by value 0.

0: Automatic is activated by a telegram with value 0 and inactive by value 1.

Parameter "Threshold value OFF<-->ON in [1...100]%"

Here the threshold value, at which switch on occurs, is defined. Options: 1...100%

If the control value of the communication object "HVAC-General HEAT/COOL", "HVAC-General HEAT" or "HVAC-General COOL" is greater than or equal to the parameterized threshold value, it is switched on. If the value is less, it is switched off.

# Parameter "Hysteresis value is threshold value in +/- [0...20]%

Here a hysteresis value is set, at which switchover to the fan switch occurs. Using hysteresis, a continuous switching of the fan around the threshold value with the control value deviating can be avoided. Options: **0...20%** 

The setting 0 causes immediate switching without hysteresis.

Assuming the hysteresis value of 5% and the threshold value is 50%, then the upper threshold value will be 55% (the threshold value + the hysteresis value), the lower threshold value will be 45% (the threshold value - the hysteresis value), then when the control value is between 45% and 55%, it will not cause the operation of the fan, only less than 45% is off the fan, and greater than 55% is on the fan. As shown below:

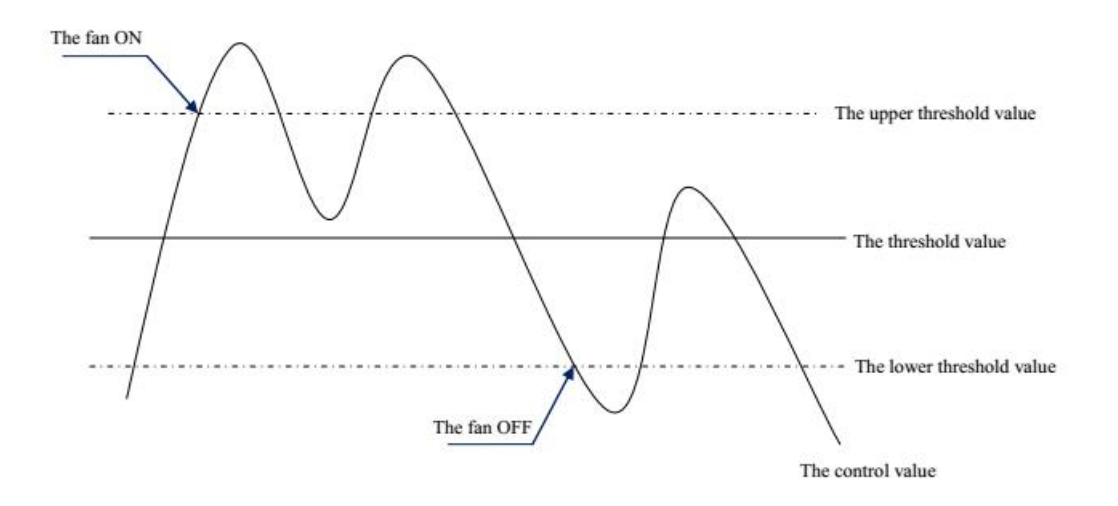

# Parameter "Limitation function is

The parameter set the limitation function of the Auto. Operation. Options:

## Yes

#### No

With the "Yes", the following parameters appear, and 4 communication objects for limitation of the fan switching are enabled.

The four limitations can be used for example for the control of various operation modes such as:

Limitation 1: e.g. for frost/heat protection Limitation 2: e.g. for comfort operation Limitation 3: e.g. for night shutdown Limitation 4: e.g. for standby operation In normal cases, the thermostat takes these operating modes into account in its control variable for the room controller.

The sequence of the displayed parameters corresponds with their priorities, i.e. the parameter with the highest priority has limitation 1 followed by limitation 2, 3 and 4. So the highest priority is assigned to limitation 1, e.g. Frost/Heat protection; the lowest priority is assigned to limitation 4, e.g. standby operation.

The limitation is activated if a telegram with the value 1 is received on the limitation object. The limitation is deactivated if a telegram with the value 0 is received on the limitation object.

The direct operation and the forced operation can end the Auto. Operation, but the limitations status can be maintained, it will affect the Auto. Operation again when the Auto. Operation is activated again. And even if the limitations can be also activated during the forced operation, but they only affect the Auto. Operation.

If a limitation is activated during the Auto. Operation, the switching of the fan is switchover to the parameterized status regardless of the control value. For example, a limit is set to "ON", the fan is only switched on when the limit is activated. If there are several limitations, their priorities need to be considered.

After the limitations are cancelled or the Auto. Operation is re-activated, the fan switching and the control value are recalculated and executed. This means that the fan switching will be executed according to the latest control value.

After programming or bus voltage recovery, if the control value has been not received before the Auto. Operation active and the limitations are not activated, now the output is no action.

# Parameter "Fan with limitation x (x=1,2,3,4)"

With this parameter, the fan switching can be set in active limitation. There are the same parameters for each of the individual four limitations. Options:

Inactive Unchanged ON OFF

Inactive: The limitation is not effect to the Auto. Operation, but the status can be activated.

Unchanged: The fan status is remained the current status when the limitation is activated.

ON: The fan is only switched on when the limitation is activated.

OFF: The fan is only switched off when the limitation is activated.

# 5.7.2.2 Parameter window "Fan: Status"

The Parameter window "Fan: Status" is shown in fig.5.34., Here the status messages are defined for the Fan-one level.

| Input A              | a temperature contraction of    |                         |
|----------------------|---------------------------------|-------------------------|
|                      | Enable Obj. status ON/OFF mode" | No Ves                  |
| Dutput CH A~D Enable | Courd abject value              | respond after read only |
| Dutput CH E~H Enable | Send object value               | respond after change    |
|                      | Enable Obj. status Auto. mode*  | No OYes                 |
| Dutput CH I~L Enable |                                 | respond after read only |
| OUTPUT A:Switch      | Send object value               | O respond after change  |
| A:Function           |                                 |                         |
| A:Time               |                                 |                         |
| A:Logic              |                                 |                         |
| A:Scene              |                                 |                         |
| Output CH M∼Q Enable |                                 |                         |
| Fan speeds           |                                 |                         |
| Fan:auto. operation  |                                 |                         |
| a management of      |                                 |                         |

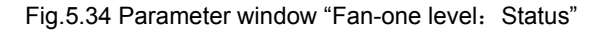

# Parameter "Enable Obj. "status ON/OFF mode"

Options:

Yes

No

With the "Yes", the object "Fan status ON/OFF" is enabled, which is used to feedback of the working status of the fan.

With option yes the following parameter appears:

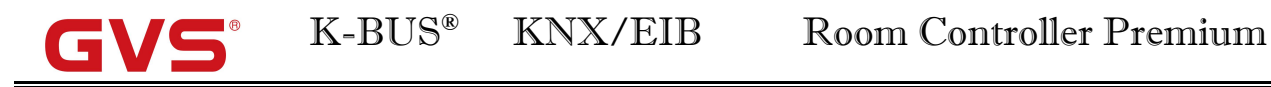

Parameter "Send object value"

Options:

## Respond, after read only

#### Respond after change

With the "Respond, after read only", the status is sent after a request.

With the "Respond after change", the status is send after a change or a request.

Parameter "Enable Obj. "status Auto: mode"

Options:

Yes

No

With the "Yes", the communication object "Fan status ON/OFF" is enabled. The fan status ON/OFF is indicated directly via the object. Telegram value: **1— the Fan ON, 0 — the Fan OFF**.

With option yes the following parameter appears:

Parameter "Send object value"

Options:

Respond, after read only

## **Respond after change**

With the "Respond, after read only", the status is sent after a request.

With the "Respond after change", the status is send after a change or a request.

# 5.7.3 Parameter window "Fan-multi level"

The Parameter window of multilevel fan speeds is shown in fig.5.35. Here can set 2 level or 3 level fan speeds. 2 levels are the output O and P, 3 levels are the output O, P and Q.

The parameter settings as follow:

| 1.1.1 Room Controller Premiu | m > Fan speeds                                                           |                                 |   |
|------------------------------|--------------------------------------------------------------------------|---------------------------------|---|
| input A                      | Fan type is                                                              | one level O Multi level         |   |
| Output CH A~D Enable         | Fan speeds on 2 limit                                                    | No Yes                          |   |
| Output CH E~H Enable         | Fan operation mode                                                       | O changeover switch Step switch |   |
| Output CH I~L Enable         | Delay between fan speed switch<br>[505000]*1ms                           | 50                              | * |
| OUTPUT A:Switch              | When power failure,Fan speed is                                          | unchanged                       |   |
| A:Function                   | When power recovery, fan speed is                                        | unchange                        | • |
| Artificion                   | Threshold value for fan speed 1(1-255):                                  | 50                              | * |
| A:Time                       | Threshold value for fan speed 2(1-255):<br>(must be larger than speed 1) | 150                             | ÷ |
| A:Logic                      | Threshold value for fan speed 3(1-255):                                  | 255                             | ÷ |
| A:Scene                      | Enable 1bit Forced operaiton obj.                                        | O No Ves                        |   |
| Output CH M~Q Enable         | Auto. operation is                                                       | No Yes                          |   |
| Fan speeds                   | Enable direct operation                                                  | No Ves                          |   |
| Fan: Status                  | Starting characteristic of fan                                           | No Ves                          |   |

Fig.5.35 Parameter window "Fan-two level"

The two level fan speeds and the three level fan speeds have the same parameter settings. Just the fan speeds are limited to two, the fan speed 3 is non-functional.

Some technical characteristics need to be considered with a multilevel speed fan, such as fan operation mode, starting characteristic etc. Only know these characteristics, you can set the following parameters reasonably.

Parameter "Fan speeds on 2 limit"

With the parameter, the fan speeds can be limited to two. Options:

No

#### Yes

With the "Yes", a two speed fan is controlled via fan speeds 1 and 2, fan speed 3 is non-functional. The following settings are the same as those for a three speed fan, but are only limited to two speeds.

## Parameter "Fan operation mode"

The control of the fan is set with this parameter. The mode of fan control should be taken from the technical data of the fan. Options:

### **Changeover switch**

### Step switch

Changeover switch: Only the corresponding output of the assigned fan speed is switched on with the parameterization. The delay time between the speed switchover and a minimum dwell time in a valve speed are programmable. The minimum dwell time in a fan speed is only active in automatic mode. With the changeover switch, the fan speed is directly switched on, as follows:

| Output<br>Fan speed | Output O | Output P | Output Q |
|---------------------|----------|----------|----------|
| Off                 | 0        | 0        | 0        |
| Fan speed 1         | 1        | 0        | 0        |
| Fan speed 2         | 0        | 1        | 0        |
| Fan speed 3         | 0        | 0        | 1        |

Step switch: The individual fan speeds are activated consecutively (outputs switched on) until the required fan speed is achieved. The minimum dwell time in a fan speed is also only active in automatic mode. A step switch normally means that the previous fan speeds are usually switched on consecutively, as follows.

| Output<br>Fan speed | Output O             | Output P            | Output Q |
|---------------------|----------------------|---------------------|----------|
| Off                 | 0                    | 0                   | 0        |
| Fan speed 1         | 1                    | 0                   | 0        |
| Fan speed 2         | 1                    | 1                   | 0        |
| Fan speed 3         | 1                    | 1                   | 1        |
| Parameter "Delay    | between fan speed sw | vitch [505000]*1ms" |          |

The parameter is visible if the fan operation mode selects "changeover switch", which is used to set a switchover delay. This time is a fan specific factor and it is always taken into consideration. Options: **50...5000** 

After a target fan speed telegram is received, the target fan speed is carried out as soon as the delay has passed. However, switch the fan on do not need delay, switch the fan off need delay.

If a new fan speed is received during the delay, the delay is not restarted and the new fan speed is carried out in the last.

Parameter "When power failure, Fan speed is"

The parameter defines that the behavior of the fan on power voltage failure is unchanged. Parameter "When power recovery, fan speed is"

The behavior of the fan on power voltage recovery is defined here. Options:

Unchange OFF 1 2 3

With the "OFF", the fan is switched off.

With the "1, 2 or 3", the fan switches to fan speed 1, 2 or 3.

Note: it is advisable to apply a power voltage before connecting the fan in order to achieve a defined switch state of the fan. This eliminates the possibility of the destruction of the fan due to an incorrect contact setting. If the fan speed is limited to 2 levels, but the parameter is with 3, then the fan speed will use 2 after bus voltage recovery.

Parameter Threshold value for fan speed 1(1-255):

The parameter is used to set a threshold value for switching to fan speed 1.if value of fan speed is no less than the value, then fan will run at speed 1,otherwise fan will be cut off.Option:**1-255** 

Parameter Threshold value for fan speed 2(1-255).

The parameter is used to set a threshold value for switching to fan speed 2.if value of fan speed is no less than the value, then fan will run at speed 2.Option:**1-255** 

Parameter"Threshold value for fan speed 3(1-255)."

The parameter is used to set a threshold value for switching to fan speed 3.if value of fan speed is no less than the value, then fan will run at speed 3.Option:**1-255** 

Parameter "Enable 1bit 'Force operation' obj."

Options:

No

Yes

With the "Yes", a 1bit communication object "Fan Forced Operation" is enabled. The follow two parameters appear at the same time:

Parameter "Forced operation on object value is

Options:

0 1

1: the Forced operation is activated by a telegram value 1 of the object "Fan Forced Operation" and is canceled by value 0.

0: the Forced operation is activated by a telegram value 0 of the object "Fan Forced Operation" and is canceled by value 1.

Note : During the force operation, it is ignored of the automatic operation of the limit setting. After cancel compulsory operation, it will be updated of the automatic operation . Mandatory is activating, but the wind speed under automatic operation still need to consider the minimum operation time, except the start-up wind speed, because it has its own minimum running time. After a bus reset or programming, forced the default operation is inactive.

- Parameter "Limitation on Force operation

This parameter defines forced under operation, the speed of the fan can run. Options:

Unchanged 3, 2, 1, off 1 1, off 2 2, 1 2, 1, off 3 3, 2 3, 2, 1 Off

If choose "Unchanged", Fan wind speed remains the same, to maintain the current running status;

Options for "3, 2, 1, off", can run per level wind speed, can also off the fan;

Option for "1", can only run wind speed 1;

Options for "1, off", can only run wind speed 1 and turn off the fan;

Options for "2", can only run wind speed 2;

Options for "2, 1", can only run wind speed 1 and 2;

Options for "2, 1, off", can only run wind speed 1, 2, and turn off the fan;

Options for "3", can only run wind speed 3;

Options for "3, 2", can only run wind speed 3 and 2;

Options for "3, 2, 1", can only run 1, 2, and 3 wind speed;

Option to "Off", only turn off the fan.

Note: in the case of compulsory activation operation, if the current wind speed is not in the allowed range, the wind speed will switch to close to the current wind speed of wind speed, running in the allowed range, such as the current wind speed is 1, allows the wind speed is 2, 3, so when activation force operation, winds will automatically switch to 2, if it is manually to the wind speed is set to 1, run the wind speed will be 2.

Another case, if the current wind speed is zero, allowing the wind speed is 1, 2, 3, start wind speed is 3, when the activation force operation, fan 3 to start with the speed of the wind, then automatically switch to the wind speed 1; If the current wind speed is 2, allowing the wind speed is 1, 2, when the activation force operation, receive a message a wind speed 0, then the wind speed will switch to 1, this kind of circumstance is the wind speed will switch to the near target wind speed .

Parameter "Auto. Operation is

This parameter is used to enable automatic operation of the fan. Options:

No

Yes

Select "Yes", parameter interface 5.31 will be visible.

Parameter "Enable direct operation"

This parameter can make the fan control operation directly. Direct operating mainly in a different way to manually adjust the wind speed. Different types of fans, such as switch type of blower fan and stepping switch mode, suitable for different control mode, according to actual needs. Options:

#### Yes

Choosing "Yes", the following three parameters can be seen, each parameter corresponding to a kind of control mode, three levels of wind speed can be a separate object control, also can through an object step by step raised or lowered, or through an object directly open the specified wind speed.

Note: during the period of direct operation, it is ignored of the setting of the minimum residence time in the automatic mode. Therefore, timely detection of direct manipulation response. In order to protect the fan, wind speed switch delay time are still valid. Mandatory operation is activated at the same time, need to take into account the force can run under wind speed.

## Parameter "Enable 'Switch speed x' obj.

Options:

No

#### Yes

Choosing "Yes", three 1 bit of object "Fan speed 1", "Fan speed 2" and "Fan speed 3". When object received "1", open speed, three objects of any object received "0" the fan off. If three objects in a short time continuous received ON/OFF, so the message is received by the final object value to control fan speed.

- Parameter "Enable 'Fan speed Up/Down' obj."

Options:

No

#### Yes

Select "Yes", 1 bit of object "Fan speed UP/DOWN" visible, object received "1" raised wind speed, received "0" cut wind speed. When wind speed reaches maximum (speed 3) or minimum (off), continue to rise or fall, the wind speed will remain, the continue to increase or reduce the message will be ignored and does not perform, and the wind speed is to increase or decrease step by step.

If multiple upward or downward adjustment wind speed in a short time, the target speed will increase a continuous multistage or reduce stage, such as the current wind speed is 1, received two consecutive increase message, then 3 will execute the wind speed.

Parameter "Enable Fan speed switch obj-

Options:

No

#### Yes

Choosing "Yes", 1 byte of the object "Fan speed switch" visible, can directly open the specified wind speed. Object values: 0 - turn off the fan, 1-the fan rotation speed fan speed 1, 2- fan speed 2, 3 - fan speed 3, more than 3 message are ignored.

# -- Parameter "Starting characteristic of fan"

This parameter to define the fan characteristics of start, this is also a technical characteristics of the fan. Fan used in our life, such as floor fan, when open the fan, usually started from the second wind speed, and then switch to the minimum wind speed, some fans start also like this kind of situation, in order to start the fan in a higher wind speed, because the fan to start with a higher torque, mainly in order to guarantee the safety of the fan motor startup. Optional: in order to guarantee the safety of the fan open, to open a higher wind speed fan motor will be better, so that the fan motor in startup phase to obtain a higher torque. Options:

#### Yes

#### No

Select "Yes", the following two parameters visible .

Note: due to it is a technical characteristics of startup feature of the fan, so start behavior has a higher priority than activate the automatic operation under the restriction or forced operation . If the fan itself has No start features, we don't have to consider the characteristics of relevant parameters, it can be as long as you select "No". For example, Start wind speed is 3, limit allowed by the operation of the wind speed is 2, the current in the OFF state, when receiving a control message in the wind speed is 1, the fan will open with wind speed 3, and then turn to wind speed 2, then the actual need of wind speed 1 will not run due to the limit. (to be automatic operation under the restrictions described in the next chapters 5.7.3.1)

For stepping switch type of fan, the feature of start is not the same, stepping switch type of fan is usually continuous open wind speed, and switch to switch type of fan is directly open the wind speed. So in defining characteristic parameters of start, also need to consider the fan switch type. Switching wind speed in the Automatic mode , the minimum residence time will be considered after startup phase, in the startup phase it is not activated. Start-up wind speed on the minimum residence time can be set up in addition, refer to the following parameters.

This parameter is set the needed speed to start the fan from the OFF state . Options: **1/2/3** When in the wind speed 2, if start wind speed set 3, then start up automatically with speed 2 to start. But in order to ensure the normal operation of the fan, it can set the parameters associated with fan performance, it's best to know the characteristics of the fan, reasonable according to the characteristics of the fan to set these parameters, so that no damage to the fan. -- Parameter "Minimum dwell period in switch"

This parameter defined in the start stage to open a certain wind speed, the minimum residence time. Options: **1... 65535** 

When the fan star up, will start up with the star up wind speed, switch to the target wind speed after the minimum residence time, the target speed can be the wind speed of the reset fan, or triggered by other operating speed.

Startup phase, delay time of switch between two wind speed is also need to be taken into account.

For example: a startup behavior with 3 levels wind speed of the fan.

Assuming that the fan current state is closed, the wind speed is level 3, target speed is level 1, eventually wind speed is level 2, as shown in the figure below:

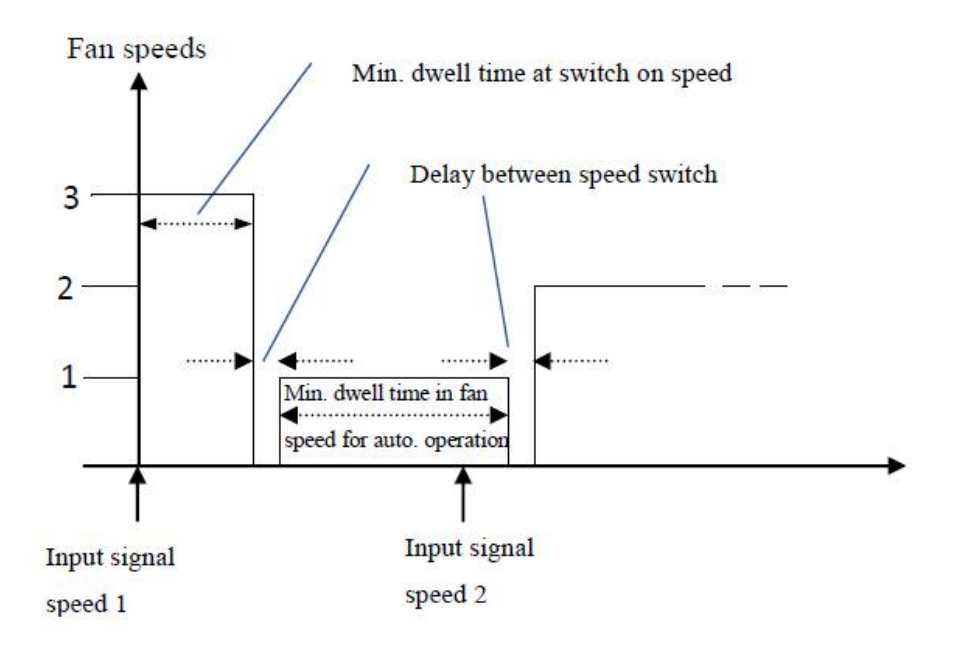

Shown above, if the fan is in a off state, when it received a "wind speed 1" message, it will start up with "wind 3", after the minimum residence time of start-up wind speed, and then switch wind speed, switch of wind speed needs a delay time (this is a technical parameters of the fan, good to protect the fan ), after the delay, and switch to the target speed "wind speed 1", in the process of the operation of the "wind speed 1", if the fan receives a message of "wind speed 2", at this time need to consider whether the automatic mode is activated, if the automatic mode is active, you will need to consider the minimum residence time of wind speed run, if it is a direct operation, do not need to consider the minimum residence time of wind speed run, after the switching delay, and running to "wind speed 2".

# 5.7.3.1 Parameter window "Fan: Auto. Operation"

This parameter window (fig.5.36) is visible if in fig. 5.35 the option yes has been selected in the parameter "Auto. Operation is". Here set the auto. Operation of one level fan, the threshold values for switchover of the fan ON/OFF is defined. If the control value is greater than or equal to the threshold value, the fan is ON; if the control value is lower than the threshold value, the fan is OFF. You can also set a hysteresis value. The control value is received via the object "HVAC-General HEAT/COOL" or "HVAC-General COOL". Furthermore, the 4 limitations can also be enabled.

| input A              |                                            |            |    |
|----------------------|--------------------------------------------|------------|----|
|                      | Carry Out Auto. operation when             | 0 0 1      |    |
| Output CH A~D Enable | the object value is                        | 0.0        |    |
| Output CH E~H Enable | Threshold value 0FF<>speed 1<br>in[ 1100]% | 10         |    |
| output en e n enuble | Threshold value speed 1<>speed 2           | 40         |    |
| Output CH I~L Enable | in[ 1100]%                                 | 40         |    |
|                      | Threshold value speed 2<>speed 3           | 70         |    |
| OUTPUT A:Switch      | in[ 1100]%                                 | 10         | 28 |
|                      | Hysteresis value is                        | 5          |    |
| A:Function           | threshold value in +/- [020]%              |            |    |
|                      | Minimum dwell period in fan speed          | 5          |    |
| A:Time               | [0.05555] 18                               |            |    |
|                      | Limitation function is                     | 🔵 No 🔘 Yes |    |
| A:Logic              | Ean with limitation1                       | unchanged  |    |
|                      |                                            | anciongea  |    |
| A:Scene              | Fan with limitation2                       | 1,OFF      |    |
| Output CH M~Q Enable | Fan with limitation3                       | 2,1        | •  |
| Englanda             | Fan with limitation4                       | unchanged  |    |
| ran speeus           |                                            |            |    |
| Fan:auto. operation  |                                            |            |    |
| Fan: Status          |                                            |            |    |

Fig. 5.36 parameter window "Fan-multievel: Auto. operation"

# Parameter "Carry out Auto. Operation when the object value is

This parameter defines how to react to a telegram value of the communication object "Fan Automatic ON/OFF". Options:

0

1

1: Automatic is activated by a telegram with value 1 and inactive by value 0.

0: Automatic is activated by a telegram with value 0 and inactive by value 1.

After reset, automatic operation is not activated by default.

Parameter "Threshold value OFF<-->speed 1 in [1...100] %'

Here to defined the threshold value that switch between fan off and fan speed 1, if the control values greater than or equal to the threshold of the parameter Settings, run speed 1, else off the fan ; control values determined by object - "HVAC General HEAT/COOL", "HVAC - General HEAT" or "HVAC - General COOL". Options: **1... 100%** 

Parameter "Threshold value 1<-->2 in [1...100]%'

-- Parameter "Threshold value speed 1<-->speed 2 in [1...100]%"

Here to defined the threshold value when switch to speed 2, if the control values greater than or equal to the threshold of the parameter Settings, run speed 2; control values determined by object - "HVAC General HEAT/COOL", "HVAC - General HEAT" or "HVAC - General COOL".

Options: 1... 100%

Parameter "Threshold value speed 2<-->speed 3 in [1...100]%"

Here to defined the threshold value when switch to speed 3, if the control values greater than or equal to the threshold of the parameter Settings, run speed 3; control values determined by object - "HVAC General HEAT/COOL", "HVAC - General HEAT" or "HVAC - General COOL".

Options: 1... 100%

Note: room controller in the form of an ascending to evaluate these thresholds, that is, first of all check OFF < - > threshold of wind speed 1 , and then the wind speed 1 < - > wind speed 2, wind speed 2 < - > wind speed 3. The correctness of the functions performed in such a case only guaranteed: the threshold of OFF < - > wind speed 1 is less than the threshold of wind speed 1 < - > wind speed 2 is less than the threshold wind velocity 2 < - > wind speed of 3's threshold.

# Parameter "Hysteresis value is threshold value in +/- [0...20]%

Here a hysteresis value is set, at which switchover to the fan switch occurs. Using hysteresis, a continuous switching of the fan around the threshold value with the control value deviating can be avoided. Options: **0...20%** 

The setting 0 causes immediate switching without hysteresis.

Assuming the hysteresis value of 5% and the threshold value is 50%, then the upper threshold value will be 55% (the threshold value + the hysteresis value), the lower threshold value will be 45% (the threshold value - the hysteresis value), then when the control value is between 45% and 55%, it will not cause the operation of the fan, only less than 45% is off the fan, and greater than 55% is on the fan. As shown below:

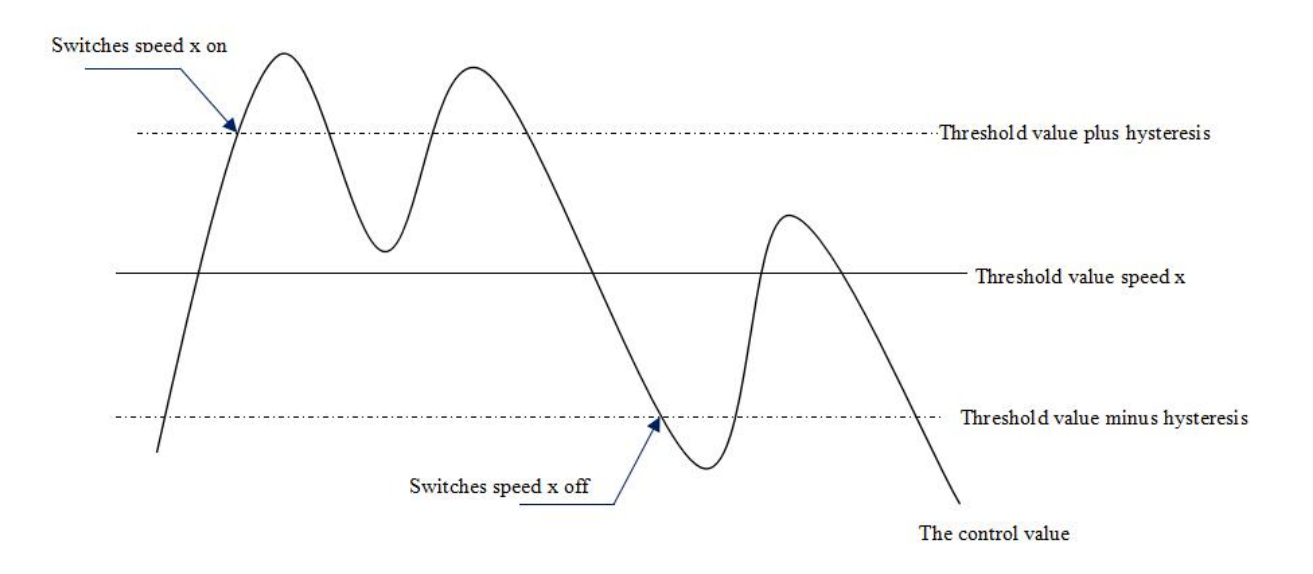

#### Note:

In enabling the lagging situation, if there is a threshold overlap, fan action rules are as follows:

1) lag determine the wind speed conversion of control points;

2) if the wind speed transformation, the new wind speed is determined by the control values and threshold, without considering lag.

For example, (1) :

OFF < - > wind speed 1 threshold of 10%

Wind speed 1 < - > wind speed 2 threshold of 20%

3 wind speed 2 < - > wind speed threshold of 30%

Hysteresis is 15%

The wind speed behavior of fan raise from OFF :

OFF state of the fan will be in the control values of 25% (≥10%+15%) this point to shift , the new wind speed will be 2 (because of 25% between 20% to 30% , no need to consider lag at this time), so the wind speed 1 is ignored;

The behavior of the fan's wind speed decreased from 3:

Fan speed 3 will be in control values 14% (< 30% 15%) this point to shift, a new wind speed will be 1 (because of 14% between 10% to 20%, no need to consider lag), so the wind speed 2 is ignored.

For example, (2) :

OFF < - > wind speed 1 threshold of 10%

Wind speed 1 < - > wind speed 2 threshold of 40%

Wind speed 2 < - > wind speed 3 threshold of 70%

Hysteresis is 5%

The wind speed behavior of fan raise from OFF :

OFF state of the fan will be in the control values of 15% ( $\geq 10\%+5\%$ ) this point to shift, if received the control value is 41%, the new wind speed will be 2 (because of 41% between 40% to 70%, no need to consider lag at this time), so the wind speed 1 is ignored; if received the control value is 39%, the new wind speed is 1 (because of 39% between 10% to 40%, no need to consider lag at this time)

The behavior of the fan's wind speed decreased from 3:

Fan speed 3 will be in control values 64% (<70%-5%) this point to shift, if received the control value is 39%, the new wind speed will be 1 (because of 39% between 10% to 40%, no need to consider lag), so the wind speed 2 is ignored.

3) no matter what happens, control values is 0, the fan will turn off.

# Parameter "Minimum dwell period in fan speed [0... 65535]\*1s

This parameter to define the residence time before the current wind speed switch to a higher or lower wind speed, which is a minimum wind speed running time, if you want to switch to another wind speed, can only be to switch after waiting for this period of time, if the current wind speed has been running long enough, the wind speed change can quickly switch. Options: **0... 65535** 

0: means not delay switch;

Note: The setting of the residence time in this parameter is only using in automatic mode . Automatic mode of each wind speed (including off) need to consider the minimum operation time, and automatic operation of the wind speed is changed step by step , such as the current wind speed is 1, the target speed is 3, then the wind speed transform from 1 to 2, and 3, and each operation of the wind speed over the minimum operation time to transform. Start wind speed without considering the minimum run time, because the starting wind speed has its own minimum running time.

#### Parameter "Limitation function is'

The parameter set the limitation function of the Auto. Operation. Options:

#### Yes

#### No

With the "Yes", the following parameters appear, and 4 communication objects "Fan Limitation x (x=1,2,3,4)" for limitation of the fan switching. The four limitations can be used for example for the control of various operation modes such as:

Limit 1: e.g. for frost/heat protection Limit2: e.g. for comfort operation Limit 3: e.g. for night shutdown

Limit 4: e.g. for standby operation

In normal cases, the thermostat takes these operating modes into account in its control variable for the room controller.

The sequence of the displayed parameters corresponds with their priorities, i.e. the parameter with the highest priority has limitation 1 followed by limitation 2, 3 and 4. So the highest priority is assigned to limitation 1, e.g. Frost/Heat protection; the lowest priority is assigned to limitation 4, e.g. standby operation.

The limitation is activated if a telegram with the value 1 is received on the limitation object. The limitation is deactivated if a telegram with the value 0 is received on the limitation object.

The direct operation and the forced operation can end the Auto. Operation, but the limitations status can be maintained, it will affect the Auto. Operation again when the Auto. Operation is activated again. And even if the limitations can be also activated during the forced operation, but they only affect the Auto. Operation.

If a limitation is activated during the Auto. Operation, the switching of the fan is switchover to the parameterized status regardless of the control value. For example, a limit is set to "ON", the fan is only switched on when the limit is activated. If there are several limitations, their priorities need to be considered.

After the limitations are cancelled or the Auto. Operation is re-activated, the fan switching and the control value are recalculated and executed. This means that the fan switching will be executed according to the latest control value.

After programming or bus voltage recovery, if the control value has been not received before the Auto. Operation active and the limitations are not activated, now the output is no action. - Parameter "Fan with limitation x (x=1.2,3.4)"

With this parameter, the fan switching can be set in active limitation. There are the same parameters for each of the individual four limitations. Options:

# Unchanged 3, 2, 1, off 1 1, off 2

2, 1 2, 1, off 3 3, 2 3, 2, 1 Off

"Unchanged": The fan status is remained the current status when the limitation is activated.

"3, 2, 1, off": Wind speed per level can run, also can turn off the fan;

- "1": Can only run wind speed 1;
- "1, off": Only run wind speed 1 and turn off the fan;
- "2": Can only run wind speed 2;
- "2, 1": Can only run wind speed 1 and 2;
- "2, 1, off": Can only run wind speed 1 and 2 and turn off the fan;
- "3": Can only run wind speed 3;

- "3, 2": Can only run wind speed 2 and 3;
- "3, 2, 1": Can only run wind speed 1, 2 and 3;
- "Off": Can only turn off the fan.

## 5.7.3.2 Parameter window "Fan: Status"

The parameter window "Fan: Status" is shown in fig.5.37. This interface is used to set multilevel wind speed of the fan's running status information

| Input A              |                                                                                                    |                         |
|----------------------|----------------------------------------------------------------------------------------------------|-------------------------|
|                      | Enable Obj. status ON/OFF mode"                                                                                                    | No Ves                  |
| Dutput CH A~D Enable |                                                                                                    | respond after read only |
|                      | Send object value                                                                                                    | respond after change    |
| Output CH E~H Enable | and the second second sec | S respond arter enange  |
|                      | Enable Obj. status Auto. mode"                                                                                                    | No Ves                  |
| Output CH I~L Enable |                                                                                                    | respond after read only |
| OUTPUT A:Switch      | Send object value                                                                                                    | o respond after change  |
|                      | Enable Obi, status fan speed x 1bit                                                                                                    | No O Yes                |
| A:Function           |                                                                                                    |                         |
| . T                  | Send object value                                                                                                    | respond after read only |
| A:Time               | 12                                                                                                    | respond after change    |
| A:Logic              | Enable Obj. status fan speed 1byte                                                                                                    | No Ves                  |
|                      |                                                                                                    | respond after read only |
| A:Scene              | Send object value                                                                                                    | O respond after change  |
| Dutput CH M~Q Enable |                                                                                                    |                         |
| Fan speeds           |                                                                                                    |                         |
| Fan:auto. operation  |                                                                                                    |                         |
| Fan: Status          |                                                                                                    |                         |
|                      |                                                                                                    |                         |

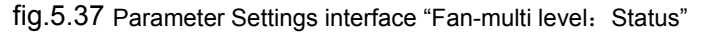

| Farameter 15 | iable Obj. "Status ON/OFF m | 0.010 |  |
|--------------|-----------------------------|-------|--|
|              |                             |       |  |
|              |                             |       |  |
| Ontiona      |                             |       |  |
| Options.     |                             |       |  |
|              |                             |       |  |
|              | Voe                         |       |  |
|              | 163                         |       |  |
|              |                             |       |  |
|              | NI.                         |       |  |
|              | NO                          |       |  |
|              |                             |       |  |
|              |                             |       |  |
|              |                             | 00    |  |

With the "Yes", the communication object "Fan status ON/OFF" is enabled. The different states are indicated directly via a bit coding, as follows:

## Parameter "Send object value"

This parameter in the parameter choosing "Yes", defined the fan switch state feedback method. Options:

#### Respond, after read only

#### **Respond after change**

Choose "Respond, after read only", only when the device receives from the request of reading the Fan switch state from other devices or the bus, object "Fan status ON/OFF" to send out the current switch state of the Fan to the bus;

Choose "Respond after change", when the Fan running status change or device receives the "read the state" of the request, object "Fan status ON/OFF" immediately send the message to report the current state of the bus.

Parameter "Enable Obj. "status Auto. mode""

Options:

Yes

No

With the "Yes", the communication object "Fan status ON/OFF" is enabled. Used for state feedback for automatic operation. When activated, automatic operation object to send a message "1" to the bus; When after the automatic operation, send the message "0" to the bus.

Parameter "Send object value"

This parameter is enable if last parameter choosing "Yes", defined automatically operating state feedback method. Options:

#### Respond, after read only

#### **Respond after change**

Choose "Respond, after read only", only when the device receives the request of reading the Fan switch state from other devices or the bus, object "Fan status automatic" will send out the current switch state of the Fan to the bus;

Choose "Respond after change", When the automatic operation condition change or equipment receive the request of reading the status, object "Fan status automatic" immediately send the message to report the current state of the bus.

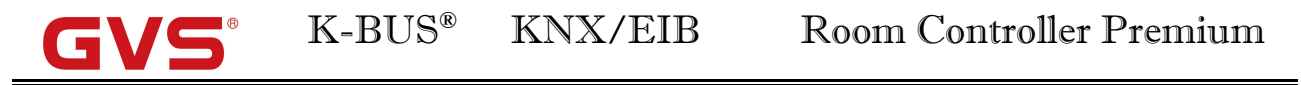

arameter "Enable Obj. "status fan speed x"1bit

Options:

Yes

No

Choosing "Yes", three 1 bit of objects "Fan status speed 1", "Fan status speed 2" and "Fan status speed 3" are enable, used for feedback per level state of wind speed, can indicate the current operation of the wind speed.

-- Parameter "Send object value"

This parameter is enable if last parameter choosing "Yes", to define the state of the wind speed feedback method. Options:

#### Respond, after read only

#### **Respond after change**

Choose "Respond, after read only", only when the device receives the request of reads the state from the other devices or the bus, object will sent the state to bus;

Choose "Respond after change", when the state changes or device receives the the request of reading the state, object immediately sent a message to report the status on the bus

Parameter "Enable Obj. "status fan speed "1byte

Options:

Yes

No

Choosing "Yes", the object (1 byte)"Fan status speed" is enable, used to feedback the current running speed. Different object values corresponding to different wind speed: 0-off ,1 - wind speed 1,2- wind speed 2, 3 - wind speed 3, > 3 is not used.

Parameter "Send object value"

This parameter is enable if last parameter choosing "Yes",, to define the state of the wind speed feedback method. Options:

## Respond, after read only

#### **Respond after change**

Choose "Respond, after read only", only when the device receives the request of reads the state from the other devices or the bus, object will sent the state to bus;

Choose "Respond after change", when the state changes or device receives the the request of reading the state, object immediately sent a message to report the status on the bus.

# 5.7.4 Parameter window "Switch"

When the O,P,Q as three channels switching output, parameter setting interface as shown in fig. 5.38. Here parameters and functions are similar to the switch actuator of the chapter 5.5. The different is that there is not logic function, other functions are same with the chapter 5.5. O, P, Q as a switch output with N1, N2 as the function of the switch output is the same.

| 1.1.1 Room Controller Premiur | m > OUTPUT O:Switch                           |                                  |   |
|-------------------------------|-----------------------------------------------|----------------------------------|---|
| Input CH K~O Enable           | 16 martine la construction de la construction |                                  |   |
| Input CH P~T Enable           | Set the reply mode of switch status           | respond after change             | • |
| input A                       | Object value of switch status :               | 0=contact close ; 1=contact open |   |
| Output CH A~D Enable          | Contact position if tele, value is 1          | open O close                     |   |
| Output CH E~H Enable          | Function of time for switch is                | O Disable C Enable               |   |
| Output CH I~L Enable          | Function of scene for switch is               | O Disable O Enable               |   |
| OUTPUT A:Switch               | Function of forced for switch is              | O Disable O Enable               |   |
| A:Function                    |                                               |                                  |   |
| A:Time                        |                                               |                                  |   |
| A:Logic                       |                                               |                                  |   |
| A:Scene                       |                                               |                                  |   |
| Output CH M~Q Enable          |                                               |                                  |   |
| OUTPUT O:Switch               |                                               |                                  |   |
|                               |                                               |                                  |   |

Fig. 5.38 Parameter setting interface of "Switch- outputs O,P,Q"

# 5.8 HVAC system (R~U)

This chapter introduces HVAC system of the valve control unit, following the fan control of the previous section. The room controller can be used to control 2-pipe, 3-pipe or 4-pipe system. The fan and the HVAC system can be parameterized independently. Therefore, when we use the room controller to control the valve, we need to consider both the fan and HVAC system parameter settings and reasonably set them in order to the two parts to better work together.

The value is the end product of central air-conditioning, thus the function of the room controller is mainly used in places with central air-conditioning, to give a room heating, cooling and ventilation.

#### Pipe systems description:

In daily life, a fan coil unit can be configured as a 4-, 3- or 2-pipe system.

The 2 pipe system consists of just a single water circuit, which is heated or cooled alternately to suit the season. In a 2 pipe fan coil unit, there is only one heat exchange with a valve for heating or cooling, the control value for heating or cooling is provided by a thermostat, only warm or only cold water is supplied centrally to the pipe system. Connections of 2 pipe system: the fan and the valve HEATING (output R, S), the valve COOLING (output T, U) is not usable or independently usable. In many HVAC systems, cooling is undertaken exclusively with a 2 pipe fan coil unit. The heating function is undertaken by a conventional heater or an electrical heater in the fan coil unit.

The 3 pipe system has a similar design to the 4 pipe system. It has a separate inlet for heating and cooling water as well as two separate heat exchangers with one valve each. In contrast to a 4 pipe system the 3 pipe system has a common return flow for heating or cooling water. In a 4 pipe system, separate water circulation loops are used for heating and cooling water. Thus there are also two separate heat exchangers for heating and cooling which are each triggered via a valve. Warm and cold water is provided centrally to two separate pipe system. The thermostat onsite decides if heating or cooling is applied. Connections of 3-, 4-pipe system: the fan, the valve HEATING (output R, S) and the valve COOLING (output T, U).

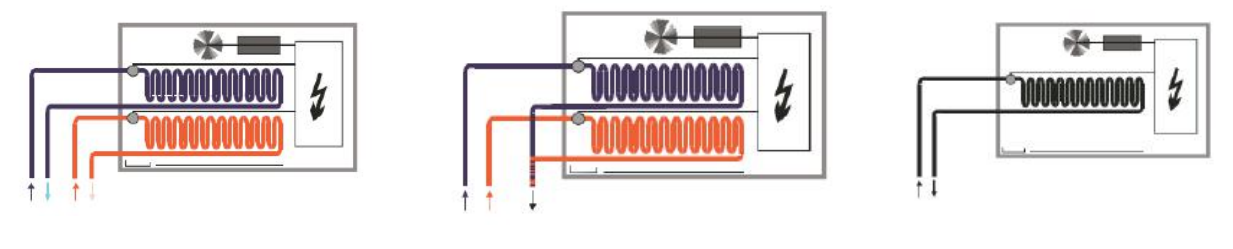

4 pipe system

3 pipe system

2 pipe system

All settings for the control input are undertaken in the follow parameter window.

# 5.8.1 Parameter window "HVAC General"

| Input CH K~O Enable  | 100000000000000000000000000000000000000                                |                                          |   |
|----------------------|------------------------------------------------------------------------|------------------------------------------|---|
| Input CH Part Enable | HVAC Function                                                          | Inactive O Active                        |   |
| input erri «i chable | Connect System                                                         | 1 Control value/2-pipe                   |   |
| input A              | Valve COOL independently usable                                        | <attention< td=""><td></td></attention<> |   |
| Output CH A~D Enable | Monitoring control values<br>Monitoring Time [1065535] * 1s            | No O Yes                                 |   |
|                      |                                                                        | 50                                       |   |
| Output CH E~H Enable | Send object value                                                      | always respond, after read only          | 9 |
| Output CH I~L Enable | Control value after fault                                              |                                          |   |
| OUTPUT A:Switch      | [0100]%                                                                | 50                                       |   |
|                      | Delay time for recovery Auto. Mode*min<br>(0=deactive,1-255 is active) | 1                                        |   |
| A:Function           |                                                                        |                                          |   |
| A:Time               |                                                                        |                                          |   |
| A:Logic              |                                                                        |                                          |   |
| A:Scene              |                                                                        |                                          |   |
| Output CH M~Q Enable |                                                                        |                                          |   |
| OUTPUT O:Switch      |                                                                        |                                          |   |
|                      |                                                                        |                                          |   |

Fig. 5.39 parameter setting of "HVAC General"

# Parameter "Connect System"

This parameter defines the pipe system that is used with the room controller. Options:

- 1 Control value/2-pipe
- 1 Control value/4-pipe with switch obj.
- 2 Control value/2-pipe
- 2 Control value/2-pipe with switch obj.

#### 2 Control value/4-pipe

The individual functions are described in the following chapters.

If a valve is deactivated due to a conversion of the HVAC system, the valve will be fully closed. Parameter Monitoring control values

Options:
#### Yes

#### No

Yes: the fault monitoring is enabled, and the communication object "Fault control value" appears. Hereby a thermostat can be cyclically monitored, if the control signal from the thermostat is not received in monitoring time, the room controller will send a fault report via the object "Fault control value", and perform a valve adjustment according to parameter setting.

With option yes, the following parameters appear:

Parameter "Monitoring Time [10...65535]\*1s"

With this parameter, the monitoring time can be set, which used to monitor all telegrams on the input/setting values of the room controller is set : communication objects "HVAC-General HEAT/COOL", "HVAC-General COOL" or "HVAC-General HEAT". If a setting variable is not received within the parameterized time, a communication malfunction has occurred and a faulty valve adjustment is activated. Options: **10...65535 s** 

Note: It must be assured that the monitoring time is set to at least factor 3 larger than the set sending time of the thermostat so that the valve is not immediately adjusted to the position of occurred fault due to the negligible omission of a signal, e.g. due to a high bus load.

### Parameter "Send object value Obj. "Control value fault" (bit")

The parameter defines how to respond a fault report. Options:

### No reply

#### Transmit after change

### Always respond, after read only

With the "no reply", the status is not sent, and the object "control value fault" value is always 0. With the "transmit after change", the status is send after a change or a request.

With the "always respond, after read only", the status is only sent after a request.

Parameter "Control value after fault [0...100%]"

With the parameter, the reaction of the room controller to a setting value not received can be defined. Options: **0...100%** 

- Parameter "Delay time for recovery from Auto. Mode\*min"

The Parameter defines delay time from manual mode to automatic mode for valve control, that is said valve control function will run at automatic mode after the delay time from the last manually control.Options:0...255

Note: If the value is set as "0",this function will be deactivated. In this case, if manual function is not cancelled after manually control(long operation the button K(HEAT) or L(COOL) can cancel manual function),the value can't be controlled by other devices.

If a control signal from the thermostat is not received in monitoring time, the room controller will perform a valve adjustment according to the control value of the parameter setting.

### 5.8.1.1 1 Control value/2-pipe

The 2-pipe system is only with a control object that is used to control the heating valve. The cooling valve can be used additionally and independently via an extra communication object. The advantage of this way can achieve some rooms heating, while other some rooms cooling.

-- Parameter "Valve COOL independently usable"

The parameter serves as a remark that the cooling valve can be used independently.

#### Valve COOLING

The cooling valve can be controlled additionally and independently via the communication object "HVAC-General COOL", and it is not monitored in the process.

In the case of the valve control mode "Continuous, PWM", output U is effective.

In the case of the valve control mode "3 point, open and close", output T is used to close the valve (100% $\rightarrow$ 0%), output U is used to open the valve (0% $\rightarrow$ 100%).

### Valve HEATING

Via the communication object "HVAC-General HEAT/COOL" the heating valve and the fan can be controlled.

In the case of the valve control mode "Continuous, PWM", output S is effective.

In the case of the valve control mode "3 point, open and close", output R is used to close the valve (100% $\rightarrow$ 0%), output S is used to open the valve (0% $\rightarrow$ 100%).

### 5.8.1.2 1 Control value/4-pipe with switch obj.

The 4-pipe system is only with a control object that is used to control the heating valve and the cooling valve. And toggle between the heating valve and the cooling valve is implemented via a separate communication object.

### Parameter "Toggle by separately object"

The parameter serves as a remark that between the heating valve and the cooling valve can be toggled via a separate object.

### Valve HEATING/ Valve COOLING

Via the communication object "HVAC-General HEAT/COOL" the heating/cooling valve and the fan can be controlled.

And toggle between the heating valve and the cooling valve is implemented via the separate communication object "HVAC-General Toggle HEAT/COOL". The corresponding inactive valve is thus automatically closed when toggled. The control value is updated after the valve enabled, for example, the object "HVAC-General HEAT/COOL" receives a control value of 40% during heating, and the cooling still maintains its last control value until it is enabled. I.e. the cooling control value is updated to 40% after it is enabled.

When the object "HVAC-General HEAT/COOL" receives a control value or the object "HVAC-General Toggle HEAT/COOL" receives a toggle value, the monitoring time is re-started. After bus voltage recovery if the heating and the cooling is toggled, the fault is also reset instead of maintain.

During the heating, the communication object that is used for disable the cooling is unusable, so the value that it receives is invalid, and vice versa.

In the case of the valve control mode "Continuous, PWM", output S is effective in the heating operation; output U is effective in the cooling operation.

In the case of the valve control mode "3 point, open and close", if the heating operation, output R is used to close the valve  $(100\%\rightarrow0\%)$ , output S is used to open the valve  $(0\%\rightarrow100\%)$ . If the cooling operation, output T is used to close the valve  $(100\%\rightarrow0\%)$ , output U is used to open the valve  $(0\%\rightarrow100\%)$ .

| <br> |     |     |     |      |       |       |        |         |          |          |           |           |             |              |              | •             |               |                |                |                  |                  |                   | •                  |                     |                     |                      |                      |                        |                        |                         |                         | •                        |                          |                           |                            |                             |                             | •                            |                              |                             |                               |                                |                                |                                |                                  |                                  | •                                  |                                     |                                     | •                                    |                                      |                                        |                                         |                                        |                                          |                                         |                                           | •                                          |                                             |                                              | •                                             |                                                |                                                |                                                 |                                                |                                                  |                                                  |                                                   |                                                   |                                                   |                                                     |                                                      |                                                      |
|------|-----|-----|-----|------|-------|-------|--------|---------|----------|----------|-----------|-----------|-------------|--------------|--------------|---------------|---------------|----------------|----------------|------------------|------------------|-------------------|--------------------|---------------------|---------------------|----------------------|----------------------|------------------------|------------------------|-------------------------|-------------------------|--------------------------|--------------------------|---------------------------|----------------------------|-----------------------------|-----------------------------|------------------------------|------------------------------|-----------------------------|-------------------------------|--------------------------------|--------------------------------|--------------------------------|----------------------------------|----------------------------------|------------------------------------|-------------------------------------|-------------------------------------|--------------------------------------|--------------------------------------|----------------------------------------|-----------------------------------------|----------------------------------------|------------------------------------------|-----------------------------------------|-------------------------------------------|--------------------------------------------|---------------------------------------------|----------------------------------------------|-----------------------------------------------|------------------------------------------------|------------------------------------------------|-------------------------------------------------|------------------------------------------------|--------------------------------------------------|--------------------------------------------------|---------------------------------------------------|---------------------------------------------------|---------------------------------------------------|-----------------------------------------------------|------------------------------------------------------|------------------------------------------------------|
| <br> |     |     |     |      |       |       |        |         |          |          |           |           |             |              |              |               |               |                |                |                  |                  |                   |                    |                     |                     |                      |                      |                        |                        |                         |                         |                          |                          |                           |                            |                             |                             |                              |                              |                             |                               |                                |                                |                                |                                  |                                  |                                    |                                     |                                     |                                      |                                      |                                        |                                         |                                        |                                          |                                         |                                           |                                            |                                             |                                              |                                               |                                                |                                                |                                                 |                                                |                                                  |                                                  |                                                   |                                                   |                                                   |                                                     |                                                      |                                                      |
|      |     |     |     |      |       |       |        |         |          |          |           |           |             |              |              |               |               |                |                |                  |                  |                   |                    |                     |                     |                      |                      |                        |                        |                         |                         |                          |                          |                           |                            |                             |                             |                              |                              |                             |                               |                                |                                |                                |                                  |                                  |                                    |                                     |                                     |                                      |                                      |                                        |                                         |                                        |                                          |                                         |                                           |                                            |                                             |                                              |                                               |                                                |                                                |                                                 |                                                |                                                  |                                                  |                                                   |                                                   |                                                   |                                                     |                                                      |                                                      |
| <br> | • • |     |     |      |       |       |        |         |          |          |           |           |             |              |              |               |               |                |                |                  |                  |                   |                    |                     | •                   |                      |                      |                        |                        |                         |                         |                          |                          |                           |                            |                             |                             |                              |                              |                             |                               |                                |                                |                                |                                  |                                  |                                    |                                     |                                     |                                      |                                      |                                        |                                         |                                        |                                          |                                         |                                           |                                            |                                             |                                              |                                               |                                                |                                                |                                                 |                                                |                                                  |                                                  |                                                   |                                                   |                                                   |                                                     |                                                      |                                                      |
|      |     |     |     |      |       |       |        |         |          |          |           |           |             |              |              |               |               |                |                |                  |                  |                   | •                  |                     |                     |                      |                      |                        |                        |                         |                         |                          |                          |                           |                            |                             |                             |                              |                              |                             |                               |                                |                                |                                | •                                |                                  |                                    |                                     |                                     |                                      |                                      |                                        |                                         |                                        |                                          |                                         |                                           |                                            |                                             |                                              |                                               |                                                |                                                |                                                 |                                                |                                                  |                                                  |                                                   |                                                   |                                                   |                                                     |                                                      |                                                      |
| -    |     |     |     |      |       |       | •      |         |          |          |           |           |             |              |              |               |               |                |                | -                |                  |                   |                    |                     | •                   |                      |                      |                        |                        |                         |                         |                          |                          |                           | 51.6                       |                             |                             |                              | τ.                           | •                           |                               |                                |                                |                                |                                  | • •                              |                                    |                                     |                                     |                                      | -                                    | •                                      |                                         |                                        |                                          |                                         |                                           |                                            |                                             |                                              |                                               |                                                |                                                |                                                 |                                                | •                                                |                                                  |                                                   |                                                   |                                                   |                                                     |                                                      |                                                      |
|      |     | 0.0 |     |      |       |       |        |         |          |          |           |           |             |              |              | e 1           |               |                | -              |                  |                  |                   |                    |                     | - 62                |                      |                      |                        |                        |                         |                         |                          |                          |                           |                            |                             |                             |                              |                              |                             |                               |                                |                                |                                | 5 C (                            |                                  |                                    |                                     |                                     |                                      | 5 L L                                |                                        |                                         | •                                      |                                          |                                         |                                           |                                            |                                             |                                              |                                               |                                                |                                                |                                                 | 2.12                                           |                                                  | <i>(</i> <b>1</b> )                              |                                                   |                                                   |                                                   |                                                     |                                                      |                                                      |
|      |     |     |     |      |       |       |        |         | -        |          |           |           |             |              |              |               |               |                |                | -                |                  |                   |                    |                     |                     |                      |                      |                        |                        |                         |                         |                          |                          |                           |                            |                             |                             |                              |                              |                             |                               |                                |                                |                                |                                  |                                  |                                    | _                                   | 1.1                                 |                                      |                                      |                                        |                                         | •                                      |                                          | -                                       |                                           |                                            |                                             |                                              |                                               |                                                |                                                |                                                 |                                                |                                                  |                                                  |                                                   |                                                   |                                                   |                                                     |                                                      |                                                      |
|      |     |     |     |      |       |       |        |         | - 3      | 1.5      |           |           |             |              |              | •             |               |                |                |                  |                  |                   |                    |                     |                     |                      |                      |                        |                        | _                       |                         |                          |                          |                           |                            |                             |                             | ۰.                           |                              | -                           |                               | _                              |                                |                                | S. 1                             |                                  |                                    |                                     |                                     |                                      | · .                                  |                                        |                                         |                                        |                                          |                                         |                                           |                                            |                                             |                                              | · 2                                           |                                                | •                                              | •                                               |                                                | -                                                |                                                  |                                                   |                                                   |                                                   |                                                     |                                                      |                                                      |
|      |     |     |     |      |       |       |        |         |          |          |           |           |             |              |              |               |               |                |                |                  |                  |                   |                    |                     |                     |                      |                      |                        |                        |                         |                         |                          |                          |                           |                            |                             |                             |                              |                              |                             |                               |                                |                                |                                |                                  |                                  |                                    |                                     |                                     |                                      |                                      |                                        |                                         |                                        |                                          |                                         |                                           |                                            |                                             |                                              |                                               |                                                |                                                |                                                 |                                                |                                                  |                                                  |                                                   |                                                   |                                                   |                                                     |                                                      |                                                      |
|      | P   | Pa  | Par | Para | Paran | Param | Parame | Paramet | Paramete | Paramete | Parameter | Parameter | Parameter " | Parameter "C | Parameter "O | Parameter "Or | Parameter "Op | Parameter "Ope | Parameter "Ope | Parameter "Oper- | Parameter "Opera | Parameter "Operat | Parameter "Operati | Parameter "Operatio | Parameter "Operatio | Parameter "Operation | Parameter "Operation | Parameter "Operation I | Parameter "Operation H | Parameter "Operation HI | Parameter "Operation HE | Parameter "Operation HEA | Parameter "Operation HEA | Parameter "Operation HEAT | Parameter "Operation HEAT/ | Parameter "Operation HEAT/( | Parameter "Operation HEAT/C | Parameter "Operation HEAT/CO | Parameter "Operation HEAT/CO | Parameter Operation HEAT/CO | Parameter "Operation HEAT/COO | Parameter "Operation HEAT/COOI | Parameter "Operation HEAT/COOL | Parameter "Operation HEAT/COOL | Parameter: Operation HEAT/COOL a | Parameter Operation HEAT/COOL at | Parameter "Operation HEAT/COOL aft | Parameter Operation HEAT/COOL after | Parameter "Operation HEAT/COOL afte | Parameter "Operation HEAT/COOL after | Parameter "Operation HEAT/COOL after | Parameter "Operation HEAT/COOL after p | Parameter "Operation HEAT/COOL after po | Parameter Operation HEAT/COOL after po | Parameter "Operation HEAT/COOL after pow | Parameter Operation HEAT/COOL after pow | Parameter "Operation HEAT/COOL after powe | Parameter "Operation HEAT/COOL after power | Parameter "Operation HEAT/COOL after power. | Parameter "Operation HEAT/COOL after power r | Parameter "Operation HEAT/COOL after power re | Parameter : Operation HEAT/COOL after power re | Parameter "Operation HEAT/COOL after power rec | Parameter "Operation HEAT/COOL after power reco | Parameter Operation HEAT/COOL after power reco | Parameter "Operation HEAT/COOL after power recov | Parameter "Operation HEAT/COOL after power recov | Parameter "Operation HEAT/COOL after power recove | Parameter Operation HEAT/COOL after power recover | Parameter Operation HEAT/COOL after power recover | Parameter "Operation HEAT/COOL after power recovery | Parameter "Operation HEAT/COOL after power recovery" | Parameter "Operation HEAT/COOL after power recovery" |

With the parameter, the reaction after power voltage recovery is set. Options:

#### Unchanged

HEAT

COOL

Unchanged: After bus voltage recovery, the state that existed before bus voltage failure is

re-established.

HEAT: After bus voltage recovery, the heating state is set.

COOL: After bus voltage recovery, the cooling state is set.

### Note: After download parameters, the heating state is set by default.

### Parameter "Object value for 'Toggle HEAT/COOL obj

With the parameter you set the object value used to toggle between heating and cooling. Options:

> 0 1

0: As soon as a telegram value 0 is received, heating is activated and cooling is deactivated.

1: As soon as a telegram value 1 is received, heating is activated and cooling is deactivated.

### 5.8.1.3 2 Control value/2-pipe

The 2-pipe system has two control objects act on the heating valve; the cooling valve is not used. Parameter "Toggle automatically. Valve COOL not usable"

The parameter serves as a remark that between the heating and the cooling can be toggled via automatically, finally, it depends on receiving the control value. and the valve COOLING is not usable. The communication objects in conjunction with the cooling valve, e.g. status, forced operation or valve purge are not effective.

#### Valve HEATING/ COOLING

Via the communication object "HVAC-General HEAT" or "HVAC-General COOL" the heating valve and the fan can be controlled.

Toggling between heating and cooling is implemented by updating the control values. The control values is updated via the object "HVAC-General HEAT" or "HVAC-General COOL". If its via the object "HVAC-General COOL" to receive the control value, then it indicates the valve in a cooling state at this time. Otherwise, valve is in the heating or cooling status. It dependent on the last active received control value.

When the object "HVAC-General HEAT" or "HVAC-General COOL" receives a control value,

the monitoring time is re-started. When reset for cooling / heating switch, it can reset the fault monitoring as well. After bus voltage recovery if the heating and the cooling is toggled, the fault is also reset instead of maintain.

In the case of the valve control mode "Continuous, PWM", output S is effective.

In the case of the valve control mode "3 point, open and close", output R is used to close the valve (100% $\rightarrow$ 0%), output S is used to open the valve (0% $\rightarrow$ 100%).

Parameter "Operation HEAT/COOL after bus recovery

With the parameter, the reaction after bus voltage recovery is set. Options:

#### Unchanged

HEAT

COOL

Unchanged: After bus voltage recovery, the state that existed before bus voltage failure is re-established.

HEAT: After bus voltage recovery, the heating state is set. If the reset valve is unchanged, the valve will be adjusted according to the received control value before powered off., regardless of the control value is received by the object "HVAC-General HEAT" or "HVAC-General COOL".

COOL: After bus voltage recovery, the cooling state is set. If the reset valve is unchanged. Then the valve will remain the default state on the current power, regardless of the control value is received by the object "HVAC-General HEAT" or "HVAC-General COOL".

### 5.8.1.4 2 Control value/2-pipe with switch obj.

The 2-pipe system has two control objects act on the heating valve and the cooling valve is not used. At the same time add the object for switching heating / cooling.

"Parameter "Toggle by separately object. Valve COOL not usable"

The parameter serves as a remark that between the heating and the cooling can be toggled via a separate object, and the valve COOLING is not usable. The communication objects in conjunction with the cooling valve, e.g. status, forced operation or valve purge are not effective as well.

### Valve HEATING/ COOLING

Via the communication object "HVAC-General HEAT" or "HVAC-General COOL" the heating valve and the fan can be controlled.

Cooling control value updated via the objects "HVAC-General COOL". Heating control value

updated via the objects "HVAC-General HEAT". To realize switching the object of cooling / heating via "HVAC-General Toggle HEAT / COOL". If the current status is heating and the control value of 50%, when the status is toggled to cooling, the valve is still adjusted according to 50% until the object "HVAC-General COOL" received a new control value, then the valve adjusted according to the latest control value. During heating mode, the control value that is received via the object "HVAC-General COOL" is invalid, and vice-versa.

When the object "HVAC-General HEAT" or "HVAC-General COOL" receives a control value, the monitoring time is re-started. When switching the cooling/heating via an object "HVAC-General Toggle HEAT / COOL". It can reset the fault monitoring as well.

Note: If the received control value is invalid, the fault is not reset.

In the case of the valve control mode "Continuous, PWM", output S is effective.

In the case of the valve control mode "3 point, open and close", output R is used to close the valve (100% $\rightarrow$ 0%), output S is used to open the valve (0% $\rightarrow$ 100%).

Parameter Operation HEAT/COOL after power recovery

With the parameter, the reaction after power voltage recovery is set. Options:

#### Unchanged

HEAT

COOL

Unchanged: After power voltage recovery, the state that existed before power voltage failure is re-established.

HEAT: After power voltage recovery, the heating state is set.

COOL: After power voltage recovery, the cooling state is set.

Parameter "Object value for Toggle HEAT/COOL obj.

With the parameter you set the object value used to toggle between heating and cooling. Options:

> 0 1

0: As soon as a telegram value 0 is received, heating is activated and cooling is deactivated.

1: As soon as a telegram value 1 is received, heating is activated and cooling is deactivated.

### 5.8.1.5 2 Control value/4-pipe

The 4-pipe system has two control objects, one act on the heating valve, and other one act on the cooling valve.

### Parameter "Toggle automatically"

The parameter serves as a remark that between the heating and the cooling can be toggled via automatically. It is determined by the last control value received.

### Valve HEATING/ Valve COOLING

Via the communication object "HVAC-General HEAT" or "HVAC-General COOL" the heating /cooling valve and the fan can be controlled.

Toggling between heating and cooling is implemented by updating the control values. The control values is updated via the object "HVAC-General HEAT" or "HVAC-General COOL". If its via the object "HVAC-General COOL" to receive the control value, then it indicates the valve in a cooling state at this time. Otherwise, valve is in the heating or cooling status. It dependent on the last active received control value.

When the object "HVAC-General HEAT" or "HVAC-General COOL" receives a control value, the monitoring time is re-started. After power voltage recovery if the heating and the cooling is toggled, the fault is also reset instead of maintain.

During the heating, the communication object that is used for disable the cooling is unusable, so the value that it receives is invalid, and vice versa.

In the case of the valve control mode "Continuous, PWM", output S is effective in the heating operation; output U is effective in the cooling operation.

In the case of the valve control mode "3 point, open and close", if the heating operation, output R is used to close the valve  $(100\%\rightarrow0\%)$ , output S is used to open the valve  $(0\%\rightarrow100\%)$ . If the cooling operation, output T is used to close the valve  $(100\%\rightarrow0\%)$ , output U is used to open the valve  $(0\%\rightarrow100\%)$ .

Parameter "Operation HEAT/COOL after power recovery

With the parameter, the reaction after power voltage recovery is set. Options:

Unchanged HEAT COOL Unchanged: After power voltage recovery, the state that existed before power voltage failure is re-established.

HEAT: After power voltage recovery, the heating state is set.

COOL: After power voltage recovery, the cooling state is set.

Note: After download parameters, the heating state is set by default.

### 5.8.2 Parameter window "OUTPUT R,S---HEATING: Continuous, PWM"

The follow parameters appear if the valve control mode "Continuous, PWM" has been selected. This control type is suitable for driving two-wire valve that one end is connected to the output S (U if cooling valve) and the other end is connected to the  $N_2$  of the power supply.

With PWM, the valve is operated as with 2-point control exclusively in the positions fully opened and fully closed. The valve opening is calculated according to the control value and a cycle time. For example, the room controller receives a control value 20% at a cycle time of 15min, the valve will be opened for 3 minutes and closed for 12 minutes. The control value 60% results in a valve opening time of 9 minutes and closing time of 6 minutes. The control value for heating or cooling is provided by a thermostat. Then send the value to the room controller. PWM control type as follows:

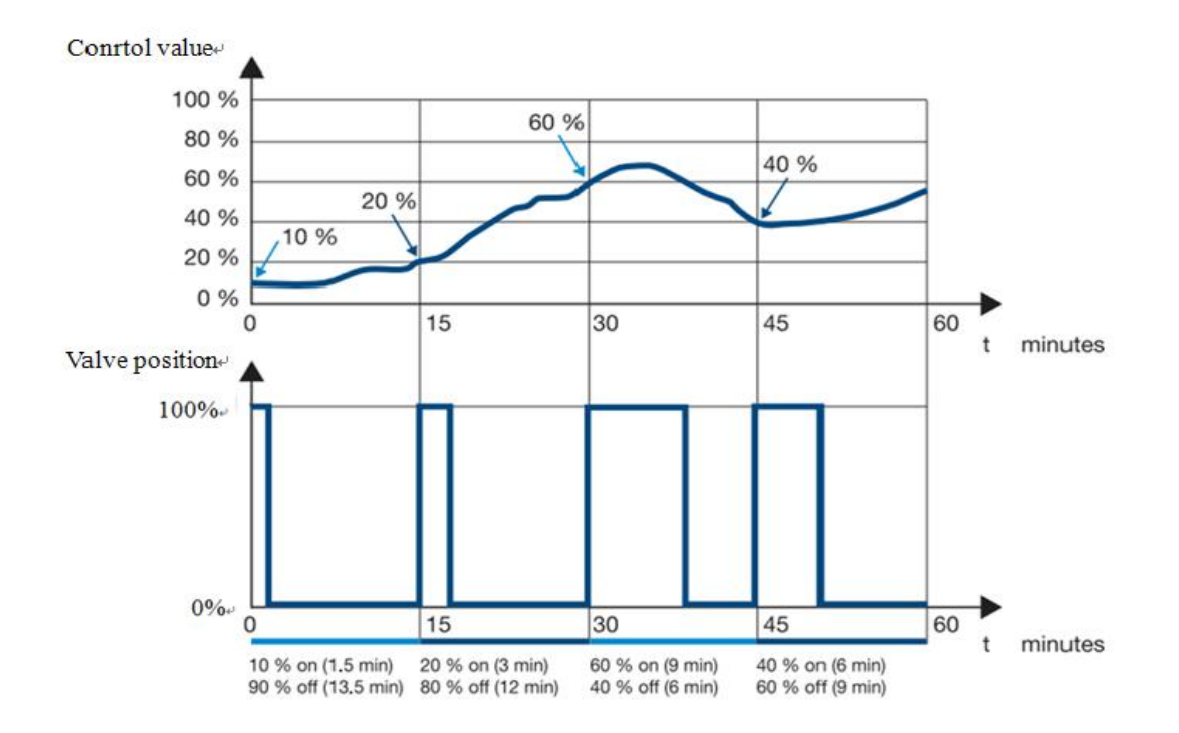

# **GVS**<sup>®</sup> K-BUS<sup>®</sup> KNX/EIB Room Controller Premium

With PWM, a relatively accurate control of the temperature can be achieved without any resulting overshoots. Simple and attractively-priced control valves can be used. The positioning frequency of the control valve is relatively high. PWM can be used with the room controller in conjunction with electron-thermal valve drives. All settings parameters for the PWM as follows:

| Output CH E~H Enable | Valve control mode                   | Continous,PWM 3 point,open and close |
|----------------------|--------------------------------------|--------------------------------------|
| Output CH I~L Enable | Valve type                           | O Normally opened O Normally closed  |
| OUTPUT A:Switch      | Valve position after power failure   | open                                 |
|                      | Valve position after power recovery  | 🔵 unchanged 🥥 select                 |
| A:Function           | Valve position[0100]%                | 20                                   |
| A:Time               | Cycle time of the PWM<br>[106000]*1s | 50                                   |
| A:Logic              | Correct Valve characteristic curve   | No Ves                               |
| A:Scene              |                                      |                                      |
| Output CH M~Q Enable |                                      |                                      |
| OUTPUT O:Switch      |                                      |                                      |
| HVAC General         |                                      |                                      |
| OUTPUT R,SHEATING    |                                      |                                      |

#### Fig. 5.40 parameter window "HEATING: Continues, PWM"

<sup>9</sup>arameter "Valve type"

With this parameter, the valve type for the connected valve is set. Options:

### Normally opened

### Normally closed

Normally opened: If no current flows in the control, circuit the valve is opened. The valve is closed as soon as current flows in the control circuit.

Normally closed: If no current flows in the control, circuit the valve is closed. The valve is opened as soon as current flows in the control circuit.

Parameter "Valve position after power failure"

This parameter serves as a remark that the valve position after power voltage failure.

If the valve type is Normally opened, the valve remains opened at power voltage failure.

If the valve type is Normally closed, the valve remains closed at power voltage failure.

# arameter "Valve position after power recovery"

With this parameter, the position of the valves after power voltage recovery can be set. Options:

#### Unchanged

#### Select

Unchanged: After power voltage recovery, the valve position before power voltage failure is remained.

Select: the follow parameter appears.

If the valve characteristic curve correction is enabled, the valve position after power voltage recovery is as a control value to correct.

If there is a higher priority operation before power voltage failure, then after power voltage recovery the operation will be retained. For example, the operation is valve purge before power off, then after power reset the operation is continued and the purge duration time is re-started. The valve position via the parameter setting is executed after the priority operation has been completed. The cycle time of the PWM is also re-time after power voltage recovery.

Note: the download is not as a power reset processing, and the valve position is adjusted to 0%.

The priority of various operations refer to the end of the section 5.8.3.

### Parameter "Valve position [0...100%]'

With this parameter, the position of the valves after bus voltage recovery can be set as a percentage. Options: **0...100%** 

Parameter "Cycle time of the PWM [10...6000]\*1s"

This parameter is used to set the cycle time of the PWM control. If the longer the time, the positioning frequency is lower, the shorter the time, the positioning frequency is higher. Options:

#### 10...6000s

Parameter: 'Correct Valve characteristic curve'

The parameter sets whether to enable the valve characteristic curve correction. Options:

Yes

No

Yes: the parameter window "Curve" appears, fig.5.42.

### 5.8.2.1 Parameter window "HEATING: Function"

Some additional functions can be enabled in the parameter window -- Function.

| I. <mark>1 Room Controller Premiu</mark> | m >Function                                    |          |    |
|------------------------------------------|------------------------------------------------|----------|----|
| Output CH E~H Enable                     | Enable Disable Heat object                     | No Ves   |    |
| Output CH I~L Enable                     | Disable Heat on object value                   | 0 0 1    |    |
| OUTPUT A:Switch                          | Enable Force operation object                  | No Ves   |    |
| A:Function                               | Forced operation on object value               | O 0 1    |    |
| A:Time                                   | Valve position on forced operation<br>[0100]%  | 50       | \$ |
| A:Logic                                  | Enable Valve position status object            | no       | *  |
| A-Scape                                  | Enable Valve purge                             | No OYes  |    |
| A.scene                                  | Enable status valve purge object               | No O Yes |    |
| Output CH M~Q Enable                     | Send object value                              | no reply | •  |
| OUTPUT O:Switch                          | Duration of valve time<br>[1255] * 1min        | 5        | ÷  |
| HVAC General                             | Automatic valve purge                          | No Ves   |    |
| OUTPUT R,SHEATING                        | Purge cycle in weeks<br>[112]                  | 5        | ÷  |
| Function                                 | Reset purge cycle from control value<br>[199]% | 50       | ÷  |

Fig. 5.41 parameter window "HEATING: Function"

# Parameter "Enable Disable Heat object"

Options:

Yes

No

Yes: The 1 bit communication object "HEAT Disabled" is enabled and is used for blocking the heating valve. And the following parameter appears:

-- Parameter "Disable Heat on object value"

This parameter sets the object value used to block the heating valve. Options:

0

1

1: the heating is disabled by a telegram value 1 of the object "HEAT Disabled" and is enabled by value 0.

0: the heating is disabled by a telegram value 0 of the object "HEAT Disabled" and is enabled by value 1.

Note: when the heating is disabled, the valve position is adjusted to 0%, when it is

enabled again, the operation before disable is restored immediately. During disable, the cycle time of PWM is interrupted, but once again enabled, the time will continue.

In addition, during disable the received telegram is valid, and is executed after enable again, if there is special case, please refer to the chapter 5.6.1 description of piping systems.

### Parameter "Enable Forced operation" object

Options:

No

Yes

Yes: The 1 bit communication object "HEAT Forced operation" is enabled and can thus be forced operated. And the following two parameters appear:

Parameter "Forced operation on object value"

This parameter sets the object value used to forcibly operate the valve. Options:

0

1

1: the Forced operation is activated by a telegram value 1 of the object "HEAT Forced operation" and is canceled by value 0.

0: the Forced operation is activated by a telegram value 0 of the object "HEAT Forced operation" and is canceled by value 1.

--- Parameter "Valve position on force operation [0...100%]":

With this parameter, the forced operation of the valve position is set. Options: 0...100%

If the valve characteristic curve correction is enabled, the valve position on force operation is as

a control value to correct.

Parameter "Enable: Valve position status' object"

Options:

No

1bit

1byte

1bit: the follow two parameters appear, a 1 bit communication object "HEAT Valve position status " also appears, which is used to indicate the valve status.

# Parameter "Send object value when

The parameter defines how to respond the valve status. Options:

No reply

### Transmit after change

### Always respond, after read only

With the "no reply", the status is not sent, and the object "HEAT Valve position status" value is always 0.

With the "transmit after change", the status is send after a change or a request. The object "HEAT Valve position status" send a telegram to the bus to indicate the current status.

With the "always respond, after read only", the status is only sent after a request.

```
    Parameter "Object value with valve position >0"
```

Options:

0

1

In "Continues control, PWM", the status information as follows:

| The valve types | options | Description                                                    |
|-----------------|---------|----------------------------------------------------------------|
|                 |         | If no current flows in the control circuit (valve opened), the |
|                 | 0       | object "HEAT Valve position status" sends a telegram "0"; if   |
|                 |         | current flows (valve closed) with telegram "1".                |
| Normally opened |         | If no current flows in the control circuit (valve opened), the |
|                 | 1       | object "HEAT Valve position status" sends a telegram "1"; if   |
|                 |         | current flows (valve closed) with telegram "0".                |
|                 |         | If current flows in the control circuit (valve opened), the    |
|                 | 0       | object "HEAT Valve position status" sends a telegram "0"; if   |
|                 |         | no current flows (valve closed) with telegram "1".             |
| Normally closed |         | If current flows in the control circuit (valve opened), the    |
|                 | 1       | object "HEAT Valve position status" sends a telegram "1"; if   |
|                 |         | no current flows (valve closed) with telegram "0".             |

In "3 point, open and close", if the valve position>0, the object "HEAT Valve position status" sends a telegram "1"; if the valve position is fully closed(=0) with telegram "0".

1byte: the follow parameter appears, a 1 byte communication object "HEAT Valve position status" also appears, which is used to indicate the valve position status.

### arameter "Send object value when

The parameter defines how to respond the valve position status. Options:

### No reply

### Transmit after change

Always respond, after read only

With the "no reply", the status is not sent, and the object "HEAT Valve position status" value is always 0.

With the "transmit after change", the status is send after a change or a request.

With the "always respond, after read only", the status is only sent after a request.

Note: In "3 point, open and close", the valve position status is updated when the valve position is changed.

In "Continues control, PWM", the valve position status is also updated when the valve position is changed. So when the device receives a new control value, the valve position is not changed immediately until last PWM valve adjustment has completed. Because only when last PWM valve adjustment has completed, the valve position adjustment is carried out according to the new control value, even if there is different priority operation (except the disable heating/cooling operation and the valve purge are carried out immediately. But when the heating/cooling is re-enabled or the valve purge has completed, the last PWM valve adjustment is still continue, and then enter a new adjustment when it has completed).

Parameter "Enable Valve purge

Options:

Yes

### No

Yes: a 1bit communication object "HEAT Trigger valve purge" is enabled, which is used to trigger the valve purge operation. If there is not a higher priority operation, it will be executed immediately after trigger. The follow parameters appear.

Parameter "Enable 'status valve purge' object'

Options:

Yes

No

Yes: a 1 bit communication object "HEAT Status valve purge" is enabled, which is used to indicate the valve purge status. And the follow parameter appears:

Parameter "Send object value"

Options:

### No reply

#### Transmit after change

### Always respond, after read only

With the "no reply", the status is not sent, and the object "HEAT Status valve purge" value is always 0.

With the "transmit after change", the status is send after a change or a request.

With the "always respond, after read only", the status is only sent after a request.

-- Parameter "Duration of valve time[1...255]"1min"

The time duration for the valve purge is set with this parameter. In this time the valve is fully opened, i.e. the valve position for purging is always 100%. When the time has elapsed, the state before the purge is re-established. Options: **1...255min**.

If the heating/cooling is disabled during valve purge, the purge is interrupted, and the time is also interrupted, but the heating/cooling is restored, the purge will be continued and the time is extended.

Parameter "Automatic valve purge"

Options:

Yes No

Yes: the following parameters appear.

### Parameter "Purge cycle in weeks [1...12]"

The parameter defines the cycle in weeks for automatic purging. The counter starts to run when the parameter is downloaded (except "3 point, open and close", it is started from the valve position is determined). When the time has passed, the purging is triggered. The time is reset as soon as purging is completed. This can occur either via automatic purging or via the communication object "HEAT Trigger valve purge" (If during purging, the purging process is interrupted, e.g. via the object, the purging duration time is not reset, but the process has been recorded, and when the cycle for automatic purging is arrived, the process continue to be completed.). The power voltage failure time

is not considered. After power voltage recovery, the cycle continues. But the timer is 2 min as a unit, that is, if the timing is not 2min before power voltage failure, it will not be accumulated to the cycle. For example, the timed 3min before power power off, then after power reset, the recorded time is only 2min. Options:**1...12** 

Parameter "reset purge cycle from control value [1...99] ?

Hereby the purge cycle from the set control value is reset. If the current valve position is greater than the parameterized value, the purge cycle is reset.

### 5.8.2.2 Parameter window "HEATING: Curve"

1.1.1 Room Controller Premium > --Curve

--Curve

The parameter window "Curve" is visible if in parameter window 5.40 the parameter "Correct Valve characteristic curve" has been selected with the option yes, which is used to correct the valve characteristic curve. Parameter description as follows:

Output CH E~H Enable Value pair 1 ÷ 0 Control value [0..100]% Output CH I~L Enable \* Valve position [0..100]% 0 Value pair 2 OUTPUT A:Switch 1 0 Control value [0..100]% ÷ Valve position [0..100]% 0 A:Function Add Value pair No Ves A:Time Value pair 3 \$ 0 Control value [0..100]% A:Logic 1 Valve position [0..100]% 0 A:Scene Add value pair 4 No Ves Output CH M~Q Enable Value pair 4 1 0 Control value [0..100]% OUTPUT O:Switch ÷. Valve position [0..100]% 0 HVAC General OUTPUT R.S --- HEATING --Function

Fig. 5.42 parameter window "HEATING: Curve"

Value pair 1

Parameter "Control value [0...100] %

The parameter sets the lower limit control value of the curve. Options: 0...100% --- Parameter "Valve position [0...100] %

The parameter sets the lower limit valve position of the curve. Options: 0...100%

Value pair 2

Parameter "Control value [0...100] %"

```
The parameter sets the upper limit control value of the curve. Options: 0...100% Parameter "Valve position [0...100] %"
```

The parameter sets the upper limit valve position of the curve. Options: 0...100%

Assume that the lower limit control value is 10%, the lower limit valve position is 20%, the upper limit control value is 70% and the upper limit valve position is 80%, there is shown below the valve characteristic curve:

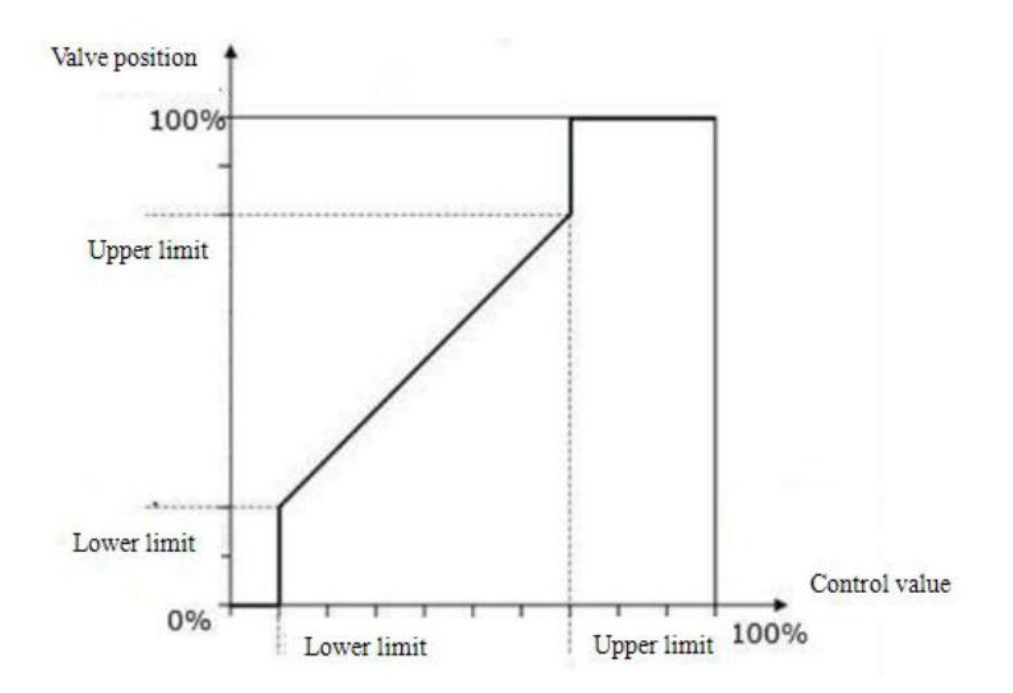

When the control value is less than 10%, the valve is fully closed; the control value is greater than 70%, the valve is fully opened; the control value is between 10% to 70%, the valve opening range is 20% to 80% and the valve control is a linear curves. The positioning frequency of the valve drive may be reduced by limitation of the active valve opening range and the control value, for example, a valve movement with a minimal heating or cooling requirement can be avoided. And the

service life of the valve can be increased by the function, and the valve noise at low flows can be reduced, because many valves emit an annoying whistling sound at low flows. However, a reduced positioning frequency will also impair the accuracy of the temperature control.

In addition, the valve characteristic curve through the following parameters can be further corrected.

Parameter "Add Value pair"

Options:

Yes

No

Yes: a further value pair can be set. The value pair 1 can be further corrected by the Value pair 3.

——Value pair 3

Parameter "Control value [0...100] %"

Options: 0...100%

Parameter "Valve position [0...100] %

Options: 0...100%

Parameter "Add Value pair

Options:

Yes

No

Yes: a further value pair can be set.

The value pair 2 can be further corrected by the Value pair 4.

——Value pair4

Parameter "Control value [0...100] %"

Option: 0...100%

arameter "Valve position [0....100] %

Option: 0...100%

Note: the control value and valve position of Value pair 1 must be less than Value pair 2 settings, and the value pair 3 settings must be less than the value pair 4 settings. The value

pairs 1 and 2 are used to correct the valve characteristic curve. While the value 3 and 4 are used to correct further the corrected curve.

If the control value is entered as a percentage, the corrected value characteristic curve will be a little deviation, typically deviation within 2%.

### 5.8.3 Parameter window "OUTPUT R,S---HEATING: 3 point, open and close"

The follow parameters appear if the valve control mode "3 point, open and close" has been selected. This control type is suitable for driving 3-point valve that one end is connected to the output R, S (T, U if cooling valve) and the other end is connected to the N2 of the power supply.

With "3 point, open and close", a control value is calculated, based on the target temperature and the actual temperature, and is the most precise form of temperature control. The valve is brought to a position, which complies with the calculated control value, for example, the control value of 20%, and then the valve position will be opened to 20% and stopped. With this method, the valve can be fully opened, fully closed and even positioned in every intermediate position, and the position frequency of the valve drive can be kept low.

The control value for heating or cooling is provided by a thermostat. "3 point, open and close" control type as follows:

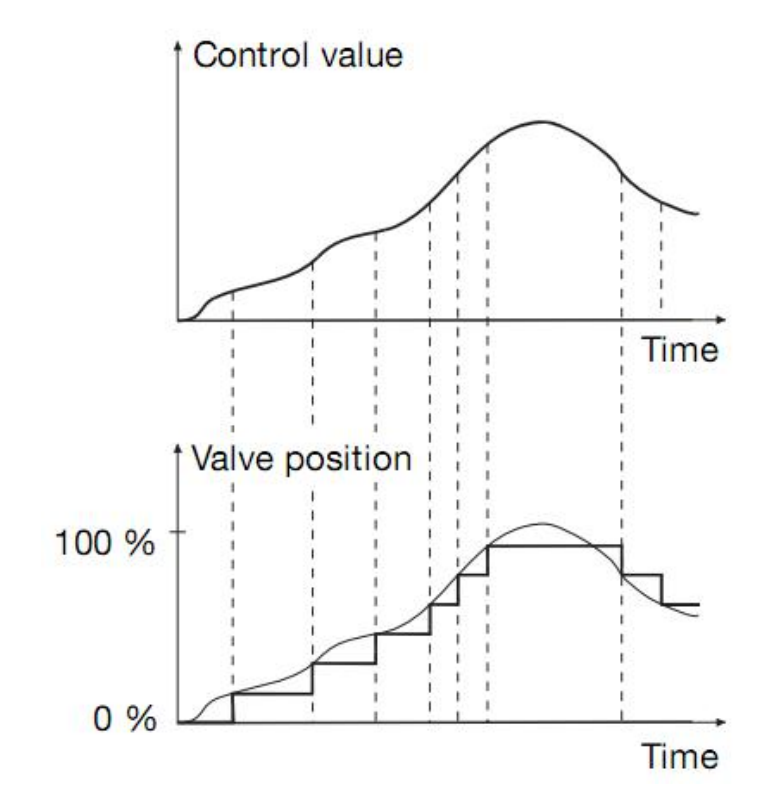

All settings parameters for the "3 point, open and close" as follows:

| erve reversing time                  | 100                                                                                                    |                                                                                                    |
|--------------------------------------|----------------------------------------------------------------------------------------------------|----------------------------------------------------------------------------------------------------|
|                                      | 400ms                                                                                                    |                                                                                                    |
| e position after power failure       | unchanged                                                                                                    |                                                                                                    |
| e position after power recovery      | 🔵 unchanged 🧿 select                                                                                                    |                                                                                                    |
| alve position[0100]%                 | 20                                                                                                    |                                                                                                    |
| re Control Time 0%>100%<br>.6000]*1s | 100                                                                                                    | 2                                                                                                    |
| omatic adjust valve position         | No Ves                                                                                                    |                                                                                                    |
| rect Valve characteristic curve      | No Ves                                                                                                    |                                                                                                    |
|                                      |                                                                                                    |                                                                                                    |
|                                      |                                                                                                    |                                                                                                    |
|                                      |                                                                                                    |                                                                                                    |
|                                      |                                                                                                    |                                                                                                    |
|                                      |                                                                                                    |                                                                                                    |
|                                      |                                                                                                    |                                                                                                    |
|                                      | e position after power recovery<br>alve position[0100]%<br>re Control Time 0%>100%<br>6000]*1s<br>pomatic adjust valve position<br>rect Valve characteristic curve | e position after power recovery   alve position[0100]%   20   re Control Time 0%>100%   6000]*1s   omatic adjust valve position   Image: control time of the position of the position of the posit |

### Parameter "Observe reversing time"

A reversing pause time is set via this parameter. It is helpful to protect the valve. Options:

### 0/100ms/200ms/.../1s/1.2s/1.5s

This time is a technical data of the valve and it is always taken into consideration.

Parameter "Valve position after power failure"

The parameter serves as a remark that the valve remains unchanged at its position with a power voltage failure.

Parameter "Valve position after power recovery"

With this parameter, the position of the valves after power voltage recovery can be set. Options:

### Unchanged

Select

Unchanged: After power voltage recovery, the valve position before power voltage failure is

remained. If the valve action has not completed before power voltage failure, it will be executed continually after power voltage recovery until completed.

Select: the follow parameter appears.

Note: the download is not as a power reset processing, and the valve position is adjusted to 0%. Only when the valve position to 0%, the valve position is determined, then the further operation can be carried out. For example, the parameter valve position is 50% after power reset, but if the valve position is not determined before power power off, then after power reset the valve is firstly adjusted to 0%, then to 50%. If the position is determined, the valve is directly adjusted to 50%.

In 3 point, open and close, the cycle for automatic purging is started from the valve position is determined.

### Parameter "Valve position [0...100%]"

With this parameter, the position of the valves after power voltage recovery can be set as a percentage. Options: **0...100%** 

- Parameter "Valve control time 0% = 100% [10...6000] 1s"

With the parameter, a time that the connected valve requires to move from position 0% (valve fully closed) to position 100% (valve fully opened) can be set, that is the total travel time. Options:

10...6000s.

For example, the time is 180s, the current valve position is at 20%, the target position is 60%, then the travel time of the valve will need 72s from 20% to 60%.

The time should be taken from the technical data of the valve.

Parameter "Automatic adjust valve position"

With this parameter enable automatically adjust valve position. Options:

Yes

No

Yes: The following parameter appears.

This function is mainly used to correct the valve position, for example, the valve is not fully opened or closed after long working hours due to various reasons lead to the valve position slight inaccuracies, such temperature, aging of the device etc. So it needs to be re-positioned via the function.

# **GVS**<sup>®</sup> K-BUS<sup>®</sup> KNX/EIB Room Controller Premium

Parameter "Number of valve controls up to adjustment [1...65535]

With this parameter, the number of operations (valve controls), after which automatic adjustment is undertaken, can be set. Options: **1...65535** 

When the automatic adjustment is executed, the valve is fully closed, and the closing position is exceeded by 5% of the total time, max. One minute.

Assuming that the parameter value is 100, when the number of valve controls arrived to 100, if the valve is adjusted to the opening direction on the 101st adjustment, then the automatic adjustment is not executed, if to the closing direction, the automatic adjustment will be executed, and the valve is adjusted to the position 0%, and then adjusted to the target position. For example, on the 100st the valve position is 50%, if the 101st the valve position is 60%, the valve position is adjusted directly to 60% and do not execute an automatic adjustment until a reversal control value is received. If the 101st the valve position is 40%, an automatic adjustment is undertaken and the valve is adjusted to the position 0%, and then adjusted to the target position 40%.

After the automatic adjustment, the adjustment counter is set to 0. The adjustment counter is incremented by 1 every time the valve stops (the positioning adjustment after parameter download is not included). The automatic adjustment can not be interrupted, except there are higher priority operations and the adjustment will be performed later.

In the case of 2-pipe system, the adjustment counter does not differentiate between the heating and the cooling.

The number should be taken from the technical data of the valve manufacturer.

### Parameter "Correct Valve characteristic curve"

The parameter sets whether to enable the valve characteristic curve correction. Options:

Yes

No

Yes: the parameter window "Curve" appears, fig.5.42.

### The priority of various operations for HVAC system:

Initialization (after parameter download) $\rightarrow$ disable heating/cooling $\rightarrow$ forced operation $\rightarrow$ purging valve $\rightarrow$ valve automatic adjustment(only apply to 3point,open and close) $\rightarrow$ fault monitoring, bus reset or general operation(general operation is triggered via objects "HVAC-General HEAT/COOL", "HVAC-General HEAT" or "HVAC-General COOL")

The following applies with priority operations:

1, During fault, if heating/cooling is disabled, the fault status is still remained, except a control value is received via objects "HVAC-General heat/cool", "HVAC-General heat" or "HVAC-General cool" or switchover the heating/cooling. During disable heating/cooling, the valve position is 0% and can be adjusted. And the fault monitoring is only used to monitor telegrams from the objects "HVAC-General heat/cool", "HVAC-General heat" or "HVAC-General cool". The valve purging status is similar, during purging if there are higher priority operations to occur, the status is also remained, and the purging will be continued to perform after high priority operations end.

2, Forced operation, fault monitoring, bus reset and general operation need to consider curve correction, other operations regardless of the curve.

3, If more than one operation is active at the same time, the valve will be adjusted in accordance with their priority. For example, currently there are the forced operation, valve purging and general operation, when the forced operation is canceled, the valve purging will be performed, when the valve purging has been completed, the general operation will be performed.

### 5.8.4 Parameter window "OUTPUT T,U---COOLING"

The parameter settings of valve cooling are the same with the valve heating. Please refer to description of the parameters in the valve heating chapter.

### 5.9.2 General dimming

### 5.9.2.1 Parameter window "X: dimming general"

| A:Function           |                                        |                                          |      |
|----------------------|----------------------------------------|------------------------------------------|------|
| A:Time               | Time = entry * 2                       | 2                                        | ÷    |
|                      | Switch on via OBJ switch with          | O Preset brightness value 🔵 Last brightr | ness |
| A:Logic              | Preset switch on brightness            | 100                                      | ÷    |
| A:Scene              | Reaction on receipt of switch on value | Dimming on     Switch on softly          |      |
| 0utput CH M∼Q Enable | Reaction on receipt brightness value   | Dimming on Switch on softly              |      |
| OUTPUT O:Switch      | Switch-OFF mode                        | Switch off softly                        | •    |
| IVAC General         | After power recover switch on with     | O Preset brightness value 🔘 Last brightr | ness |
| UITPUT R SHEATING    | Status report after telegram           | Transmit always                          |      |
|                      |                                        | Iransmit only after change               |      |
| -Function            |                                        |                                          |      |
| -Curve               |                                        |                                          |      |
| OUTPUT T,UCOOLING    |                                        |                                          |      |
| -Function            |                                        |                                          |      |
| IVAC-Scene           |                                        |                                          |      |
| H V Dimming          |                                        |                                          |      |

#### Fig.5.46 parameter window "X: dimming general"

Parameter "time duration of dimming time=entry"2"

It is used to set the duration time of dimming. No matter the lamp is switched on or off via brightness or switch, when choosing dimming on or dimming off in the follow parameters "reaction on receipt of brightness value" and "reaction on receipt of switch on value", the time is equal to this input value multiply 2 seconds, and the maximum input time is 255s.

Parameter "Switch on via OBJ "switch" with

It is used to select the brightness value is the last one or the preset one when using the switch mode to switch on the luminaries. Options:

Preset brightness value

Last brightness value

The option "Preset brightness value" means the brightness value is the preset value when switching on the luminaries by switch mode. When the brightness low threshold value is greater than the switch preset value, the brightness value of the luminaries is the low threshold value after switching on; when the switch preset value is greater than the high threshold, the brightness value is the high threshold one after switching on. The high and low threshold of the brightness is shown in the parameter window "X: dimming", see Fig. 5.32.

The option "Last brightness value" means the brightness value is the last brightness value which is not equal to 0. If the first behavior of switching on the luminaries in switch mode after the BUS reset, and the luminaries after BUS reset are off, so the brightness value is the default brightness value 128; Other cases, the brightness value is the last brightness value which is not equal to 0 on switching mode.

Parameter "Preset switch on brightness(1%~100%)"

It is used to set the brightness value when switch on the luminaries in switch mode, with the setting range 1%~100%.

Parameter "reaction on receipt of switch on value"

It shows the duration time to switch on the luminaries from brightness 0 to 100% viathe switch mode. Options:

### **Dimming on**

#### Switch on softly

The option "Dimming on" means the time of dimming is the input time multiplies 2 via switch. Then option "Switch softly" means the default dimming time is 4s.

The input time is defined in the parameter "time duration of dimming time=entry\*2".

Parameter "reaction on receipt brightness value"

It is used to set the duration time to switch on the luminaries from brightness 0% to 100% or off the luminaries via the brightness dimming mode. Options:

### **Dimming on**

### Switch on softly

The option "Dimming on" means the brightness dimming time is the input time multiplies 2. Then option "switch on softly" means the default dimming time is 4s.

The input time is defined in the parameter "time duration of dimming time=entry\*2".

### Parameter "Switch-off mode"

It shows the duration time to switch off the luminaries from brightness 100% to 0% via the switch mode. Options:

Dimming off Switch off softly Switch off instantly

The option "Dimming off" means the duration time of switch off is the input time multiplies 2. The option "switch softly" means the default time is 4s. The option "switch off instantly" means the luminaries are switch off immediately.

The input time is defined in the parameter "time duration of dimming time=entry\*2".

Parameter "After power recover switch on with"

The parameter defines the behavior after the power reset is the brightness value before power off or the preset value. Options:

### Preset brightness value

### Last brightness value

The option "Preset brightness value" means the brightness value after the power voltage recovery is the preset brightness value in the parameter "power recover preset brightness value (0%~100%)". If the input preset value is smaller than the low threshold, the value after the power voltage recovery is the low threshold; if the input preset value is greater than the high threshold, the value after the power voltage recovery is the high threshold. The high and low threshold values are shown in the parameter window "X: dimming", see Fig. 5.47.

The option "Last brightness value" means the brightness value is the last value before power off after power voltage recovery. It also carries out a power reset operation after downloading the parameters. Note that the program can not be treated as a power off, so there is no need to focus on the brightness value before programming, but the value before the bus power off. (Power off of the bus need more than 4s, otherwise the last brightness value may not be saved successfully.)

Parameter "Power recover preset brightness value(0%~100%)"

It is used to set the brightness value after the power voltage recovery, and the range is 0%~100%.

Parameter "status report after telegram to obj. "switch"

It is a backup parameter, do not care it.

### 5.9.2.2 Parameter window "X: dimming"

Parameter window "X:dimming" can be shown in fig. 5.47. Here can set the parameters of the brightness dimming and relative dimming.

| 1.1.1 Room Controller Premium > | V:dimming                                                          |                                |        |
|---------------------------------|--------------------------------------------------------------------|--------------------------------|--------|
| A:Scene                         |                                                                    |                                |        |
|                                 | Relative dimming                                                   |                                |        |
| Output CH M~Q Enable            | Low dimming threhold<br>1~127(0.4%~49.9%))                         | 1                              | *<br>* |
| OUTPUT O:Switch                 | Upper dimming threhold<br>128~255(50.2%~100%)                      | 255                            | ÷      |
| HVAC General                    | If dimming down and value<br><= low dimming threhold output switch | Off Off To low threshold value |        |
| OUTPUT R,SHEATING               | Output switch on after receipt<br>of dimming up telegram           | No O Yes                       |        |
| Function                        |                                                                    |                                |        |
|                                 | Brightness value                                                   |                                |        |
| Curve                           | Lower dimming threshold<br>1~127(0.4%~49.9%)                       | 1                              | ÷      |
| OUTPUT T,UCOOLING               | Upper dimming threshold<br>128~255(50.2%~100%)                     | 255                            | ÷      |
| Function                        | If output on: receipt of Brightness<br>value = 0 output switch     | Off Off To low threshold value |        |
| HVAC-Scene                      | On receipt Brightness Value>=1                                     | No Ves                         |        |
| CH V Dimming                    | ouput switch on                                                    |                                |        |
| V:dimming general               |                                                                    |                                |        |
| V:dimming                       |                                                                    |                                |        |
| 1990                            |                                                                    |                                |        |

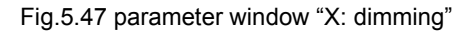

### **Relative dimming**

### Parameter "Low dimming threshold 1~127(0.4%~49.9%)

This parameter defines the low threshold value of the relative dimming. When the brightness is smaller than the low threshold, it is not allowed to dim DOWN, only to dim UP, the range is 1~127 (0.4%~49.9%). Supposing the low threshold is 50, if the current brightness value is smaller than 50, so it is not allowable to dim DOWN until dimming UP to above 50.

Parameter "Upper dimming threshold 128~255(50.2%~100%)"

This parameter defines the high threshold value of the relative dimming. When the brightness is greater than the high threshold, it is not allowed to dim UP, only to dim DOWN, the range is 128~255 (50.2%~100%). Supposing the high threshold is 200, if the current brightness value is greater than 200, it is not allowable to dim UP until dim DOWN to below than 200.

arameter. If dimming down and value <=low dimming threshold output switch

This parameter defines the action that the brightness is dimmed down to less than or equal to the lower threshold value after relative dimming, whether it will be off or stay in the low threshold value. Options:

Off

#### To low threshold value

Supposing the low threshold is 50. If it is "Off", it will switch off the luminaries when dim DOWN to 50; if it is "To low threshold value", the value of the luminaries will remain the same even when dimming DOWN to 50. However, no matter whether it is "Off" or "To low threshold value", if the low threshold of the relative dimming is smaller than that of the brightness, it will switch off the luminaries automatically when dimming DOWN to the low threshold of the brightness value; if the high threshold of the brightness is less than relative high threshold, it is only possible to dim UP to the high threshold of the brightness. (The high and low threshold value of brightness will limit the total brightness value of the dimmer, see more details in the below description.)

Parameter "Output switch on after receipt of dimming up telegram"

It tells that whether it is possible to switch on the luminaries when receiving the "dimming up" message from relative dimming if the output is 0. Options:

### No

#### Yes

Supposing the current output is 0. If it is "NO", the output still remain 0 even when the target receives the message "dimming UP"; if it is "YES", it will dim the luminaries to the target value when receiving the "dimming up" message. If the value after dimming up is smaller than the brightness low threshold, it will be dimmed to the low threshold directly. If the value after dimming up is greater than the brightness high threshold, it will be dimmed to the low the high threshold.

### **Brightness value**

The high and low threshold value limits the high and low output value. It is not allowed to change the brightness value if it is beyond the high and low threshold which will be invalid. For example in Fig. 5.32 the value is set as 1~255 that is a whole range. If the low threshold value is set as 50 and the high threshold is 200, the brightness value "210" will be invalid. The luminaries will be dimmed from the low threshold directly when the brightness value goes up from 0; the luminaries will be dimmed from the high threshold directly when the brightness values goes down from 255.

132

## arameter "Low dimming threshold 1~127(0.4%~49.9%)"

This function defines the low threshold of the dimmer, and the range is 1~127. It is going to start dimming from the low threshold. Supposing the current brightness value is 0; the low threshold is 50 and the high threshold is 200. If receiving the message "30", the brightness value will go to 50 directly without gradual change; if receiving the message "60", so the brightness value will first go to 50 and then go up to 60 gradually; if the current value is 100 and the target value is 30, so the value will go from 100 to 50 and the brightness value is 50.

Parameter "Upper dimming threshold 128~255(50.2%~100%)"

This function defines the high threshold of the dimmer, and the range is 128~255. Supposing the low threshold is 50, and the high threshold is 200. If the target brightness value is greater than 200, it will go to 200 directly.

Parameter "If output on: receipt of "brightness value=0" output switch"

This function defines whether the brightness telegram "0" can switch off the output. Options:

### Off

### To low threshold value

The option "Off" means the output is 0 when the brightness value is 0. The option "To low threshold value" means the output is the low threshold when the value is 0.

Parameter "On receipt "brightness value">=1 output switch on"

This function defines whether object "brightness" can switch on the output when the output is 0. Options:

No

### Yes

The option "No", if the current output is 0, the dimmer still output "0"after receiving the message of 100. The option "Yes" means the output is the input brightness value when the receiving value is greater or equals to 1; if the input brightness value is smaller than the brightness low threshold, the output is the brightness low threshold.

### 5.9.2.3 Parameter window "X: scene page"

This parameter shown in Fig.5.48 defines the scene function, totally 15 scenes from 1 to 15. It is able to set 15 scenes simultaneously and call any one of them by control panel when needed.

| 1.1.1 Room Controller Premiur | m > V:scene page                        |                             |   |
|-------------------------------|-----------------------------------------|-----------------------------|---|
| A:Scene                       | Scene function is                       | Dicable O Enable            |   |
| Output CH M~Q Enable          | Scene select                            | 1st Scene                   | , |
| OUTPUT O:Switch               |                                         |                             |   |
| HVAC General                  | Reaction on receipt scene 1             | Dimming on Switch on softly |   |
| OUTPUT R,SHEATING             | Scene 1 duration<br>(Time = entry *2 S) | 1                           |   |
| Function                      | Scene 1 brightness value<br>(0%~100%)   | 100                         | ŝ |
| Curve                         | Assignment to Scene<br>number 164       | not assignment              | 3 |
| OUTPUT T,UCOOLING             |                                         |                             |   |
| Function                      |                                         |                             |   |
| HVAC-Scene                    |                                         |                             |   |
| CH V Dimming                  |                                         |                             |   |
| V:dimming general             |                                         |                             |   |
| V:dimming                     |                                         |                             |   |
| V:scene page                  |                                         |                             |   |

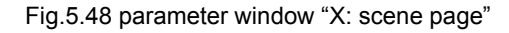

### Parameter "Scene function is"

The function defines the enable or disable of the scene function. Options:

### Enable

### Disable

The option "Enable" means it is able to use the scene function of the dimmer X; the window shown in Fig. 5.48 will be displayed after selecting. If there is no need to use the function of scene, so select "Disable" option.

### Parameter "Scene select"

This function is used to select a scene and set its brightness value, dimming mode and dimming time. Options:

Scene 1 Scene 2 .....

#### Scene 15

The setting parameters for each scene are shown as below:

### Parameter "Reaction on receipt scene Y"

The function defines the dimming mode of the set scene. Y means the scene that needs setting, 1~15. The Y shown as below has the same meaning. Options:

### Dimming on

### Switch on softly

The option "Dimming on" means dimming time of the set scene is the set time of the follow parameter "Scene Y duration (time=entry\*2s)": the input time multiplies 2. The option "Switch on softly" means the scene dimming time is the default time "4S".

Parameter "Scene Y duration (time=entry\*2 S)"

This function defines the dimming time of the set scene, which is the input value multiplies 2s; the maximum input time is 255s.

Parameter "Scene Y brightness value (0%~100%)"

This function defines the brightness value of the set scene, with range from 0% to 100%.

Parameter "Assignment to Scene number 1...64"

This function assigns the scene number of the set scene that means the communication object "Scene/save X" will call the scene by the allocated scene number. Options:

### Not assignment

Assignment to scene 1

Assignment to scene 2

•••••

### Assignment to scene 64

Note: 1-64 in the parameter setup corresponds to the scene number 0-63 received by the communication object "Scene/Save X". If a scene is modified, the new scene will be stored when power off. After bus voltage recovery, it can be recalled again.

### 5.8.5 Parameter window "HVAC-Scene"

Here mainly set the HVAC control scene, and can be set 5 scenes. "HVAC-Scene" Parameter window as follows:

| A.Function           |                                                     |                    |  |
|----------------------|-----------------------------------------------------|--------------------|--|
|                      | Scene function is                                   | 🔵 Disable 🔘 Enable |  |
| A:Time               | 1>Assignment scene number                           | 0                  |  |
| A:Logic              | (1-64 is active,0 is no assignment)                 | 0                  |  |
| -                    | Heat/Cool Mode                                      | unchanged          |  |
| A:Scene              | Control Value                                       | 0                  |  |
| Output CH M~Q Enable | Fan Speed                                           | unchange           |  |
|                      | 2>Assignment scene number                           | 0                  |  |
| OUTPUT O:Switch      | (1-64 is active,0 is no assignment)                 |                    |  |
| HVAC General         | Heat/Cool Mode                                      | unchanged          |  |
|                      | Control Value                                       | 0                  |  |
| OUTPUT R,SHEATING    | Fan Speed                                           | unchange           |  |
| Function             | 3>Assignment scene number                           | 0                  |  |
|                      | (1-64 is active,0 is no assignment)                 | 0                  |  |
| Curve                | Heat/Cool Mode                                      | unchanged          |  |
| OUTPUT T,UCOOLING    | Control Value                                       | 0                  |  |
| Function             | Fan Speed                                           | unchange           |  |
| Tunction             | 4>Assignment scene number                           | 0                  |  |
| HVAC-Scene           | (1-64 is active,0 is no assignment)                 | 0                  |  |
|                      | Heat/Cool Mode                                      | unchanged          |  |
| CH V Dimming         | Control Value                                       | 0                  |  |
| CH W Dimming         | Fan Speed                                           | unchange           |  |
|                      | E A include a la la la la la la la la la la la la l |                    |  |

Fig. 5.44 parameter window "HVAC-Scene"

### Parameter "Assignment Scene NO. (1...64., 0= no assignment)"

Can be allocated 64 different scenarios, Options: 1-64 is active, 0 is no assignment.

Note: The effective scenario number of parameter setting is 1-64, the corresponding telegram is 0-63. The scenes can be saved, but powered off the bus, the new scenes can't be saved.

This parameter set the heat/cool Mode. Options: Unchanged

Heat

Cool

Parameter "Control value"

This parameter sets the control values, Options: 0...255

### Parameter "Fan Speed"

This parameter set the wind speed, Options:

| Unchange |
|----------|
| Off      |
| 1        |
| 2        |
| 3        |

### 5.9 Dimming outputs (V~W)

There are 2 outputs. Each output can be set separately, and parameters and objects which are assigned to each output are the same. Using output V as an example described.

Note: Dimming output has a standard 0/1-10 v DC control interface, can control the dimming light which with fluorescent lamp electronic dimming ballast of 1-10V or 0-10V, or with the general device of 1-10V or 0-10V. Set the output type of dimming is via "Dimming output type" in "General". At the same time of output, need to change the output of K, L channel to "As dimming switch", it means that set to the switch of dimming. At that time, the output of K,L will be connected by the interface device of 1-10V or 0-10V. K as the output switch of V, L as the output switch of W. Equipment default is 1-10 v hardware design, If you need to use 0-10 v output, please contact with the product provider to get support.

### 5.9.1 Parameter window "Dimmer CHX Active"

The parameter window of "Dimmer CH X active" can be seen in Fig. 5.45, which activate or deactivate the dimming output X (X=V,W).

| Room Controller Premiur | m > CH V Dimming                               |                                   |
|-------------------------|------------------------------------------------|-----------------------------------|
| Output CH M~Q Enable    | Channel active                                 | O Actived O Inactive              |
| HVAC General            | Staircase lighting                             | Actived O Inactive                |
| CH V Dimming            | Brightness value OBJ transmit<br>after dimming | Nothing O Transmit new brightness |
| V:dimming general       | Switch status report                           | Nothing O It's new status         |
| V:dimming               |                                                |                                   |
| V:scene page            |                                                |                                   |

Fig. 5.45 parameter window "CH X Dimming"

Parameter "Channel Active"

Options:

#### Actived

### Inactive

If selecting "Active", the output will be enabled, and the follow parameters will be visible, which can set the working mode, the current brightness status and the switch status report. It will become null with "Inacitve" selection.

Parameter "Staircase lighting"

Options:

#### Actived

### Inactive

It is in the status of staircase lighting control with "Actived" and in the general dimming control with "Inactive".

2 operation modes (main function) per output:

### -General dimming

This mode is mainly used to control general lighting system, which can set the output time and the brightness value of the dimmer, dim darker or brighter with the function of "relative dimming", and also call the preset brightness values from the scene function, until dim to the required brightness.

### ---Staircase lighting

The mode is mainly used to control the staircase lighting. Switch ON the staircase lighting and switch OFF automatically after a certain period, or switch OFF by manually. The staircase lighting can be also switched on for a long time via permanent on, but the case need to switch off by manually.

### Parameter "brightness value OBJ. transmit after dimming

This function is used to report the latest brightness value. When enable this function, it will send a brightness value to the BUS no matter what happen to make the brightness value changed. Options:

#### Nothing

#### Transmit new brightness

It will not send any report of the current brightness value with "Nothing". And with "Transmit new brightness" the object "brightness status" will send a brightness value to the BUS to report the current brightness value when the device receives a telegram to regulate the brightness, no matter what happens to make the brightness value changed or no changed.

Note: if selected "transmit new brightness", the object "Brightness status X" and object "Brightness X" cannot be linked together by a same group address, or lead to the device internal loop back, and enter into endless loop, to make the bus system crash.

### Parameter "Status report"

This function defines whether report the switch status to the BUS when the value of object "switch status" is changed. Send "1" to the BUS when the current brightness value is greater than 0; send "0" when the value is equal to 0. Options:

#### Nothing

#### It's new status

It will not send any report of the current switch status with "Nothing". And send a status report of switch to the BUS if switch changed with "It's new status".

### 5.9.3 Staircase lighting

It is able to set the parameters of staircase lighting in Fig. 5.49 if the parameter "Staircase lighting" is set to "actived" in fig. 5.45

| Room Controller Premiu | m > V:staircase lighting                                                      |                      |   |
|------------------------|-------------------------------------------------------------------------------|----------------------|---|
| Input CH K~O Enable    | Duration of staircase lighting: Base                                          | 1.0s                 | • |
| Input CH P~T Enable    | Duration of staircase lighting:Factor<br>Factor(1~127) Duration = Base*Factor | 1                    | ţ |
| Output CH A~D Enable   | Time for dimming down to 20%<br>(Duration = Entry*2 S)                        | 1                    | ¢ |
| Output CH E~H Enable   | Brightness value for staircase lighting<br>(20%~100%)                         | 100                  | ÷ |
| Output CH I~L Enable   | Staircase lighting after                                                      | Switch off Switch on |   |
| Output CH M~Q Enable   | Staircase value at permanent-on                                               | 100                  | ÷ |
| HVAC General           | (20%~100%)<br>On receiption switch OBJ = 0                                    | O Dicabla O Enabla   |   |
| CH V Dimming           | switch off enable                                                             |                      |   |

V:staircase lighting

Fig.5.49 parameter window "X: staircase lighting"

arameter "Duration of staircase lighting: Base

Set the time of base:1.0 s / 2.1 s / ... / 1.1 min / ... / 1.2 h

Parameter "Duration of staircase lighting: Factor

Set the time of factor: 1~127s

When switch on the staircase lighting by "switch", the ON duration time is:

duration=base\*factor.

It will switch off the lighting when the brightness goes down to 20% gradually after the ON duration time.

Parameter "Time for dimming down to 20% (Duration=Entry\*2)

This function defines the time that the brightness value of the staircase lighting goes down to 20%:

Duration=Entry\*2. The maximum input value is 255s.

The luminaries will be switched off when the brightness value of the staircase goes down to 20%.

In fact the time of dimming off is calculated from 100% to 0%. Such as the brightness decreased from 80% to 20%, the dimming time is 60%× (the input time of the parameter\*2).
### arameter "Brightness value for staircase lighting(20%~100%)"

The function defines the brightness value of the staircase when switching on the luminaries by "switch". Value: **20%~100%**.

Parameter Staircase lighting after power voltage recovery

The function defines the status of the staircase lighting after the power voltage recovery. Options:

#### Switch on

#### Switch off

The option "Switch on" means switch on the staircase lighting after the power voltage recovery; the duration time =base\*factor. It is to use the parameter "Time for dimming down to 20% (Duration=Entry\*2)" to set the DOWN time.

The option "Switch off" means the staircase lighting is off after the power voltage recovery. Parameter "Staircase value at permanent-on(20%~100%)"

The function defines the output of the staircase lighting as a fixed brightness value. It will not switch off the staircase lighting without receiving the OFF message from "permanent on". "Permanent on" is another output mode of the staircase lighting. The DOWN time of turning off the lighting is set by the parameter "Time for dimming down to 20% (Duration=Entry\*2)". It will switch off the lighting when going down to 20%. The range value is 20%~100%.

Parameter "On reception switch OBJ=0 switch off enable"

Options:

#### Enable

#### Disable

The output can be switched off by object "switch" no matter in switch or permanent on mode with "Enable"; but only off output "Permanent on" by using "permanent on" to send OFF command in the "permanent on" lighting mode with "Disable".

Note: In the switch output mode, it can start the "permanent on" output mode, but can't be performed the off operation of "permanent on" when you did not start the "permanent on" output mode.

### 5.10 Scenario group control function

In scenario group control function ,there are up to eight groups used for setting. This function mainly used to configure delay operation of different interaction channels in one scene recalling. Here only set delay parameters, objects do not increase the linkage. And only channel with switching function can set here for delay linkage. scenario group control function is not valid for other functions. Since the parameters are the same in each group, the following introduction is according to the parameters scenario group1.

### 5.10.1 Parameters window "Scene Group X"

Scenario Group 1 can be seen ,when set the parameters to enable , parameter interface shown in Figure 5.50.

| Input CH K~O Enable  | Scene Number                      | •                   |  |
|----------------------|-----------------------------------|---------------------|--|
| Input CH P~T Enable  | (1-64 is allowed,0=no assignment) | 0                   |  |
| Output CH A~D Enable | Event delay time base             | 0.5s                |  |
|                      | Delay Event1                      | 🔵 Inactive 🔘 Active |  |
|                      | Delay channel config              | OUTPUT A:Switch     |  |
| Output CH I~L Enable | Delay time factor                 | 0                   |  |
| Output CH M~Q Enable | Delay Event2                      |                     |  |
| HVAC General         | Delay channel config              | OUTPUT B:Switch     |  |
| CH V Dimming         | Delay time factor                 | 0                   |  |
| CH W Dimming         | Delay Event3                      | Inactive Active     |  |
| Scene Setting        |                                   |                     |  |

Fig.5.50 "Scene Group X"setting parameter interface

### Parameter "Scene Number"

It is for setting Scene Number. Valid values are 1 to 64. If it is 0, then, that does not enable this scenario group.

Note: the scene number must be corresponding to the relevant switch channel number which performed to invoke delay operation.

### irameter "Event delay time base

It is used for setting the time of delay operation, Options:

| 0.5s |
|------|
| 1s   |
| 2s   |
| 5s   |
| 10s  |
| 20s  |
| 30s  |
| 1min |

### Parameter"Delay Event X"

In a scene setting ,there are maximum15 delay events can be activated, the parameters of each delay event are the same, so the following description is from the Parameter of delay event 1.

When the parameter for "Delay Event X" is activated, the delay time X configuration parameters will appear, as shown in Figure 5.50.

### Parameter "Delay channel config"

It is used to setting switch for setting required linkage channel, options:

Disconnect OUTPUT A:Switch OUTPUT B:Switch OUTPUT C:Switch OUTPUT D:Switch OUTPUT E:Switch OUTPUT F:Switch OUTPUT G:Switch OUTPUT H:Switch OUTPUT I:Switch

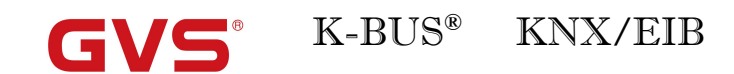

OUTPUT K:Switch OUTPUT L:Switch OUTPUT M1:Switch OUTPUT M2:Switch OUTPUT N1:Switch OUTPUT N2:Switch OUTPUT O:Switch OUTPUT P:Switch OUTPUT Q:Switch

Note:  $K \sim Q$  output channels have effect, only when the corresponding channel is set to switch function.

Parameter "delay time factor"

It is used to set the delay time factor, therefore the total delay time for the linked switch channels would be: delay event time base X Factor. The options: 0 ~ 255.

### Chapter 6 Communication Objects Description

Communication object is the media of devices on the bus communicate with other device, that is, just communication object can communicate with the bus. The role of each communication objects as following.

Note: "C" in "Flag" column in the below table means that the object has a normal link to the bus; "W" means the object value can be modified via the bus; "R" means the value of the object can be read via the bus; "T" means that a telegram is transmitted when the object value has been modified; "U" means that value response telegrams are interpreted as a write command, the value of the object is updated.

# 6.1 Communication objects of Dry contact Inputs (A~T)

### 6.1.1 Communication objects "Switch sensor"

| Number       | Name    | Object Function *    | Des Group Add | Length | С | R | W | т | U | Data Type | Priority |
|--------------|---------|----------------------|---------------|--------|---|---|---|---|---|-----------|----------|
| ∎‡ 2         | Input A | Enable communication |               | 1 bit  | C | - | W | - | - | enable    | Low      |
| <b>#‡</b>  1 | input A | long operation       |               | 1 bit  | С | 7 | - | Т | - | switch    | Low      |
| <b>■‡</b>  0 | input A | Switch operation     |               | 1 bit  | C | - | W | Т | - | switch    | Low      |

|                                                                                                    |                      | Fig. 6.1 Commun                    | ication objects "Sv  | vitch"           |                            |  |  |  |  |  |
|----------------------------------------------------------------------------------------------------|----------------------|------------------------------------|----------------------|------------------|----------------------------|--|--|--|--|--|
| No.                                                                                                    | Function             | Object name                        | Data type            | Flags            | DPT                        |  |  |  |  |  |
| 0                                                                                                    | Input X              | Switch operation                   | 1bit                 | C,W,T            | 1.001 DPT_Switch           |  |  |  |  |  |
| In ac                                                                                                    | cordance with the pa | arameter setting, this commun      | ication object can   | be switched by   | actuation of the ON, OFF   |  |  |  |  |  |
| or TOGG                                                                                                    | LE input. With TOG   | GLE the previous value e.g. "1     | " is switched direc  | tly to the value | "0".                       |  |  |  |  |  |
| Tele                                                                                                    | gram value 0         | OFF                                |                      |                  |                            |  |  |  |  |  |
|                                                                                                    | 1                    | ON                                 |                      |                  |                            |  |  |  |  |  |
| 1                                                                                                    | Input X              | Long operation                     | 1bit                 | C,T              | 1.001 DPT_Switch           |  |  |  |  |  |
| This                                                                                                    | communication obje   | ect is only visible if the parame  | ter "Distinction bet | ween long and    | short operation" is "yes", |  |  |  |  |  |
| and the p                                                                                                    | arameter "Number o   | of objects for short/long object   | operation" is"2 obj  | jects".This add  | tional communication       |  |  |  |  |  |
| object is                                                                                                    | assigned to the long | operation.                         |                      |                  |                            |  |  |  |  |  |
| Tele                                                                                                    | gram value 0         | OFF                                |                      |                  |                            |  |  |  |  |  |
|                                                                                                    | 1                    | ON                                 |                      |                  |                            |  |  |  |  |  |
| 2                                                                                                    | Input X              | Enable communication               | 1bit                 | C,W              | 1.003 DPT_Enable           |  |  |  |  |  |
| This                                                                                                    | communication obje   | ect is visible if the parameter "c | lisable input via 1t | oit communicat   | on object" is "yes", which |  |  |  |  |  |
| is used to                                                                                                    | o disable/enable the | channel function.                  |                      |                  |                            |  |  |  |  |  |
| All objects of the function are ineffectiveness when the channel function is disabled. The channel function default |                      |                                    |                      |                  |                            |  |  |  |  |  |
| to enable                                                                                                    | after power voltage  | recovery. (The object "disab       | le" is the same for  | all operation r  | nodes of the channel.)     |  |  |  |  |  |

Table 1 Communication objects table "Switch"

# 6.1.2 Communication objects "Switch /Dimming"

| Nur          | mber | Name    | Object Function *    | Des | Group Add | Length | С | R  | W | т  | U | Data Type       | Priority |
|--------------|------|---------|----------------------|-----|-----------|--------|---|----|---|----|---|-----------------|----------|
| ∎‡ 1         |      | input A | Dimming              |     |           | 4 bit  | С | 22 | W | т  | 9 | dimming control | Low      |
| ∎‡ 2         |      | Input A | Enable communication |     |           | 1 bit  | С | -  | W | -0 | - | enable          | Low      |
| <b>∎</b> ‡ 0 |      | input A | Switch dimming       |     |           | 1 bit  | С | 2  | W | т  | 9 | switch          | Low      |

Fig.6.2 Communication objects "Switch/Dimming"

| No.       | Function           | Object name              | Data type           | Flags             | DPT                                      |
|-----------|--------------------|--------------------------|---------------------|-------------------|------------------------------------------|
| 0         | Input X            | Switch dimming           | 1bit                | C,W,T             | 1.001 DPT_Switch                         |
| It is v   | isible if paramete | r "Dimming functional    | ity" selected "Dim  | ming and switch   | ing". Operate with a short operation to  |
| input the | object value to ca | rry out the relevant ac  | tion, such as ON    | OFF, TOGGLE.      |                                          |
| Teleç     | gram value 0       | OFF                      |                     |                   |                                          |
|           | 1                  | ON                       |                     |                   |                                          |
|           |                    | 1                        |                     |                   |                                          |
| 1         | Input X            | Dimming                  | 4bit                | C,T               | 3.007 DPT_Control Dimming                |
| This      | communication ol   | pject inputs by a long   | operation, and se   | nds the comman    | d to dim up or dim down. It can make the |
| dimming   | device on the bus  | to carry out relative d  | limming. It will se | nd a stop comma   | and to stop dimming when the long        |
| operation | is end. (The obje  | ct inputs with a long c  | peration if the op  | tion "dimming ar  | nd switching" is selected with the       |
| paramete  | r "dimming functio | onality". There is no di | stinction betweer   | n short/long oper | ations if the option is "only dimming".) |
|           |                    |                          |                     |                   |                                          |

Table 2 Communication objects table "Switch/Dimming"

### 6.1.3 Communication objects "Value/force output"

There are many data types and communication objects; it will not list in Fig.6.3. The communication objects of different data types have the same operation that are transmit the object value, which the range of transmit object value are different. It is possible to distinguish a long/short operation or not.

| Number       | Name    | Object Function *          | Des Group Add | Length | C | R | W | T | U | Data Type             | Priority |
|--------------|---------|----------------------------|---------------|--------|---|---|---|---|---|-----------------------|----------|
| <b>■‡</b>  1 | input A | 1byte unsigned-long/open   |               | 1 byte | C |   | - | Т | - | counter pulses (0255) | Low      |
| <b>■‡</b>  0 | input A | 1byte unsigned-short/close |               | 1 byte | С | 2 | 2 | Т | 2 | counter pulses (0255) | Low      |
| <b>■</b> ‡ 2 | Input A | Enable communication       |               | 1 bit  | C | - | W | - | - | enable                | Low      |

Fig. 6.3 Communication objects "Value/Forced output"

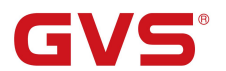

K-BUS<sup>®</sup> KNX/EIB

Room Controller Premium

| No. | Function | Object name                    | Data type               | Flags | DPT                       |
|-----|----------|--------------------------------|-------------------------|-------|---------------------------|
|     |          | 1bit-short/close               | 1bit [0/1]              |       | 1.001 DPT_Switch          |
|     |          | 2bit- short/close              | 2bit [03]               |       | 2.002 DPT_Bool_Control    |
| 0   | Input X  | 4bit- short/close              | 4bit [015]              | ст    | 3.007 DPT_Control_Dimming |
|     | mpurre   | 1byte signed- short/close      | 1byte [-128127]         | 0,1   | 6.010 DPT_Value_1_Count   |
|     |          | 1byte unsigned- short/close    | 1byte [0255]            |       | 5.010 DPT_Value_1_UCount  |
|     |          | 1byte recall scene-short/close | 1byte [recall scene]    |       | 17.001 DPT_SceneControl   |
|     |          | 1byte store scene-short/close  | 1byte [store scene]     |       | 18.001 DPT_SceneControl   |
|     |          | 2byte signed- short/close      | 2byte [-3276832767]     |       | 8.001 DPT_Value_2_Count   |
|     |          | 2byte unsigned- short/close    | 2byte [065535]          |       | 7.001 DPT_Value_2_UCount  |
|     |          | 2byte float-short/close        | 2byte[float]            |       | 9.001 DPT_Value_Temp      |
|     |          | 3byte time- short/close        | 3byte[time of day]      |       | 10.001 DPT_TimeOfDay      |
|     |          | 4byte signed- short/close      | 4byte                   |       | 13.001 DPT_Value_4_Count  |
|     |          |                                | [-21474836482147483647] |       |                           |
|     |          | 4byte unsigned- short/close    | 4byte [04294967295]     |       | 12.001 DPT_Value_4_UCount |

This communication object is used to transmit the input value. It is only transmit the object value in short operation if distinguish a long and short operation. It will transmit the object value when the contact is closed if no distinction between long and short operation. The object value range depend on the data type, The data type is set in the parameter "Reaction on short operation/closing the contact".

|   |         | 1bit-long/open                | 1bit [0/1]              |     | 1.001 DPT_Switch          |
|---|---------|-------------------------------|-------------------------|-----|---------------------------|
|   |         | 2bit- long/open               | 2bit [03]               |     | 2.002 DPT_Bool_Control    |
| 1 | Input X | 4bit- long/open               | 4bit [0…15]             | ст  | 3.007 DPT_Control_Dimming |
| • | mparty  | 1byte signed- long/open       | 1byte [-128127]         | 0,1 | 6.010 DPT_Value_1_Count   |
|   |         | 1byte unsigned- long/open     | 1byte [0255]            |     | 5.010 DPT_Value_1_UCount  |
|   |         | 1byte recall scene- long/open | 1byte [recall scene]    |     | 17.001 DPT_SceneControl   |
|   |         | 1byte store scene- long/open  | 1byte [store scene]     |     | 18.001 DPT_SceneControl   |
|   |         | 2byte signed- long/open       | 2byte [-3276832767]     |     | 8.001 DPT_Value_2_Count   |
|   |         | 2byte unsigned- long/open     | 2byte [065535]          |     | 7.001 DPT_Value_2_UCount  |
|   |         | 2byte float- long/open        | 2byte[float]            |     | 9.001 DPT_Value_Temp      |
|   |         | 3byte time- long/open         | 3byte[time of day]      |     | 10.001 DPT_TimeOfDay      |
|   |         | 4byte signed- long/open       | 4byte                   |     | 13.001 DPT_Value_4_Count  |
|   |         |                               | [-21474836482147483647] |     |                           |
|   |         | 4byte unsigned- long/open     | 4byte [04294967295]     |     | 12.001 DPT_Value_4_UCount |

This communication object is used to transmit the input value. It is only transmit the object value in long operation if distinguish a long and short operation. It will transmit the object value when the contact is opened if no distinction between long and short operation. The object value range depend on the data type, The data type is set in the parameter "Reaction on long operation/opening the contact".

Table 3 Communication objects table "Value/Forced output"

## 6.1.4 Communication objects "Shutter control"

The communication objects "Shutter Control" will be shown in Fig.6.4.

| N    | lumber * | Name    | Object Function      | Description | Group Address | Length | С | R | W | т | U | Data Type | Priority |
|------|----------|---------|----------------------|-------------|---------------|--------|---|---|---|---|---|-----------|----------|
| ■20  |          | input A | shutter UP/DOWN      |             |               | 1 bit  | С | - | - | Т | ÷ | up/down   | Low      |
| ∎‡ 1 |          | input A | Stop/lamella adj     |             |               | 1 bit  | С | 2 | 2 | Т | - | step      | Low      |
| ∎‡ 2 |          | Input A | Enable communication |             |               | 1 bit  | С | - | W | - | - | enable    | Low      |

Fig. 6.4 Communication objects "Shutter Control"

| No.    | Function         | Object name                  | Data type          | Flags | DPT              |
|--------|------------------|------------------------------|--------------------|-------|------------------|
| 0      | Input X          | shutter UP/DOWN              | 1Bit               | C,T   | 1.008 DPT_UpDown |
| This c | communication of | pject sends a shutter move c |                    |       |                  |
| Teleg  | ram value 0      | move up                      |                    |       |                  |
|        | 1                | move down                    |                    |       |                  |
| 1      | Input X          | Stop/lamella adj.            | 1Bit               | C,T   | 1.007 DPT_Step   |
| This c | communication of | pject sends a stop command   | or lamella adjustn | nent. |                  |
| Teleg  | ram value 0      | stop/adjust up               |                    |       |                  |
|        | 1                | stop/adjust down             |                    |       |                  |

Table 4 Communication objects table "Shutter Control"

# 6.2 Communication objects of Switch outputs (A~L)

| Num   | per * Name | Object Function         | Description | Group Address | Lengt  |   | R    | V | NI  | r        | U   | Data Type     | Priority |
|-------|------------|-------------------------|-------------|---------------|--------|---|------|---|-----|----------|-----|---------------|----------|
| ■2 72 | Output A   | Switch, A               |             |               | 1 bit  | С | 8.75 | W |     |          | •   | switch        | Low      |
| ■₽ 73 | Output A   | Reply switch status, A  |             |               | 1 bit  | С | R    | 0 | Т   | -        | 2 3 | switch        | Low      |
| ■2 74 | Output A   | Enable time function, A |             |               | 1 bit  | С | -    | W | - 1 | 1        | - 8 | enable        | Low      |
| ₽₽ 75 | Output A   | Delay function, A       |             |               | 1 bit  | С | -    | W | - 1 | -        | 2   | switch        | Low      |
| ■2 76 | Output A   | Scene , A               |             |               | 1 byte | С | -    | W | - 1 |          |     | scene control | Low      |
| ■2 77 | Output A   | Forced output , A       |             |               | 1 bit  | С | -    | W |     |          | 2 3 | enable        | Low      |
| ■2 78 | Output A   | Input 1 of logic , A    |             |               | 1 bit  | С |      | W | - 1 | 1        |     | switch        | Low      |
| ∎‡ 79 | Output A   | Input 2 of logic , A    |             |               | 1 bit  | С | -    | W | - 1 |          |     | switch        | Low      |
| ■2 75 | Output A   | Flashing function, A    |             |               | 1 bit  | С | •    | W | •   | iji<br>P | 5   | witch         | Low      |
| ∎‡ 75 | Output A   | Staircase function, A   |             |               | 1 bit  | С | 2    | W |     | 1        | 2   | switch        | Low      |

6.5 Communication objects of switch actuator

# K-BUS<sup>®</sup> KNX/EIB

Room Controller Premium

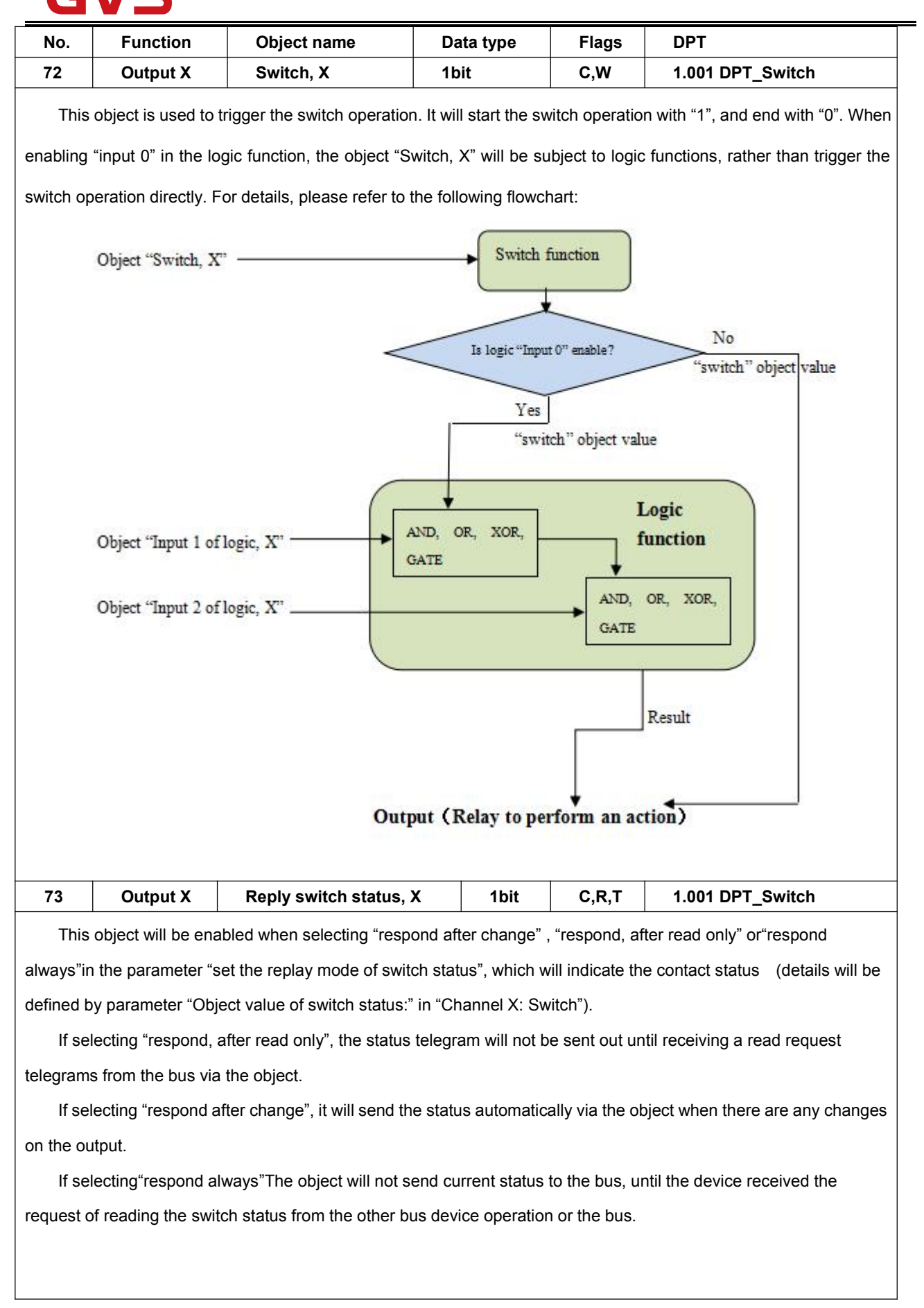

| G                                                                                                    | <b>VS</b> <sup>®</sup> | K-BUS <sup>®</sup> KNX.          | /EIB              | Room              | Controller Premium                |  |  |  |  |
|----------------------------------------------------------------------------------------------------|------------------------|----------------------------------|-------------------|-------------------|-----------------------------------|--|--|--|--|
| 74                                                                                                    | Output X               | Disable time function, X         | 1bit              | C,W               | 1.003 DPT_Enable                  |  |  |  |  |
| This                                                                                                    | object will be enal    | oled only when enabling the ti   | me function, it   | can be used       | to enable and disable the time    |  |  |  |  |
| function.                                                                                                    | It will enable the ti  | ming function when receiving     | the value "1"; v  | vill disable it v | when receiving "0". The operation |  |  |  |  |
| before di                                                                                                    | sabled it is still car | ried out completely. Enable is   | a default settir  | ng after bus v    | voltage recovery if the time      |  |  |  |  |
| function                                                                                                    | is set.                |                                  |                   |                   |                                   |  |  |  |  |
| 75                                                                                                    | Output X               | Delay function, X                | 1bit              | C,W               | 1.001 DPT_Switch                  |  |  |  |  |
| When se                                                                                                    | lect "delay switch",   | , the "The mode of time function | on" will be activ | /ated, then th    | e delay switch function will be   |  |  |  |  |
| activated                                                                                                    |                        |                                  |                   |                   |                                   |  |  |  |  |
| 75                                                                                                    | Output X               | Flashing function, X             | 1bit              | C,W               | 1.001 DPT_Switch                  |  |  |  |  |
| When select "flashing function", the "The mode of time function" will be activated, then the Open flashing switch      |                        |                                  |                   |                   |                                   |  |  |  |  |
| function                                                                                                    | will be activated      |                                  |                   |                   |                                   |  |  |  |  |
| 75                                                                                                    | Output X               | Staircase function, X            | 1bit              | C,W               | 1.001 DPT_Switch                  |  |  |  |  |
| When select "staircase function", the "The mode of time function" will be activated, then the stairs lighting function |                        |                                  |                   |                   |                                   |  |  |  |  |
| will be activated                                                                                                    |                        |                                  |                   |                   |                                   |  |  |  |  |
| 76                                                                                                    | Output X               | Scene, X                         | 1byte             | C,W               | 18.001 DPT_SceneControl           |  |  |  |  |
| It is                                                                                                    | able to recall or sa   | ve the scene when sending a      | n 8-bit commar    | nd by this obj    | ect, which will be enabled when   |  |  |  |  |
| enablina                                                                                                    | the scene function     | . The definition of the 8-bit co | mmand will be     | described be      | elow:                             |  |  |  |  |
| Assi                                                                                                    | uming an 8-bit com     | imand (binary coding) as: FXI    | NNNNN             |                   |                                   |  |  |  |  |
|                                                                                                    | <u>.</u>               | F: reca                          | Ill the scene wit | th "0"; save tl   | ne scene with "1":                |  |  |  |  |
|                                                                                                    |                        | X: 0                             |                   | ·                 |                                   |  |  |  |  |
|                                                                                                    |                        | NNNN                             | NN: scene num     | ıber (0-63).      |                                   |  |  |  |  |
| 1-64                                                                                                    | in the parameter       | setup corresponds to the scer    | ne number 0-63    | 3 received by     | the communication object          |  |  |  |  |
| "Scene".                                                                                                    | For example, scer      | ne 1 in the parameter setup ha   | as the same ou    | itput result as   | s scene 0 in the communication    |  |  |  |  |
| object "S                                                                                                    | cene". As follow:      |                                  |                   |                   |                                   |  |  |  |  |
|                                                                                                    |                        |                                  |                   |                   |                                   |  |  |  |  |
|                                                                                                    |                        | Object value                     | Descriptio        | on                | _                                 |  |  |  |  |
|                                                                                                    |                        | 0                                | Recall sc         | ene 1             |                                   |  |  |  |  |
|                                                                                                    |                        | 1                                | Recall sc         | ene 2             |                                   |  |  |  |  |
|                                                                                                    |                        | 2                                | Recall sc         | ene 3             |                                   |  |  |  |  |
|                                                                                                    |                        |                                  |                   |                   |                                   |  |  |  |  |
|                                                                                                    |                        | 63                               | Recall sc         | ene 64            | _                                 |  |  |  |  |
|                                                                                                    |                        | 128                              | Store sce         | ene 1             |                                   |  |  |  |  |
|                                                                                                    |                        | 129                              | Store sce         | ene 2             |                                   |  |  |  |  |
|                                                                                                    |                        | 130                              | Store sce         | ene 3             |                                   |  |  |  |  |
|                                                                                                    |                        |                                  |                   |                   |                                   |  |  |  |  |
|                                                                                                    |                        | 191                              | Store sce         | ene 64            |                                   |  |  |  |  |

| G       | iVS <sup>®</sup>                                                                                                 | K-BUS®                                                                                 | K-BUS <sup>®</sup> KNX/EIB Room Controller Premiu |               |               |                                  |  |  |  |  |
|---------|----------------------------------------------------------------------------------------------------|----------------------------------------------------------------------------------------|---------------------------------------------------|---------------|---------------|----------------------------------|--|--|--|--|
| 77      | Output X                                                                                                    | Forced output, X                                                                       | 1bit/2bit                                         | C,W           | 1.003 DF      | PT_Enable /2.001 DPT_Switch      |  |  |  |  |
| Th      | This object will be enabled after enabling the forced function.                                                  |                                                                                        |                                                   |               |               |                                  |  |  |  |  |
| lf      | If 1bit, Enable the forced operation with "1", and the 77 device behaviors will be ignored except the forced     |                                                                                        |                                                   |               |               |                                  |  |  |  |  |
| functio | n; cancel the for                                                                                                | ced operation with "0". T                                                              | he contact po                                     | sition of for | ce operation  | o can be set via a parameter.    |  |  |  |  |
| lf      | 2bit, the contact                                                                                                | is forced closed when re                                                               | eceiving telegr                                   | am "3"; the   | contact is fo | prced opened when receiving      |  |  |  |  |
| telegr  | am "2"; cancel tl                                                                                                | ne force operation with t                                                              | elegram "1" or                                    | "0".          |               |                                  |  |  |  |  |
| 78      | Output X                                                                                                    | Input 1 of logic                                                                       | ;, X                                              | 1bit          | C,W           | 1.001 DPT_Switch                 |  |  |  |  |
| Th      | is object will be                                                                                                | enabled when selecting                                                                 | "enable" in the                                   | e paramete    | er "The input | 1 of logic is", which is used to |  |  |  |  |
| modify  | logic value of in                                                                                                | put 1.                                                                                 |                                                   |               |               |                                  |  |  |  |  |
| 79      | Output X                                                                                                    | Output X         Input 2 of logic, X         1bit         C,W         1.001 DPT_Switch |                                                   |               |               |                                  |  |  |  |  |
| Th      | This object will be enabled when selecting "enable" in the parameter "The input 2 of logic is", which is used to |                                                                                        |                                                   |               |               |                                  |  |  |  |  |
| modify  | logic value of in                                                                                                | put 2.                                                                                 |                                                   |               |               |                                  |  |  |  |  |

Table 5 Communication objects table "Switch output"

# 6.3 Communication objects of Shutter outputs (M~N)

# 6.3.1 Communication objects "M,N as Shutter/Blind control"

| Number | * Name         | Object Function             | Description | Group Address | Length | C | R | W   | Т  | U            | Data Type          | Priority |
|--------|----------------|-----------------------------|-------------|---------------|--------|---|---|-----|----|--------------|--------------------|----------|
| ■≵ 196 | Output M       | Shutter position[0100%]     |             |               | 1 byte | с | R | W   | т  |              | percentage (0100%) | Low      |
| ∎≵ 197 | Output M       | Louvre position[0100%]      |             |               | 1 byte | С | R | W   | Т  | 2            | percentage (0100%) | Low      |
| ∎≵ 198 | Output M       | Shutter UP/DOWN             |             |               | 1 bit  | С | - | W   | -  |              | up/down            | Low      |
| ∎‡ 199 | Output M       | Louvre adj./Stop            |             |               | 1 bit  | С | 2 | W   | 2  | 4            | step               | Low      |
| ■200   | Output M       | Reference movement          |             |               | 1 bit  | С | - | W   | ÷  |              | up/down            | Low      |
| ∎‡ 201 | Output M       | End position(Upper)         |             |               | 1 bit  | С | R | 27  | Т  | 2            | boolean            | Low      |
| ∎‡ 202 | Output M       | End position(Lower)         |             |               | 1 bit  | С | R | ्नः | Т  |              | boolean            | Low      |
| ∎‡ 203 | Output M       | Sun operation               |             |               | 1 bit  | С | 0 | W   | ς. | 2            | boolean            | Low      |
| ∎‡ 204 | Output M       | Dis auto. control           |             |               | 1 bit  | С | ~ | W   | ÷  |              | enable             | Low      |
| ∎‡ 205 | Output M       | Sun:shutter position[0100%] |             |               | 1 byte | С | 0 | W   | 0  | 2            | percentage (0100%) | Low      |
| ∎‡ 206 | Output M       | Sun:louvre adj.[0100%]      |             |               | 1 byte | С | ~ | w   | ÷  |              | percentage (0100%) | Low      |
| ∎‡ 207 | Output M       | Scene                       |             |               | 1 byte | С | 0 | W   | 2  | $\omega_{i}$ | scene control      | Low      |
| ∎≵ 208 | Shutter/Blinds | Safety operation            |             |               | 1 bit  | С | ÷ | W   | ÷  | -            | reset              | Low      |
| ₽201   | Output M       | Status byte                 |             |               | 1 byte | С | R | 2   | Т  | 4            |                    | Low      |

| NO. | Function | Object name     | Data type    | Flags | DPT               |  |
|-----|----------|-----------------|--------------|-------|-------------------|--|
| 196 | Output X | Shutter/Blinds  | 1byte C,R,W, |       | 5.001 DPT Scaling |  |
|     |          | position[0100%] | i logito     | •,,,. |                   |  |

If this communication object receives a telegram value, the Shutter/Blind moves to the corresponding position for the received value. In the "Shutter" operation mode, after the Shutter reaching the target position, the louvres are positioned as before. Only the object "Louvre position [0...100%]" receives a telegram value, the louvres will be positioned accordingly.

Telegram value 0% —— top

..... — intermediate position

100% —— bottom

| G\                                                            | /5                                                                                                    | K-BUS® KNX/EI                               | B I               | Room Co        | ontroller Premium                   |  |  |  |  |  |
|---------------------------------------------------------------|----------------------------------------------------------------------------------------------------|---------------------------------------------|-------------------|----------------|-------------------------------------|--|--|--|--|--|
| 197                                                           | Output X                                                                                                    | Louvre position[0100%]                      | 1byte             | C,R,W,T        | 5.001 DPT_Scaling                   |  |  |  |  |  |
| Only in                                                       | the "Shutter"                                                                                                    | operation mode, the communication           | is visible. If th | e object recei | ves a telegram value, the louvres   |  |  |  |  |  |
| are positior                                                  | ned according                                                                                                    | to the received value.                      |                   |                |                                     |  |  |  |  |  |
| Telegra                                                       | am value                                                                                                    | 0% —— louvres opened to maximum             | m                 |                |                                     |  |  |  |  |  |
|                                                               |                                                                                                    | — intermediate position                     |                   |                |                                     |  |  |  |  |  |
|                                                               |                                                                                                    | 100% —— louvres closed to maximu            | im                |                |                                     |  |  |  |  |  |
| 198                                                           | Output X                                                                                                    | Shutter/Blinds UP/DOWN                      | 1Bit              | C,W            | 1.008 DPT_UpDown                    |  |  |  |  |  |
| If this o                                                     | If this communication object receives a telegram with the value "0", the Shutter/Blind is raised. If the object receives a |                                             |                   |                |                                     |  |  |  |  |  |
| telegram w                                                    | ith the value "                                                                                                    | 1", the Shutter/Blind is lowered. The c     | output contact    | reverts to the | e neutral position once the total   |  |  |  |  |  |
| move time                                                     | for UP/DOWN                                                                                                    | I movement has elapsed.                     |                   |                |                                     |  |  |  |  |  |
| Telegra                                                       | am value                                                                                                    | 0 —— UP                                     |                   |                |                                     |  |  |  |  |  |
|                                                               |                                                                                                    | 1 — DOWN                                    |                   |                |                                     |  |  |  |  |  |
| After the lo                                                  | uvers have be                                                                                                    | en reached to limit position, the teleg     | ram will be igr   | ored if contin | ually adjust in the same direction. |  |  |  |  |  |
|                                                               |                                                                                                    |                                             |                   |                |                                     |  |  |  |  |  |
| 199                                                           | Output X                                                                                                    | Louvre adj. / Stop                          | 1Bit              | C,W            | 1.007 DPT_Step                      |  |  |  |  |  |
| If the S                                                      | Shutter/Blind is                                                                                                    | s in motion, the movement is stopped        | on this comm      | unication obj  | ect receiving a telegram value "0"  |  |  |  |  |  |
| or "1".                                                       |                                                                                                    |                                             |                   |                |                                     |  |  |  |  |  |
| "Shutte                                                       | er" operating r                                                                                                    | node: if the Blind is idle, it is raised fo | r the louvres a   | adjustment on  | the communication object            |  |  |  |  |  |
| receiving a                                                   | telegram valu                                                                                                    | e "0"; it is lowered for the louvres adj    | ustment on the    | e communica    | tion object receiving a telegram    |  |  |  |  |  |
| value "1".                                                    |                                                                                                    |                                             |                   |                |                                     |  |  |  |  |  |
| "Blind"                                                       | operating mo                                                                                                    | de: if the Shutter is idle, no action is    | s carried out o   | n the commu    | nication object receiving any       |  |  |  |  |  |
| telegram va                                                   | alue.                                                                                                    |                                             |                   |                |                                     |  |  |  |  |  |
| Telegra                                                       | am value                                                                                                    | 0 ——stop/louvre adj. UP                     |                   |                |                                     |  |  |  |  |  |
|                                                               |                                                                                                    | 1 —— stop/louvre adj. DOWN                  |                   |                |                                     |  |  |  |  |  |
| After the lo                                                  | uvers have be                                                                                                    | en reached to limit position, the teleg     | ram will be igr   | ored if contin | ually adjust in the same direction. |  |  |  |  |  |
|                                                               |                                                                                                    |                                             |                   |                |                                     |  |  |  |  |  |
| 200                                                           | Output X                                                                                                    | Poforonco movement                          | 1Bit              | CW             |                                     |  |  |  |  |  |
|                                                               |                                                                                                    | chiest is enabled when the "disable"        |                   |                |                                     |  |  |  |  |  |
| reference n                                                   |                                                                                                    | the object receives a telegram value        | the Shutter       |                | ied out a reference movement        |  |  |  |  |  |
| that makes                                                    | sure its locati                                                                                                    | on exactly                                  | the Shutter       |                |                                     |  |  |  |  |  |
| Telear                                                        | am value                                                                                                    | 0                                           | ised then mo      | ve to the targ | et position                         |  |  |  |  |  |
| relegi                                                        |                                                                                                    | 1 first the Shutter/Rlind is fully la       | owered then       | move to the ta | arget position                      |  |  |  |  |  |
| The detail process is described in relevant parameter chapter |                                                                                                    |                                             |                   |                |                                     |  |  |  |  |  |
|                                                               |                                                                                                    |                                             |                   |                |                                     |  |  |  |  |  |
|                                                               |                                                                                                    |                                             |                   |                |                                     |  |  |  |  |  |
|                                                               |                                                                                                    |                                             |                   |                |                                     |  |  |  |  |  |

|     | <b>GVS</b> <sup>®</sup> KNX/EIB Room Controller Premium                                                                 |                |                  |                 |                |                 |                 |                    |                    |  |
|-----|----------------------------------------------------------------------------------------------------|----------------|------------------|-----------------|----------------|-----------------|-----------------|--------------------|--------------------|--|
|     | 201                                                                                                    | Output X       | St               | atus byte       |                | 1byte           | C,R,T           | No                 | DPT                |  |
|     | The cor                                                                                                    | mmunication of | bject is enable  | ed when the     | option "Stat   | us byte" is se  | elected in the  | parameter "stat    | us response of     |  |
| pos | sition via '                                                                                                    | 'End position/ | Status byte' ol  | ojects" and t   | he paramete    | r "Response     | mode for pos    | ition" is not "no  | ne", which is      |  |
| use | used to send the current operation status after a change or a request. The information is provided in coded format in a |                |                  |                 |                |                 |                 |                    |                    |  |
| 1by | /te value,                                                                                                    | see table be   | ow:              |                 |                |                 |                 |                    |                    |  |
|     | Data bit                                                                                                    | s Bit7         | Bit6             | Bit5            | Bit4           | Bit3            | Bit2            | Bit1               | Bit0               |  |
|     | Functior                                                                                                    | ns Not used    | Not used         | Not used        | Safety         | Automatic       | Sun             | Upper end position | Lower end position |  |
|     | Values                                                                                                    | ; 0            | 0                | 0               | 0:inactive     | 0:inactive      | 0:inactive      | 0:inactive         | 0:inactive         |  |
|     |                                                                                                    |                |                  |                 | 1:active       | 1:active        | 1:active        | 1:active           | 1:active           |  |
| ł   | Note:                                                                                                    |                |                  |                 |                |                 |                 |                    |                    |  |
|     | Special coding for Bit1 and Bit0:                                                                                       |                |                  |                 |                |                 |                 |                    |                    |  |
|     |                                                                                                    |                |                  |                 |                |                 |                 |                    |                    |  |
|     | 01 lower and position                                                                                                   |                |                  |                 |                |                 |                 |                    |                    |  |
|     | 10 upper and position                                                                                                   |                |                  |                 |                |                 |                 |                    |                    |  |
|     | 10-upper end position                                                                                                   |                |                  |                 |                |                 |                 |                    |                    |  |
|     | @ <b>T</b> h                                                                                                    |                |                  |                 |                |                 |                 |                    |                    |  |
|     | © IN                                                                                                    | e sun belong   |                  | operation, so   |                |                 | when auto. O    | peration is ena    |                    |  |
|     | ③ IN                                                                                                    | e upper end p  | osition only in  | dicates the p   | position of sr | nutter/blind is | 0%, rather th   | an the louvre a    | ISO IS 0%. SO      |  |
|     | does the                                                                                                    | e lower end po | osition.         |                 |                |                 |                 |                    |                    |  |
|     | ④ Th                                                                                                    | e safety oper  | ations have the  | e most priori   | ity.           |                 |                 |                    |                    |  |
|     | 201                                                                                                    | Output X       | End po           | sition (Upp     | er)            | 1Bit            | C,R,T           | 1.002 D            | PT_Bool            |  |
|     | The cor                                                                                                    | nmunication of | bject is enable  | ed when the     | option "End    | position" is s  | elected in the  | e parameter "sta   | atus response of   |  |
| pos | sition via '                                                                                                    | 'End position/ | Status byte' ol  | ojects" and t   | he paramete    | r "Response     | mode for pos    | ition" is not "no  | ne", which is      |  |
| use | ed to send                                                                                                    | d the Upper e  | nd position sta  | itus after a c  | hange or a r   | equest. Whe     | n the shutter/l | olind reach the    | upper end          |  |
| pos | sition, the                                                                                                    | object sends   | a telegram "1    | " immediatel    | y, leave the   | position, and   | send "0".       |                    |                    |  |
|     | The upp                                                                                                    | per end positi | on only indicat  | es the positi   | on of shutter  | /blind is 0%,   | rather than th  | e louvre also is   | s 0%.              |  |
|     | Telegra                                                                                                    | m value        | 0——the shut      | ter/blind is n  | ot in the upp  | er end positi   | on              |                    |                    |  |
|     |                                                                                                    | 1-             | the shutte       | r/blind is in t | he upper end   | d position      |                 |                    |                    |  |
|     | 202                                                                                                    | Output X       | End po           | sition (Low     | /er)           | 1Bit            | C,W             | 1.002 D            | PT_Bool            |  |
|     | The cor                                                                                                    | nmunication of | bject is enable  | ed when the     | option "End    | position" is s  | elected in the  | e parameter "sta   | atus response of   |  |
| pos | sition via '                                                                                                    | 'End position/ | Status byte' ol  | ojects" and t   | he paramete    | r "Response     | mode for pos    | ition" is not "no  | ne", which is      |  |
| use | ed to send                                                                                                    | d the lower er | d position stat  | us after a ch   | nange or a re  | equest. Wher    | the shutter/b   | lind reach the l   | ower end           |  |
| pos | position, the object sends a telegram "1" immediately, leave the position, and send "0".                                |                |                  |                 |                |                 |                 |                    |                    |  |
|     | The low                                                                                                    | er end positio | on only indicate | es the position | on of shutter. | /blind is 100%  | %, rather than  | the louvre also    | is 100%.           |  |
|     | Telegra                                                                                                    | m value        | 0the shut        | ter/blind is n  | ot in the low  | er end positio  | on              |                    |                    |  |
|     | -                                                                                                    |                | I——the shutte    | er/blind is in  | the lower en   | d position      |                 |                    |                    |  |

| G\            | /5                | K-BUS <sup>®</sup> KNX/EI                  | B R              | loom C        | ontroller Premium                   |
|---------------|-------------------|--------------------------------------------|------------------|---------------|-------------------------------------|
| 203           | Output X          | Sun operation                              | 1bit             | C,W           | 1.001 DPT_Switch                    |
| If the c      | ommunicatior      | object receives a telegram "0" or "1",     | the shutter/bli  | nd is move    | d into a predefined position, see   |
| the parame    | ter chapter de    | escription.                                |                  |               |                                     |
| 204           | Output X          | Dis. Auto. control                         | 1bit             | C,W           | 1.003 DPT_Enable                    |
| The co        | mmunication       | object is used to disable and enable t     | he Auto. Opera   | ation. If the | object receives a telegram "0", the |
| Auto. Opera   | ation is deacti   | vated; if the object receives a telegrar   | m "1", the Auto  | . Operation   | is activated.                       |
| Telegra       | am value 0-       |                                            |                  |               |                                     |
|               | 1–                | — activate the Auto. Operation             |                  |               |                                     |
| 205           | Output X          | Sun: shutter/blinds                        | 1byte            | C,W           | 5.001 DPT_Scaling                   |
|               |                   | position[0…100%]                           |                  |               |                                     |
| In Auto       | . Operation st    | tatus, if this communication object rec    | eives a telegra  | am value, th  | ne Shutter/Blind moves to the       |
| correspond    | ing position fo   | or the received value. In the "Shutter" of | operation mod    | e, after the  | Shutter reaching the target         |
| position, the | e louvres are j   | positioned as before. Only the object '    | "Sun: louvre a   | dj. [01009    | %]" receives a telegram value, the  |
| ouvres will   | be positioned     | accordingly.                               |                  |               |                                     |
| Telegra       | am value 0        | top                                        |                  |               |                                     |
|               |                   |                                            |                  |               |                                     |
|               | 100%              | 6 bottom                                   |                  |               |                                     |
| 206           | Output X          | Sun: louvre adj.[0100%]                    | 1byte            | C,W           | 5.001 DPT_Scaling                   |
| In Auto       | . Operation st    | atus, the communication is visible o       | only in the "Shu | itter" operat | tion mode. If the object receives a |
| elegram va    | lue, the louvr    | es are positioned according to the rec     | eived value.     |               |                                     |
| Telegra       | am value 0        | louvres opened to maximum                  |                  |               |                                     |
|               |                   |                                            |                  |               |                                     |
|               | 100%              | louvres closed to maximum                  |                  |               |                                     |
| 207           | Output X          | Scene                                      | 1byte            | C,W           | 18.001 DPT_SceneControl             |
| It is ab      | le to recall or : | store the scene when sending an 8-bi       | t command by     | this object.  | . The definition of the 8-bit       |
| command v     | vill be describ   | ed below:                                  |                  |               |                                     |
| Assum         | ing an 8-bit co   | ommand (binary coding) as: FXNNNN          | INN              |               |                                     |
| 7,000         |                   | E: recall sce                              | ne with "O": sto | vre scene w   | ith "1"·                            |
|               |                   |                                            |                  | ile scelle w  | iui i ,                             |
|               |                   |                                            | oono number (    | 0 62)         |                                     |
| 1.04 :        | the personal      | INININININI S                              |                  |               | o communication chiest "Octors"     |
| 1-64 IN       | the paramete      | er setung corresponds to the scene hu      |                  | erved by th   | e communication object Scene        |
| or exampl     | e, scene 1 in t   | the parameter setting has the same or      | utput result as  | scene 0 in f  | the communication object "Scene     |

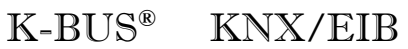

| As follo    | ow:                                                                                                    |                             |                 |                  |                |                                 |  |  |
|-------------|----------------------------------------------------------------------------------------------------|-----------------------------|-----------------|------------------|----------------|---------------------------------|--|--|
|             |                                                                                                    | Object value                | De              | escription       |                |                                 |  |  |
|             |                                                                                                    | 0                           | Rec             | all scene 1      |                |                                 |  |  |
|             |                                                                                                    | 1                           | Rec             | all scene 2      |                |                                 |  |  |
|             |                                                                                                    | 2                           | Rec             | all scene 3      |                |                                 |  |  |
|             |                                                                                                    |                             |                 |                  |                |                                 |  |  |
|             |                                                                                                    | 63                          | Recall scene 64 |                  |                |                                 |  |  |
|             |                                                                                                    | 128                         | Store scene 1   |                  |                |                                 |  |  |
|             |                                                                                                    | 129                         | Store scene 2   |                  |                |                                 |  |  |
|             |                                                                                                    | 130                         | Store scene 3   |                  |                |                                 |  |  |
|             |                                                                                                    |                             |                 |                  |                |                                 |  |  |
|             |                                                                                                    | 191                         | Stor            | e scene 64       |                |                                 |  |  |
|             | , ,                                                                                                    |                             |                 |                  |                |                                 |  |  |
| 208         | Output X                                                                                                    | Safety operation            | n               | 1bit             | C,W            | 1.015 DPT_Reset                 |  |  |
| The co      | The communication object is visible if the safety operation is enabled in the parameter window "General", which is |                             |                 |                  |                |                                 |  |  |
| used to rec | eive a special                                                                                                    | 1bit telegram from some se  | ensors ser      | nding cyclically | . Such as the  | special telegram is "1" via     |  |  |
| parameter,  | if the object do                                                                                                   | pesn't receive the telegram | n "1" from t    | he sensor duri   | ng the monitor | period, the actuator will think |  |  |

that the sensor malfunctions, and then triggered the safety operation and make the shutter move to a safety position. When the actuator receives a telegram "1" again, the monitor period will re-timing, and exit the safety operation, other operations can be carried out.

Table 6 Communication objects table of Shutter actuator

## 6.3.2 Communication objects "M,N as relay control"

The M, N as switching output, the communication objects are similar with the communication objects of the front switch output. Here the only difference is no logic function, so the communication objects refer to the chapter 6.2.

# 6.4 Communication objects of Fan control (O~Q)

# 6.4.1 Communication objects of "O, P, Q as fan speed control"

When output O,P,Q work as fan speed control, the communication objects as follows:

### 6.4.1.1 Communication objects of "Fan-one level"

When the fan type is one level, the communication objects as follows:

| Numb           | er * Name  | Object Function      | Description | Group Address | Length | С | R | W | т | U | Data Type | Priority |
|----------------|------------|----------------------|-------------|---------------|--------|---|---|---|---|---|-----------|----------|
| 223            | 1Level-Fan | Fan Switch           |             |               | 1 bit  | С | - | W | - | - | switch    | Low      |
| ■227           | 1Level-Fan | Fan status ON/OFF    |             |               | 1 bit  | С | R | 2 | Т | - | switch    | Low      |
| ■2 232         | 1Level-Fan | Fan Limitation 1     |             |               | 1 bit  | С | - | W | - | ÷ | enable    | Low      |
| <b>■‡</b>  233 | 1Level-Fan | Fan Limitation 2     |             |               | 1 bit  | С | - | W | - | - | enable    | Low      |
| ∎₽ 234         | 1Level-Fan | Fan Limitation 3     |             |               | 1 bit  | С |   | W | - | - | enable    | Low      |
| 235            | 1Level-Fan | Fan Limitation 4     |             |               | 1 bit  | С | - | W | 2 | - | enable    | Low      |
| ■2 236         | 1Level-Fan | Fan Forced Operation |             |               | 1 bit  | С | - | W | - | ÷ | enable    | Low      |
| ∎‡ 237         | 1Level-Fan | Fan Automatic ON/OFF |             |               | 1 bit  | С | 2 | W | - | - | enable    | Low      |
| ■238           | 1Level-Fan | Fan status automatic |             |               | 1 bit  | С | R | - | Т | ÷ | enable    | Low      |

Fig. 6.7 Communication objects "Fan-one level"

| NO.                                                                                                    | Object name                                                                                                  | Data type                             | Flags         | DPT               | Object name                        |  |  |  |  |  |
|----------------------------------------------------------------------------------------------------|----------------------------------------------------------------------------------------------------|---------------------------------------|---------------|-------------------|------------------------------------|--|--|--|--|--|
| 223                                                                                                    | 1Level-Fan                                                                                                   | Fan switch                            | 1bit          | C,W               | 1.001 DPT_Switch                   |  |  |  |  |  |
| With                                                                                                    | this 1 bit communio                                                                                          | cation object the fan can be switch   | ed on or off. |                   |                                    |  |  |  |  |  |
| lf se                                                                                                    | If several ON/OFF telegrams are received, the value last received for the fan control is decisive.           |                                       |               |                   |                                    |  |  |  |  |  |
| Telegram value 0 — fan OFF                                                                                         |                                                                                                    |                                       |               |                   |                                    |  |  |  |  |  |
|                                                                                                    |                                                                                                    |                                       |               |                   |                                    |  |  |  |  |  |
|                                                                                                    |                                                                                                    |                                       |               |                   |                                    |  |  |  |  |  |
| 227                                                                                                    | 1Level-Fan                                                                                                   | Fan status ON/OFF                     | 1bit          | C,R,T             | 1.001 DPT_Switch                   |  |  |  |  |  |
| This                                                                                                    | This communication object is enabled if in parameter window "Fan: Status" the parameter "Enable Obj. 'status |                                       |               |                   |                                    |  |  |  |  |  |
| ON/OFF mode'" have been selected with option "yes". The value of the communication object is updated and sent when |                                                                                                    |                                       |               |                   |                                    |  |  |  |  |  |
| the switc                                                                                                    | the switch status of the fan is changed, or sent on request.                                                 |                                       |               |                   |                                    |  |  |  |  |  |
| Tele                                                                                                    | gram value 0 —                                                                                               | –fan OFF                              |               |                   |                                    |  |  |  |  |  |
|                                                                                                    | 1 —                                                                                                    | —fan ON                               |               |                   |                                    |  |  |  |  |  |
| 232                                                                                                    | 1Level-Fan                                                                                                   | Fan Limitation 1                      | 1bit          | C,W               | 1.003 DPT_Enable                   |  |  |  |  |  |
| This                                                                                                    | communication obj                                                                                            | ect is enabled if in parameter wind   | low "Fan: au  | to. Operation"    | the parameter "Limitation          |  |  |  |  |  |
| function i                                                                                                    | is" has been selecte                                                                                         | ed with the option "yes".             |               |                   |                                    |  |  |  |  |  |
| The                                                                                                    | limitation 1 is active                                                                                       | e if a telegram "1" is received on th | e object. The | e limitation 1 is | deactivated if a telegram "0" is   |  |  |  |  |  |
| receive                                                                                                    | d on the object.                                                                                             |                                       |               |                   |                                    |  |  |  |  |  |
| Whe                                                                                                    | en the limitation 1 is                                                                                       | activated, the fan can only assume    | e the set fan | status in the p   | parameter "Fan with limitation 1". |  |  |  |  |  |
| Tele                                                                                                    | Telegram value 0 ——limitation 1 inactive                                                                     |                                       |               |                   |                                    |  |  |  |  |  |
|                                                                                                    | 1 ——limitation 1 active                                                                                      |                                       |               |                   |                                    |  |  |  |  |  |
| Note                                                                                                    | e: limitation 1 is on                                                                                        | Ily active in automatic mode.         |               |                   |                                    |  |  |  |  |  |

**GVS**<sup>®</sup> K-BUS<sup>®</sup> KNX/EIB Room Controller Premium

| 233                                                                                                    | 1Level-Fan                                                                                                    | Fan Limitation 2                        | 1bit            | C,W              | 1.003 DPT_Enable                 |  |  |  |  |
|----------------------------------------------------------------------------------------------------|----------------------------------------------------------------------------------------------------|-----------------------------------------|-----------------|------------------|----------------------------------|--|--|--|--|
| 234                                                                                                    | 1Level-Fan                                                                                                    | Fan Limitation 3                        | 1bit            | C,W              | 1.003 DPT_Enable                 |  |  |  |  |
| 235                                                                                                    | 1Level-Fan                                                                                                    | Fan Limitation 4                        | 1bit            | C,W              | 1.003 DPT_Enable                 |  |  |  |  |
| Refe                                                                                                    | er to communication                                                                                                   | object 232                              |                 |                  |                                  |  |  |  |  |
| 236                                                                                                    | 1Level-Fan                                                                                                    | Fan Forced Operation                    | 1bit            | C,W              | 1.003 DPT_Enable                 |  |  |  |  |
| The                                                                                                    | The communication object is enabled if in parameter window "Fan speeds" the parameter "Enable 1bit 'Forced            |                                         |                 |                  |                                  |  |  |  |  |
| operation' Obj." has been selected with the option "yes".                                                                |                                                                                                    |                                         |                 |                  |                                  |  |  |  |  |
| The forced operation can be activated via the object receiving a telegram "0" or "1" set by the parameter "forced        |                                                                                                    |                                         |                 |                  |                                  |  |  |  |  |
| operatior                                                                                                    | operation on object value is". When the object receives an inverse telegram value, the forced operation is cancelled. |                                         |                 |                  |                                  |  |  |  |  |
| The                                                                                                    | switch status of the                                                                                                  | fan can be parameterized during         | forced opera    | tion.            |                                  |  |  |  |  |
| lf the                                                                                                    | e parameter "forced                                                                                                   | operation on object value is" is s      | set to "1":     |                  |                                  |  |  |  |  |
| Tele                                                                                                    | gram value 0 -                                                                                                    | no forced operation                     |                 |                  |                                  |  |  |  |  |
|                                                                                                    | 1 —                                                                                                    | -forced operation                       |                 |                  |                                  |  |  |  |  |
| lf the                                                                                                    | e parameter "forced                                                                                                   | operation on object value is" is s      | set to "0":     |                  |                                  |  |  |  |  |
| Tele                                                                                                    | gram value 0 -                                                                                                    | forced operation                        |                 |                  |                                  |  |  |  |  |
|                                                                                                    | 1 —                                                                                                    | -no forced operation                    |                 |                  |                                  |  |  |  |  |
| 237                                                                                                    | 1Level-Fan                                                                                                    | Fan Automatic ON/OFF                    | 1bit            | C,W              | 1.003 DPT_Enable                 |  |  |  |  |
| The                                                                                                    | The communication object is enabled if in parameter window "Fan speeds" the parameter "Auto. Operation is" has        |                                         |                 |                  |                                  |  |  |  |  |
| been sel                                                                                                    | ected with the option                                                                                                 | ו "yes".                                |                 |                  |                                  |  |  |  |  |
| The                                                                                                    | Auto. Operation car                                                                                                   | n be activated via the object receiv    | ving a telegra  | ım "0" or "1" se | t by the parameter "carry out    |  |  |  |  |
| auto. Op                                                                                                    | eration when the ob                                                                                                   | ject value is". When the object rec     | eives an inv    | erse telegram    | value, the Auto. Operation is    |  |  |  |  |
| disabled                                                                                                    |                                                                                                    |                                         |                 |                  |                                  |  |  |  |  |
| Afte                                                                                                    | r bus voltage recove                                                                                                  | ery or programming, the Auto. Ope       | eration is inac | ctive by default | <u>.</u>                         |  |  |  |  |
| Duri                                                                                                    | ng the Auto. Operat                                                                                                   | ion, if the direct operation or the fo  | orced operati   | on is activated  | , the Auto. Operation will be    |  |  |  |  |
| disabled                                                                                                    | automatically. But t                                                                                                  | nese limit status is still retained, ar | nd is valid ag  | ain if the Auto  | . Operation is activated again.  |  |  |  |  |
| If the                                                                                                    | e parameter "carry c                                                                                                  | ut auto. Operation when the object      | ct value is"    | is set to "1":   |                                  |  |  |  |  |
| Tele                                                                                                    | gram value 0 —                                                                                                    |                                         |                 |                  |                                  |  |  |  |  |
|                                                                                                    | 1 —                                                                                                    | -the Auto. operation active             |                 |                  |                                  |  |  |  |  |
| lf the                                                                                                    | e parameter "carry o                                                                                                  | ut auto. Operation when the object      | t value is"     | is set to "0":   |                                  |  |  |  |  |
| Tele                                                                                                    | gram value 0 —                                                                                                    | —the Auto. operation active             |                 |                  |                                  |  |  |  |  |
|                                                                                                    | 1                                                                                                    | -the Auto. operation inactive           |                 |                  |                                  |  |  |  |  |
| 238                                                                                                    | 1Level-Fan                                                                                                    | Fan status automatic                    | 1bit            | C,R,T            | 1.003 DPT_Enable                 |  |  |  |  |
| This                                                                                                    | communication obj                                                                                                    | ect is enabled if in parameter wind     | low "Fan: Sta   | atus" the paran  | neter "Enable Obj. 'status Auto. |  |  |  |  |
| Mode'' has been selected with option "yes". The value of the communication object is updated and sent when the status of |                                                                                                    |                                         |                 |                  |                                  |  |  |  |  |
| the Auto. Operation is changed, or sent on request.                                                                      |                                                                                                    |                                         |                 |                  |                                  |  |  |  |  |
| Tele                                                                                                    | Telegram value 0 ——the Auto. operation inactive                                                                       |                                         |                 |                  |                                  |  |  |  |  |
|                                                                                                    | 1 ——the Auto. operation active                                                                                        |                                         |                 |                  |                                  |  |  |  |  |

Table 7 Communication objects "Fan-one level"

### 6.4.1.2 Communication objects of "Fan-multi level"

| Number 4 | Name      | Object Function      | Description | Group Address | Length | C | R        | W  | Т | U          | Data Type             | Priority |
|----------|-----------|----------------------|-------------|---------------|--------|---|----------|----|---|------------|-----------------------|----------|
| 222      | Multi-Fan | Fan speed switch     |             |               | 1 byte | С |          | W  |   | <b>6</b> 3 | counter pulses (0255) | Low      |
| 223      | Multi-Fan | Fan speed 1          |             |               | 1 bit  | С | <u>_</u> | W  | 2 | 2          | switch                | Low      |
| ■224     | Multi-Fan | Fan speed 2          |             |               | 1 bit  | С | -        | W  | - | -          | switch                | Low      |
| 225      | Multi-Fan | Fan speed 3          |             |               | 1 bit  | С | 2        | W  | - | -          | switch                | Low      |
| 226      | Multi-Fan | Fan speed UP/DOWN    |             |               | 1 bit  | С | -        | W  | - | -3         | step                  | Low      |
| 227      | Multi-Fan | Fan status ON/OFF    |             |               | 1 bit  | С | R        | 2  | т | 2          | switch                | Low      |
| 228      | Multi-Fan | Fan status speed     |             |               | 1 byte | С | R        | •  | Т | -          | counter pulses (0255) | Low      |
| 229      | Multi-Fan | Fan status speed 1   |             |               | 1 bit  | С | R        | -  | т | 2          | switch                | Low      |
| 230      | Multi-Fan | Fan status speed 2   |             |               | 1 bit  | С | R        | •3 | т | <b>e</b> 3 | switch                | Low      |
| 231      | Multi-Fan | Fan status speed 3   |             |               | 1 bit  | С | R        | -  | Т | -          | switch                | Low      |
| 232      | Multi-Fan | Fan Limitation 1     |             |               | 1 bit  | С | -        | W  | - | ÷3         | enable                | Low      |
| 233      | Multi-Fan | Fan Limitation 2     |             |               | 1 bit  | С | Q        | W  | 2 | -          | enable                | Low      |
| 234      | Multi-Fan | Fan Limitation 3     |             |               | 1 bit  | С | -        | W  | - | 63         | enable                | Low      |
| 235      | Multi-Fan | Fan Limitation 4     |             |               | 1 bit  | С | 2        | W  | 2 | -          | enable                | Low      |
| 236      | Multi-Fan | Fan Forced Operation |             |               | 1 bit  | С | -        | W  | - | -          | enable                | Low      |
| 237      | Multi-Fan | Fan Automatic ON/OFF |             |               | 1 bit  | С | 2        | W  | 2 | -          | enable                | Low      |
| ■‡ 238   | Multi-Fan | Fan status automatic |             |               | 1 bit  | С | R        | -  | Т | -          | enable                | Low      |

When the fan type is multi level, the communication objects as follows:

#### Fig. 6.8 communication objects "Fan-Multi level"

| No. | Function  | Object name     | Data type | Flags | DPT                      |
|-----|-----------|-----------------|-----------|-------|--------------------------|
| 222 | Multi-Fan | Fan speed witch | 1byte     | C,W   | 5.010 DPT_Value_1_UCount |

The communication object is enabled if in parameter window "Fan speeds" the parameters "enable direct operation" and "Enable 'Fan speed switch' obj." have been selected with the option "yes".

With this communication object the fan can be switched on via a 1byte communication object of a fan speed. If another fan speed is switched on, at this point it will be switched off. A new fan speed is switched on taking the start-up phase into consideration.

Telegram value:

| <threshold 1="" fan="" off<="" th="" value="" ——the=""></threshold> |
|---------------------------------------------------------------------|
| >=threshold value 1 —— fan speed 1                                  |
| >=threshold value 2 —— fan speed 2                                  |
| >=threshold value 3 —— fan speed 3                                  |

| 223 | Multi-Fan | Fan speed 1 | 1bit | C,W | 1.001 DPT_Switch |
|-----|-----------|-------------|------|-----|------------------|
|     |           |             |      |     |                  |

The communication object is enabled if in parameter window "Fan speeds" the parameters "enable direct operation" and "Enable 'Fan speed switch' obj." have been selected with the option "yes".

Via the communication object, the fan speed 1 can be switched on.

If several On telegrams are received consecutively in a short period of time at various fan speed 1-3 commnication

objects, the value last received by the fan control is the decisive value.

An OFF telegram to one of the three communication objects, fan speed 1-3, switches off the fan completely.

Telegram value:

0 ——fan OFF

1 ——fan ON in speed 1

GVS<sup>®</sup> K-BUS<sup>®</sup> KNX/EIB

Room Controller Premium

| 224                                                                                                    | Multi-Fan                         | Fan speed 2                             | 1bit            | C,W            | 1.001 DPT_Switch                         |  |  |  |  |  |
|----------------------------------------------------------------------------------------------------|-----------------------------------|-----------------------------------------|-----------------|----------------|------------------------------------------|--|--|--|--|--|
| Refe                                                                                                    | er to communication               | n object 223                            |                 |                | ·                                        |  |  |  |  |  |
| 225                                                                                                    | Multi-Fan                         | Fan speed 3                             | 1bit            | C,W            | 1.001 DPT_Switch                         |  |  |  |  |  |
| Refe                                                                                                    | er to communication               | n object 223                            |                 |                |                                          |  |  |  |  |  |
| 226                                                                                                    | Multi-Fan                         | Fan speed UP/DOWN                       | 1bit            | C,W            | 1.007 DPT_Step                           |  |  |  |  |  |
| The                                                                                                    | communication obj                 | ect is enabled if in parameter wir      | ndow "Fan spe   | eds" the pa    | rameters "enable direct operation" and   |  |  |  |  |  |
| "Enable                                                                                                    | 'Fan speed Up/Dow                 | n' obj." have been selected with        | the option "ye  | s".            |                                          |  |  |  |  |  |
| Witl                                                                                                    | h this communicatio               | n object, the fan can be switched       | d one fan spee  | ed further up  | or down. Switching (UP/DOWN) is          |  |  |  |  |  |
| determ                                                                                                    | ined by the telegran              | n value. After the maximum or m         | inimum speed    | is achieved    | , further UP/DOWN telegrams are          |  |  |  |  |  |
| ignored                                                                                                    | and not executed.                 |                                         |                 |                |                                          |  |  |  |  |  |
| Tele                                                                                                    | egram value:                      |                                         |                 |                |                                          |  |  |  |  |  |
|                                                                                                    | 0 ——                              | -switch fan speed DOWN                  |                 |                |                                          |  |  |  |  |  |
|                                                                                                    | 1 ——                              | <ul> <li>switch fan speed UP</li> </ul> |                 |                |                                          |  |  |  |  |  |
|                                                                                                    |                                   |                                         |                 |                |                                          |  |  |  |  |  |
| 227                                                                                                    | Multi-Fan                         | Fan status ON/OFF                       | 1bit            | C,R,T          | 1.001 DPT_Switch                         |  |  |  |  |  |
| This                                                                                                    | s communication obj               | ject is enabled if in parameter wi      | ndow "Fan: St   | atus" the pa   | rameter "Enable Obj. 'status ON/OFF      |  |  |  |  |  |
| mode'" h                                                                                                    | nave been selected                | with option "yes". The value of th      | e communica     | tion object is | updated and sent when the switch         |  |  |  |  |  |
| status of                                                                                                    | f the fan is changed,             | , or sent on request.                   |                 |                |                                          |  |  |  |  |  |
| Tele                                                                                                    | egram value 0 —                   | —fan OFF                                |                 |                |                                          |  |  |  |  |  |
|                                                                                                    | 1 —                               | —fan ON, at least one fan speed         | d is not off.   |                |                                          |  |  |  |  |  |
| Not                                                                                                    | e: some fans requi                | ire an ON telegram before you           | set a fan spe   | ed. Using t    | ne communication object Fan status       |  |  |  |  |  |
| ON/OFF                                                                                                    | , the fan can, for e              | xample, be switched on centra           | ally with a sw  | itch actuato   | r via the main switch.                   |  |  |  |  |  |
| 228                                                                                                    | Multi-Fan                         | Fan status speed                        | 1byte           | C,R,T          | 5.010 DPT_Value_1_UCount                 |  |  |  |  |  |
| This                                                                                                    | s communication obj               | ject is enabled if in parameter wir     | ndow "Fan: Sta  | atus" the par  | ameter "Enable Obj. 'status fan speed' " |  |  |  |  |  |
| have be                                                                                                    | en selected with opt              | ion "yes". The value of the comm        | nunication obje | ect is update  | d and sent when the status of the fan    |  |  |  |  |  |
| speed is                                                                                                    | changed, or sent or               | n request.                              |                 |                |                                          |  |  |  |  |  |
| Tele                                                                                                    | egram value:                      |                                         |                 |                |                                          |  |  |  |  |  |
|                                                                                                    | 0 ——                              | – the fan off                           |                 |                |                                          |  |  |  |  |  |
|                                                                                                    | 1 ——                              | – fan speed 1                           |                 |                |                                          |  |  |  |  |  |
|                                                                                                    | 2 ——                              | – fan speed 2                           |                 |                |                                          |  |  |  |  |  |
|                                                                                                    | 3 —— fan speed 3                  |                                         |                 |                |                                          |  |  |  |  |  |
| 229                                                                                                    | Multi-Fan                         | Fan status speed 1                      | 1bit            | C,R,T          | 1.001 DPT_Switch                         |  |  |  |  |  |
| This                                                                                                    | s communication obj               | ject is enabled if in parameter wi      | ndow "Fan: St   | atus" the pa   | rameter "Enable Obj. 'status fan speed   |  |  |  |  |  |
| x' " have been selected with option "yes". The value of the communication object is updated and sent when the switch status of |                                   |                                         |                 |                |                                          |  |  |  |  |  |
| the fan speed is changed, or sent on request.                                                                                  |                                   |                                         |                 |                |                                          |  |  |  |  |  |
| Tele                                                                                                    | Telegram value 0 ——fan speed 10FF |                                         |                 |                |                                          |  |  |  |  |  |
|                                                                                                    | 1 —                               | —fan speed 1 ON                         |                 |                |                                          |  |  |  |  |  |

K-BUS<sup>®</sup> KNX/EIB

Room Controller Premium

| G                | VS° ]                  | K-BUS <sup>®</sup> KNX/E                 | IB              | Room Co           | ontroller Premium                        |
|------------------|------------------------|------------------------------------------|-----------------|-------------------|------------------------------------------|
| 230              | Multi-Fan              | Fan status speed 2                       | 1bit            | C,R,T             | 1.001 DPT_Switch                         |
| Refe             | er to communication    | object 229                               |                 |                   |                                          |
| 231              | Multi-Fan              | Fan status speed 3                       | 1bit            | C,R,T             | 1.001 DPT_Switch                         |
| Refe             | er to communication    | object 229                               |                 |                   | ,                                        |
| 232              | Multi-Fan              | Fan Limitation 1                         | 1bit            | C,W               | 1.003 DPT_Enable                         |
| This<br>has beer | communication obj      | ect is enabled if in parameter win       | ndow "Fan: au   | ito. Operation"   | the parameter "Limitation function is"   |
| The              | limitation 1 is active | e if a telegram "1" is received on       | the object. Th  | e limitation 1 is | s deactivated if a telegram "0" is       |
| receive          | d on the object.       | J. J. J. J. J. J. J. J. J. J. J. J. J. J | ,               |                   | J. J. J. J. J. J. J. J. J. J. J. J. J. J |
| Whe              | en the limitation 1 is | activated, the fan can only assu         | me the fan spo  | eed or fan spe    | ed ranges as parameterized in fan        |
| speed wi         | ith limitation 1.      |                                          |                 |                   |                                          |
| Tele             | gram value 0 —         | -limitation 1 inactive                   |                 |                   |                                          |
|                  | 1 —                    | -limitation 1 active                     |                 |                   |                                          |
| Note             | e: limitation 1 is on  | ly active in automatic mode.             |                 |                   |                                          |
|                  |                        |                                          |                 |                   |                                          |
| 233              | Multi-Fan              | Fan Limitation 2                         | 1bit            | C,W               | 1.003 DPT_Enable                         |
| Refe             | er to communication    | object 223                               |                 |                   |                                          |
| 234              | Multi-Fan              | Fan Limitation 3                         | 1bit            | C,W               | 1.003 DPT_Enable                         |
| Refe             | er to communication    | object 223                               |                 |                   |                                          |
| 235              | Multi-Fan              | Fan Limitation 4                         | 1bit            | C,W               | 1.003 DPT_Enable                         |
| Refe             | er to communication    | object 223                               |                 |                   |                                          |
| 236              | Multi-Fan              | Fan Forced Operation                     | 1bit            | C,W               | 1.003 DPT_Enable                         |
| The              | communication obje     | ect is enabled if in parameter wir       | ndow "Fan spe   | eds" the parar    | meter "Enable 1bit 'Forced operation'    |
| Obj." has        | been selected with     | the option "yes".                        |                 |                   |                                          |
| The              | forced operation ca    | n be activated via the object rec        | eiving a telegr | am "0" or "1" s   | et by the parameter "forced operation    |
| on objec         | t value is". When the  | e object receives an inverse tele        | gram value, th  | e forced opera    | ation is cancelled.                      |
| Whe              | en the force operation | on is activated, the fan can only a      | assume the fai  | n speed or fan    | speed ranges as parameterised in         |
| Limitatio        | n on forced operatio   | n.                                       |                 |                   |                                          |
| Duri             | ng Forced operatior    | n, the limits setting in Automatic o     | operation are i | ignored           |                                          |
| If the           | e parameter "forced    | operation on object value is" is         | s set to "1":   |                   |                                          |
| Tele             | gram value 0 ——n       | o forced operation                       |                 |                   |                                          |
|                  | 1—                     | -forced operation                        |                 |                   |                                          |
| If the           | e parameter "forced    | operation on object value is" is         | s set to "0":   |                   |                                          |
| Tele             | gram value 0 ——fo      | prced operation                          |                 |                   |                                          |
|                  | 1—                     | -no forced operation                     |                 |                   |                                          |
|                  |                        |                                          |                 |                   |                                          |

| G         | VS <sup>®</sup>   | K-BUS®                  | KNX/F              | EIB             | Room Co            | ontroller Premium                     |
|-----------|-------------------|-------------------------|--------------------|-----------------|--------------------|---------------------------------------|
| 237       | Multi-Fan         | Fan Autom               | atic ON/OFF        | 1bit            | C,W                | 1.003 DPT_Enable                      |
| The       | communicatio      | n object is enabled if  | in parameter wi    | ndow "Fan sp    | eeds" the paran    | neter "Auto. Operation is" has been   |
| selected  | with the option   | ו "yes".                |                    |                 |                    |                                       |
| The       | Auto. Operatio    | on can be activated vi  | a the object rec   | eiving a telegr | ram "0" or "1" se  | et by the parameter "carry out auto.  |
| Operatio  | n when the ob     | ject value is". When t  | he object receiv   | es an inverse   | telegram value     | , the Auto. Operation is disabled.    |
| Afte      | r bus voltage r   | ecovery or programm     | iing, the Auto. O  | peration is ina | active by default  | t.                                    |
| Duri      | ng the Auto. C    | peration, if the direct | operation is act   | ivated, the Au  | to. Operation w    | ill be disabled automatically. But    |
| these lim | it status is stil | retained, and is valid  | I again if the Aut | to. Operation i | s activated aga    | in.                                   |
| The       | direct operation  | on:                     |                    |                 |                    |                                       |
|           |                   | Fan: Fan speed witch    | I                  |                 |                    |                                       |
|           |                   | Fan: Fan speed x (x=    | 1,2,3,)            |                 |                    |                                       |
|           |                   | Fan: Fan speed UP/D     | OWN                |                 |                    |                                       |
| Duri      | ng forced ope     | ration the automatic n  | node remains ac    | ctive; however  | , it is only opera | ated within the allowed limits.       |
| If the    | e parameter "c    | arry out auto. Operat   | ion when the ob    | ject value is"  | is set to "1":     |                                       |
| Tele      | gram value        | 0 ——the Auto. oper      | ation inactive     |                 |                    |                                       |
|           |                   | 1 ——the Auto. oper      | ration active      |                 |                    |                                       |
| If the    | e parameter "c    | arry out auto. Operat   | ion when the ob    | ject value is"  | is set to "0":     |                                       |
| Tele      | gram value        | 0 ——the Auto. oper      | ation active       |                 |                    |                                       |
|           |                   | 1 ——the Auto. oper      | ration inactive    |                 |                    |                                       |
| 238       | Multi-Fan         | Fan status              | automatic          | 1bit            | C,R,T              | 1.003 DPT_Enable                      |
| This      | communicatio      | on object is enabled if | in parameter wi    | indow "Fan: S   | tatus" the parar   | neter "Enable Obj. 'status Auto.      |
| Mode'" h  | as been selec     | ted with option "yes".  | The value of the   | e communicati   | on object is upo   | dated and sent when the status of the |
| Auto. Op  | eration is cha    | nged, or sent on requ   | est.               |                 |                    |                                       |
| Tele      | gram value        | 0 ——the Auto. oper      | ation inactive     |                 |                    |                                       |
|           |                   | 1 ——the Auto. oper      | ration active      |                 |                    |                                       |
|           |                   |                         |                    |                 |                    |                                       |

## 6.4.2 Communication object of "O,P,Q as relay control"

The O, P , Q as switching output, the communication objects are similar with the communication objects of the front switch output. Here the only difference is no logic function, so the communication objects refer to the chapter 6.2.

Table 8 Communication objects table "Fan-multi level"

# 6.5 Communication objects of HVAC system (R~U)

### 6.5.1 Communication object of "HVAC General"

### 6.5.1.1 Communication objects "1Control value/2-pipe"

The heating/cooling shares the heating valve. The cooling valve can be used independently.

| Number | <sup>4</sup> Name | Object Function        | Des | Group Add | Length | С | R   | W | Т  | U | Data Type          | Priority |
|--------|-------------------|------------------------|-----|-----------|--------|---|-----|---|----|---|--------------------|----------|
| ∎‡ 240 | HVAC-General      | HVAC-General HEAT/COOL |     |           | 1 byte | C | 323 | W | 29 | 4 | percentage (0100%) | Low      |
| ∎‡ 241 | HVAC-General      | HVAC-General COOL      |     |           | 1 byte | С | -   | W | -  | - | percentage (0100%) | Low      |

| No.       | Function                                                     | Object name                         | Data type          | Flags          | DPT                        |  |  |  |  |  |  |  |
|-----------|--------------------------------------------------------------|-------------------------------------|--------------------|----------------|----------------------------|--|--|--|--|--|--|--|
| 240       | HVAC-General                                                 | HVAC-General HEAT/COOL              | 1byte              | C,W            | 5.001 DPT_Scaling          |  |  |  |  |  |  |  |
| The       | communication objec                                          | t is used to receive a control sign | al from a thermo   | ostat on the l | bus. The control value can |  |  |  |  |  |  |  |
| adjust th | adjust the valve position.                                   |                                     |                    |                |                            |  |  |  |  |  |  |  |
| Tele      | Telegram value 0% ——OFF, no heating or cooling               |                                     |                    |                |                            |  |  |  |  |  |  |  |
|           |                                                              |                                     |                    |                |                            |  |  |  |  |  |  |  |
|           | 100% ——ON, largest control value, maximum heating or cooling |                                     |                    |                |                            |  |  |  |  |  |  |  |
|           |                                                              |                                     |                    |                |                            |  |  |  |  |  |  |  |
| 241       | HVAC-General                                                 | HVAC-General COOL                   | 1byte              | C,W            | 5.001 DPT_Scaling          |  |  |  |  |  |  |  |
| The       | communication objec                                          | t is used to receive a cooling con  | trol signal from a | a thermostat   | on the bus. It is          |  |  |  |  |  |  |  |
| indepen   | dent of last object. Th                                      | ne cooling valve can be additiona   | lly controlled wit | hout monitor   | ring via the object.       |  |  |  |  |  |  |  |
| Teleg     | Telegram value 0% ——OFF, no cooling                          |                                     |                    |                |                            |  |  |  |  |  |  |  |
|           |                                                              |                                     |                    |                |                            |  |  |  |  |  |  |  |
|           | 100% -                                                       | ——ON, largest control value, ma     | aximum cooling     |                |                            |  |  |  |  |  |  |  |
|           |                                                              |                                     |                    |                |                            |  |  |  |  |  |  |  |

Fig. 6.9 communication objects "1 control value/2-pipe"

### 6.5.1.2 Communication objects "1Control value/4-pipe with switch obj."

The heating is realized via the heating valve, the cooling is realized via the cooling valve. But Here only heating or cooling are active. And toggle between the heating valve and the cooling valve is implemented via a separate communication object.

| Number | * Name       | Object Function               | Description | Group Address | Length | С | R | W | T | U  | Data Type          | Priority |
|--------|--------------|-------------------------------|-------------|---------------|--------|---|---|---|---|----|--------------------|----------|
| ■≵ 240 | HVAC-General | HVAC-General HEAT/COOL        |             |               | 1 byte | С |   | W |   | e. | percentage (0100%) | Low      |
| ■242   | HVAC-General | HVAC-General Toggle HEAT/COOL |             |               | 1 bit  | С | 2 | W | - | 4  | cooling/heating    | Low      |

Fig. 6.10 communication objects "1 control value/4-pipe with switch obj."

Table 9 communication objects table "1 control value/2-pipe"

| G                                                                | VS <sup>® K</sup>                                            | -BUS <sup>®</sup> KNX/EIB                   | Room             | n Contro      | oller   | Premium               |  |  |  |  |  |  |
|------------------------------------------------------------------|--------------------------------------------------------------|---------------------------------------------|------------------|---------------|---------|-----------------------|--|--|--|--|--|--|
| No.                                                              | Function                                                     | Object name                                 | Data type        | Flags         | DF      | рт                    |  |  |  |  |  |  |
| 240                                                              | HVAC-General                                                 | AC-General HVAC-General HEAT/COOL 1byte C,W |                  |               |         |                       |  |  |  |  |  |  |
| The co                                                           | mmunication object is                                        | used to receive a control signal fron       | n a thermostat o | on the bus. T | he cont | trol value can adjust |  |  |  |  |  |  |
| the valve                                                        | position.                                                    |                                             |                  |               |         |                       |  |  |  |  |  |  |
| Tele                                                             | gram value 0% —                                              | –OFF, no heating or cooling                 |                  |               |         |                       |  |  |  |  |  |  |
|                                                                  |                                                              |                                             |                  |               |         |                       |  |  |  |  |  |  |
|                                                                  | 100% ——ON, largest control value, maximum heating or cooling |                                             |                  |               |         |                       |  |  |  |  |  |  |
| 242 HVAC-General HVAC-General Toggle HEAT/COOL 1bit C,W DPT_Bool |                                                              |                                             |                  |               |         |                       |  |  |  |  |  |  |
| The co                                                           | mmunication object is                                        | used to toggle between the heating          | and the cooling  |               |         |                       |  |  |  |  |  |  |
| If the v                                                         | alue 1 is set in the par                                     | ameter "Object value for 'Toggle HE         | AT/COOL obj.'"   |               |         |                       |  |  |  |  |  |  |
| Tele                                                             | gram value 0 —                                               | -the cooling active                         |                  |               |         |                       |  |  |  |  |  |  |
|                                                                  | 1 ——tł                                                       | ne heating active                           |                  |               |         |                       |  |  |  |  |  |  |
| If the v                                                         | alue 0 is set in the par                                     | ameter "Object value for 'Toggle HE         | AT/COOL obj.'"   |               |         |                       |  |  |  |  |  |  |
| Tele                                                             | gram value 0 —                                               | -the heating active                         |                  |               |         |                       |  |  |  |  |  |  |
|                                                                  | 1 ——the cooling active                                       |                                             |                  |               |         |                       |  |  |  |  |  |  |
| If the o                                                         | bject receives a toggle                                      | e value, the monitor time is re-started     | l.               |               |         |                       |  |  |  |  |  |  |

Table 10 communication objects table "1 control value/4-pipe with switch obj."

#### 6.5.1.3 Communication objects "2 Control value/2-pipe"

The heating/cooling shares the heating valve. The cooling valve is unused. Here only heating or cooling are active, dependent on the last active received control value.

| Number | * Name       | Object Function   | Des | Group Add | Length | С | R   | w | т | U   | Data Type          | Priority |
|--------|--------------|-------------------|-----|-----------|--------|---|-----|---|---|-----|--------------------|----------|
| ■240   | HVAC-General | HVAC-General HEAT |     | 1         | 1 byte | С | 420 | W | 4 | - 1 | percentage (0100%) | Low      |
| ■241   | HVAC-General | HVAC-General COOL |     |           | 1 byte | С | -   | W | - | -   | percentage (0100%) | Low      |

|        | rig.o. ri communication objects 2 control value/2-pipe |                                 |                 |                |        |                   |  |  |  |  |  |  |
|--------|--------------------------------------------------------|---------------------------------|-----------------|----------------|--------|-------------------|--|--|--|--|--|--|
| No.    | Function                                               | Object name                     | Data typ        | e Fl           | ags    | DPT               |  |  |  |  |  |  |
| 240    | HVAC-General                                           | HVAC-General HEAT               | 1byte           | С,             | w      | 5.001 DPT_Scaling |  |  |  |  |  |  |
| The co | ommunication object is                                 | used to receive a heating contr | rol signal fror | n a thermostat | on the | bus.              |  |  |  |  |  |  |
| Tele   | gram value 0% –                                        | —OFF, no heating                |                 |                |        |                   |  |  |  |  |  |  |
|        |                                                        |                                 |                 |                |        |                   |  |  |  |  |  |  |
|        | 100% -                                                 | ON, largest control value, m    | naximum hea     | ting           |        |                   |  |  |  |  |  |  |
| 241    | HVAC-General                                           | HVAC-General COOL               | 1byte           | C,W            | 5.0    | 01 DPT_Scaling    |  |  |  |  |  |  |
| The co | ommunication object is                                 | used to receive a cooling contr | ol signal fror  | n a thermostat | on the | bus.              |  |  |  |  |  |  |
| Tele   | gram value 0% –                                        | —OFF, no cooling                |                 |                |        |                   |  |  |  |  |  |  |
|        |                                                        |                                 |                 |                |        |                   |  |  |  |  |  |  |
|        | 100% ——ON, largest control value, maximum cooling      |                                 |                 |                |        |                   |  |  |  |  |  |  |
|        |                                                        |                                 |                 |                |        |                   |  |  |  |  |  |  |

Fig 6 11 communication objects "2 control value/2-pipe"

Table 6.11 communication objects table "2 control value/2-pipe"

## 6.5.1.4 Communication objects "2 Control value/2-pipe with switch obj."

The heating/cooling shares the heating valve. The cooling valve is unused. And toggle between the heating and the cooling is implemented via a separate communication object.

| Num    | ber * Name   | Object Function               | Description | Group Address | Length | C | R | W | т | U | Data Type          | Priority |
|--------|--------------|-------------------------------|-------------|---------------|--------|---|---|---|---|---|--------------------|----------|
| ■240   | HVAC-General | HVAC-General HEAT             |             |               | 1 byte | С | - | W | - | - | percentage (0100%) | Low      |
| 241    | HVAC-General | HVAC-General COOL             |             |               | 1 byte | С |   | W |   | - | percentage (0100%) | Low      |
| ∎‡ 242 | HVAC-General | HVAC-General Toggle HEAT/COOL |             |               | 1 bit  | С | - | W | - | - | cooling/heating    | Low      |

Fig. 6.12 communication objects "2 control value/2-pipe with switch obj."

| No.      | Function                                                                         | Object name                     | Data type            | Flags           | DPT                 |  |  |  |  |  |  |
|----------|----------------------------------------------------------------------------------|---------------------------------|----------------------|-----------------|---------------------|--|--|--|--|--|--|
| 240      | HVAC-General                                                                     | HVAC-General HEAT               | 1byte                | C,W             | 5.001 DPT_Scaling   |  |  |  |  |  |  |
| The co   | ommunication object is                                                           | used to receive a heating contr | ol signal from a th  | ermostat on the | e bus.              |  |  |  |  |  |  |
| Tele     | gram value 0% —                                                                  | —OFF, no heating                |                      |                 |                     |  |  |  |  |  |  |
|          |                                                                                  |                                 |                      |                 |                     |  |  |  |  |  |  |
|          | 100% ——ON_largest control value_maximum heating                                  |                                 |                      |                 |                     |  |  |  |  |  |  |
|          |                                                                                  |                                 |                      |                 |                     |  |  |  |  |  |  |
| 241      | HVAC-General                                                                     | HVAC-General COOL               | 1byte                | C,W             | 5.001 DPT_Scaling   |  |  |  |  |  |  |
| The co   | ommunication object is                                                           | used to receive a cooling contr | ol signal from a the | ermostat on the | e bus.              |  |  |  |  |  |  |
| Tele     | gram value 0% —                                                                  | —OFF, no cooling                |                      |                 |                     |  |  |  |  |  |  |
|          |                                                                                  |                                 |                      |                 |                     |  |  |  |  |  |  |
|          | 100%                                                                             | ON_largest control value_m      |                      |                 |                     |  |  |  |  |  |  |
|          | 10070                                                                            |                                 |                      |                 |                     |  |  |  |  |  |  |
| 242      | HVAC-General                                                                     | HVAC-General Toggle EAT/0       | COOL 1bit            | C,W             | 1.100 DPT_Cool/Heat |  |  |  |  |  |  |
| The co   | ommunication object is                                                           | used to toggle between the heat | ating and the cooli  | ng.             |                     |  |  |  |  |  |  |
| If the v | alue 1 is set in the para                                                        | ameter "Object value for 'Toggl | e HEAT/COOL ob       |                 |                     |  |  |  |  |  |  |
| Tele     | gram value 0 ——                                                                  | the cooling active              |                      |                 |                     |  |  |  |  |  |  |
|          | 1 ——th                                                                           | e heating active                |                      |                 |                     |  |  |  |  |  |  |
| If the v | If the value 0 is set in the parameter "Object value for 'Toggle HEAT/COOL obj." |                                 |                      |                 |                     |  |  |  |  |  |  |
| Tele     | Telegram value 0 ——the heating active                                            |                                 |                      |                 |                     |  |  |  |  |  |  |
|          | 1 ——th                                                                           | e cooling active                |                      |                 |                     |  |  |  |  |  |  |
| If the c | bject receives a toggle                                                          | value, the monitor time is re-s | tarted.              |                 |                     |  |  |  |  |  |  |
|          |                                                                                  |                                 |                      |                 |                     |  |  |  |  |  |  |

Table 6.12 communication objects table "2 control value/2-pipe with switch obj."

### 6.5.1.5 Communication objects "2 Control value/4-pipe"

The heating is realized via the heating valve, the cooling is realized via the cooling valve. But Here only heating or cooling are active, dependent on the last active received control value.

| 1000000000             | ber * Name                              | Object F                                                | unction                                                                                                 | Des Group A                                    | dc Length                                                  | CR             | W                 | T     | J Data Type                 | Priority |
|------------------------|-----------------------------------------|---------------------------------------------------------|----------------------------------------------------------------------------------------------------|------------------------------------------------|------------------------------------------------------------|----------------|-------------------|-------|-----------------------------|----------|
| ₽240                   | HVAC-Gene                               | ral HVAC-Ge                                             | neral HEAT                                                                                              |                                                | 1 byte C                                                   |                | W                 | 2012  | percentage (0100%)          | Low      |
| ₽241                   | HVAC-Gene                               | ral HVAC-Gei                                            | neral COOL                                                                                              |                                                | 1 byte C                                                   | 1 -            | W                 |       | percentage (0100%)          | Low      |
|                        |                                         | F                                                       | ig. 6.13 communi                                                                                        | cation objects                                 | "2 control v                                               | alue           | /4-pi             | pe"   |                             |          |
| No.                    | Function                                |                                                         | Object name                                                                                             |                                                | Data type                                                  |                | Fla               | gs    | DPT                         |          |
| 240                    | HVAC-Ger                                | neral                                                   | HVAC-General I                                                                                          | HEAT '                                         | lbyte                                                      |                | C,V               | V     | 5.001 DPT_Sca               | ing      |
| 10100                  | grann value                             | U/U                                                     |                                                                                                    |                                                |                                                            |                |                   |       |                             |          |
|                        | -                                       |                                                         | ,                                                                                                    |                                                |                                                            |                |                   |       |                             |          |
|                        |                                         | 100%                                                    | ON, largest contro                                                                                      | ol value, maxin                                | num heating                                                | g              |                   |       |                             |          |
| 241                    | HVAC-Ger                                | 100%                                                    | ON, largest contro<br>HVAC-General (                                                                    | ol value, maxin                                | num heating                                                | g<br>C         | ,w                |       | 5.001 DPT_Sca               | ing      |
| <b>241</b> The co      | HVAC-Ger                                | 100% ———<br>heral                                       | ON, largest contro<br><b>HVAC-General</b> (                                                             | ol value, maxin<br>COOL                        | num heating<br>I <b>byte</b><br>gnal from a                | g<br>C         | , <b>W</b><br>mos | tat c | 5.001 DPT_Sca               | ing      |
| 241<br>The co<br>Teleg | HVAC-Ger<br>mmunication o<br>gram value | 100% ———<br>heral<br>bject is use<br>0% ——O             | ON, largest contro<br><b>HVAC-General</b> (<br>ed to receive a co<br>FF, no cooling                     | ol value, maxin<br>COOL /<br>oling control sig | num heating<br>I <b>byte</b><br>gnal from a                | g<br>C         | , <b>W</b><br>mos | tat c | 5.001 DPT_Sca               | ing      |
| 241<br>The co<br>Teleg | HVAC-Ger<br>mmunication c<br>gram value | 100% —<br>heral<br>bject is use<br>0% —O                | ON, largest contro<br>HVAC-General (<br>ed to receive a con<br>FF, no cooling                           | ol value, maxin<br>COOL /                      | num heating<br>I <b>byte</b><br>gnal from a                | g<br>C         | , <b>W</b><br>mos | tat c | 5.001 DPT_Sca<br>n the bus. | ing      |
| 241<br>The co<br>Teleç | HVAC-Ger<br>mmunication c<br>gram value | 100% —<br>heral<br>bbject is use<br>0% —O<br><br>100% — | ON, largest contro<br><b>HVAC-General</b><br>ed to receive a co<br>FF, no cooling<br>ON, largest contro | ol value, maxin<br>COOL /<br>oling control sig | num heating<br>I <b>byte</b><br>gnal from a<br>num cooling | g<br>C<br>ther | , <b>W</b><br>mos | tat c | 5.001 DPT_Sca<br>n the bus. | ing      |

### 6.5.1.6 Communication objects "Fault Control Value"

| Number | * Name       | Object Function     | Description | Group Address | Length | С | R | w | Т | U | Data Type | Priority |
|--------|--------------|---------------------|-------------|---------------|--------|---|---|---|---|---|-----------|----------|
| ∎‡ 243 | HVAC-General | Fault Control Value |             |               | 1 bit  | С | R | 4 | Т | 4 | alarm     | Low      |

| No.       | Function                                                                                                    | Object name                        | Data type         | Flags          | DPT                       |  |  |  |  |  |  |  |
|-----------|----------------------------------------------------------------------------------------------------|------------------------------------|-------------------|----------------|---------------------------|--|--|--|--|--|--|--|
| 243       | HVAC-General                                                                                                    | Fault Control Value                | 1bit              | C,R,T          | 1.005 DPT_Alarm           |  |  |  |  |  |  |  |
| During    | the monitoring time                                                                                                   | , if the communication objects     | "HVAC-General     | HEAT/COOL'     | ',"HVAC-General HEAT" or  |  |  |  |  |  |  |  |
| "HVAC-G   | "HVAC-General COOL" do not receive the control signal from other bus device (e.g. thermostat), then the communication |                                    |                   |                |                           |  |  |  |  |  |  |  |
| object wi | Il send a fault report to                                                                                             | o indicate a malfunction of the th | ermostat, and the | valve is adjus | ted to a safety position. |  |  |  |  |  |  |  |
| Tele      | gram value 0 —                                                                                                    | —no fault                          |                   |                |                           |  |  |  |  |  |  |  |
|           | 1 —                                                                                                    | —fault                             |                   |                |                           |  |  |  |  |  |  |  |

The fault monitoring time starts when the parameter download has been completed. In monitoring time, if a control value is received via the objects "HVAC-General HEAT/COOL", "HVAC-General HEAT" or "HVAC-General COOL", the time is reset, and the monitor time is also reset when toggle between the heating and cooling.

Table 14 communication objects table "Fault control value"

# 6.5.2 Communication objects of "OUTPUT R,S---HEATING"

The following communication objects act on the heating valve.

G

| Number                             | * Name                                                                          | Object Function Descr                                                                                                    | iption Group Address       | Length C R      | W T U Data Type            | Priorit |
|------------------------------------|---------------------------------------------------------------------------------|----------------------------------------------------------------------------------------------------|----------------------------|-----------------|----------------------------|---------|
| <b>■‡</b>  244                     | Valve HEAT                                                                      | HEAT Disabled                                                                                                    |                            | 1 bit C - \     | W enable                   | Low     |
| ■245                               | Valve HEAT                                                                      | HEAT Forced operation                                                                                                    |                            | 1 bit C - \     | W enable                   | Low     |
| ■246                               | Valve HEAT                                                                      | HEAT Trigger valve purge                                                                                                    |                            | 1 bit C - V     | W enable                   | Low     |
| 247                                | Valve HEAT                                                                      | HEAT Status valve purge                                                                                                    |                            | 1 bit C R -     | - T - enable               | Low     |
| ■2 248                             | Valve HEAT                                                                      | HEAT Valve position status                                                                                                    |                            | 1 bit C R ·     | - T - switch               | Low     |
| 248                                | Valve HEAT                                                                      | HEAT Valve position status                                                                                                    |                            | 1 byte C R      | - T - percentage (0100%)   | Low     |
|                                    |                                                                                 | Fig. 6.15 communication obje                                                                                                    | ects of "OUTPUT F          | R,SHEATIN       | G"                         |         |
| No.                                | Function                                                                        | Object name                                                                                                    | Data type                  | Flags           | DPT                        |         |
| 244                                | Valve HEAT                                                                      | HEAT Disabled                                                                                                    | 1bit                       | C,W             | 1.003 DPT_Enable           | )       |
| Via the                            | communication o                                                                 | bject, the heating valve can be                                                                                                    | e disabled or enab         | led. The val    | ve position is set to 0    | % wher  |
| disabled;                          | the valve reverts b                                                             | back to its previous position whe                                                                                                    | en enabled again.          | Please refer    | to the description in th   | e end o |
| the sectio                         | n 5.6.3.                                                                        |                                                                                                    |                            |                 |                            |         |
| lf the                             | narameter "Disabl                                                               | e Heat on object value" is set t                                                                                                    | n "1"·                     |                 |                            |         |
| T 110                              |                                                                                 |                                                                                                    |                            |                 |                            |         |
| leleg                              | Jram value 0 -                                                                  |                                                                                                    |                            |                 |                            |         |
|                                    | 1                                                                               |                                                                                                    |                            |                 |                            |         |
| If the                             | parameter "Disabl                                                               | e Heat on object value" is set t                                                                                                    | to "0":                    |                 |                            |         |
| Teleg                              | gram value 0 -                                                                  | the valve disabled                                                                                                    |                            |                 |                            |         |
|                                    | 1                                                                               |                                                                                                    |                            |                 |                            |         |
| 245                                | Valve HEAT                                                                      | HEAT Forced operation                                                                                                    | 1bit                       | C,W             | 1.003 DPT Enable           | )       |
| If the<br>Teleg<br>If the<br>Teleg | parameter "Forced<br>gram value 0 -<br>1<br>parameter "Forced<br>gram value 0 - | d operation on object value" is<br>—end forced operation<br>—start forced operation<br>d operation on object value" is<br>—start forced operation | set to "1":<br>set to "0": |                 |                            |         |
|                                    | 1                                                                               | end forced operation                                                                                                    |                            |                 |                            |         |
| 246                                | Valve HEAT                                                                      | HEAT Trigger valve purge                                                                                                    | 1bit                       | C,W             | 1.017DPT_Trigger           | •       |
| The c                              | communication is u                                                              | sed to trigger the valve purge. V                                                                                                    | Vhen the valve pu          | rge is triggere | ed, the valve will be full | у       |
| opened                             |                                                                                 |                                                                                                    |                            |                 |                            |         |
| Toloo                              |                                                                                 | and value nurge                                                                                                    |                            |                 |                            |         |
| releg                              | jram value 0 -                                                                  | end valve purge                                                                                                    |                            |                 |                            |         |
|                                    | 1                                                                               | —start valve purge                                                                                                    |                            |                 |                            |         |
| 247                                | Valve HEAT                                                                      | HEAT Status valve purge                                                                                                    | 1bit                       | C,R,T           | 1.003 DPT_Enable           | )       |
| The s                              | status of the valve                                                             | purge is indicated via this comm                                                                                                    | unication object as        | s soon as a p   | ourge has been activate    | ed. The |
| status ren                         | nains active even v                                                             | vhen the purge has been interru                                                                                                    | pted, e.g. by a pric       | ority.          |                            |         |
| Teleg                              | gram value 0 -                                                                  | valve purge not active                                                                                                    |                            |                 |                            |         |
|                                    | 1                                                                               | valve purge active                                                                                                    |                            |                 |                            |         |
| The s                              | status will be displa                                                           | aved once the valve purge functi                                                                                                    | on be activated.           |                 |                            |         |
|                                    |                                                                                 |                                                                                                    |                            |                 |                            |         |

| G                                                                            | VS <sup>®</sup>                                                                                                    | K-BUS®                           | KNX/EIB               | Ro            | om Cor      | ntroller Premium                |  |  |  |  |  |  |
|------------------------------------------------------------------------------|----------------------------------------------------------------------------------------------------|----------------------------------|-----------------------|---------------|-------------|---------------------------------|--|--|--|--|--|--|
| 248                                                                          | Valve HEAT                                                                                                    | HEAT Valve                       | e position status     | 1byte         | C,R,T       | 5.001 DPT_Scaling               |  |  |  |  |  |  |
| The object", t                                                               | The communication object is enabled if in parameter window "function" the parameter "Enable 'Valve position status' object", the option "1byte" has been selected. |                                  |                       |               |             |                                 |  |  |  |  |  |  |
| The                                                                          | The status of the valve position is indicated via this communication object.                                                                                       |                                  |                       |               |             |                                 |  |  |  |  |  |  |
| The                                                                          | target position, to w                                                                                                    | where the valve s                | should move, is alway | s transferred |             |                                 |  |  |  |  |  |  |
| Tele                                                                         | gram value 0100                                                                                                    | )%: 0100%                        |                       |               |             |                                 |  |  |  |  |  |  |
| 248                                                                          | Valve HEAT                                                                                                    | HEAT Valve                       | e position status     | 1bit          | C,R,T       | 1.001 DPT_Switch                |  |  |  |  |  |  |
| The<br>object", t                                                            | communication obj<br>he option "1bit" has                                                                                                    | ect is enabled if been selected. | in parameter window   | "function" th | e parameter | "Enable 'Valve position status' |  |  |  |  |  |  |
| The status of the valve position is indicated via this communication object. |                                                                                                    |                                  |                       |               |             |                                 |  |  |  |  |  |  |
| The target position, to where the valve should move, is always transferred.  |                                                                                                    |                                  |                       |               |             |                                 |  |  |  |  |  |  |
| Plea                                                                         | Please refer to the description of the parameter "Object value with valve position >0" in the section 5.6.2.1.                                                     |                                  |                       |               |             |                                 |  |  |  |  |  |  |

Table 15 communication objects table "OUTPUT R, S--HEATING"

## 6.5.3 Communication objects of "OUTPUT T,U---COOLING"

The communication objects that act on the cooling valve are the same with the heating valve. Please refer to description of the objects in the chapter 6.5.2.

# 6.6 Communication objects of Dimming outputs (V,W)

### 6.6.1 Communication objects "General dimming"

| Number                | * Name                            | Object Function                                    | Description                                   | Group Address  | Length             | С           | R           | W         | т         | U           | Data Type                                 | Priority |
|-----------------------|-----------------------------------|----------------------------------------------------|-----------------------------------------------|----------------|--------------------|-------------|-------------|-----------|-----------|-------------|-------------------------------------------|----------|
| ∎≵ 60                 | DIM V                             | Switch                                             |                                               |                | 1 bit              | С           | 8           | W         | 2         | 124         | switch                                    | Low      |
| ■‡ 61                 | DIM V                             | Switch status                                      |                                               |                | 1 bit              | С           | R           | -         | Т         |             | switch                                    | Low      |
| ■‡ 62                 | DIM V                             | Relative dimming                                   |                                               |                | 4 bit              | С           | 2           | W         | 0         | 12          | dimming control                           | Low      |
| ■‡ 63                 | DIM V                             | Brightness                                         |                                               |                | 1 byte             | С           | -           | W         | -         |             | percentage (0100%)                        | Low      |
| ■ <b>‡</b>  64        | DIM V                             | Brightness status                                  |                                               |                | 1 byte             | С           | R           | 120       | Т         | 121         | percentage (0100%)                        | Low      |
| ■‡ 65                 | DIM V                             | Scene / save V                                     |                                               |                | 1 byte             | С           | -           | W         | -         |             | scene control                             | Low      |
|                       |                                   | Fig. 6.16 C                                        | Communication obj                             | ects "general  | dimmi              | ng'         | ,           |           |           |             |                                           |          |
| No.                   | Function                          | Object name                                        | Data type                                     | Flags          | D                  | P           | Г           |           |           |             |                                           |          |
| 60                    | DIM X                             | Switch                                             | 1bit                                          | C,W            | 1.001 DPT_Switch   |             |             |           |           |             |                                           |          |
| This c<br>actuator w  | bject is used<br>ith "1", off wit | th "0".                                            | ommand to switch                              | the dimmer a   | ctuator            | . It        | t w         | rill s    | SW        | itcł        | n on the dimmer                           |          |
| 61                    | DIM X                             | Switch status                                      | 1bit                                          | C,R,T          | 1                  | .00         | )1          | DF        | PT        | _S\         | witch                                     |          |
|                       |                                   | · · · ·                                            |                                               |                |                    |             |             |           |           |             |                                           |          |
| This c                | bject is used                     | to report the status of t                          | he current switch to                          | o the bus. The | e objec            | t w         | /ill        | se        | nd        | "1'         | " to the bus when                         | the      |
| This c<br>value of th | bject is used<br>e brightness     | to report the status of t is larger than 0, mean t | he current switch to<br>the switch is on; "0' | the bus. The   | e objec<br>value ( | t w<br>of " | /ill<br>'0" | se<br>, m | nd<br>Iea | "1'<br>an t | " to the bus when<br>the switch is off. ] | The      |

# K-BUS<sup>®</sup> KNX/EIB

®

G

Room Controller Premium

| 62                                                    | DIM X                     | Re        | lative dimming        |          | 4bit    |          | C,W          |           | 3.0      | .007 DPT_Control Dimming |            |          |             |  |  |  |
|-------------------------------------------------------|---------------------------|-----------|-----------------------|----------|---------|----------|--------------|-----------|----------|--------------------------|------------|----------|-------------|--|--|--|
| This ob                                               | ject is used              | to dim    | n up or down the o    | utputs   | s. It w | ill dim  | down w       | hen the   | e telegr | am valı                  | ue is fro  | om 1 to  | 7. During   |  |  |  |
| this range, s                                         | smaller amp               | litude    | of dimming down       | with la  | arger   | value;   | that me      | eans it v | vill dim | down t                   | o the bi   | ggest a  | implitude   |  |  |  |
| with 1, while                                         | e to the sma              | llest a   | mplitude with 7, an   | nd 0 m   | eans    | stop d   | limming      | . It will | dim up   | when t                   | he teleg   | gram va  | lue is from |  |  |  |
| 9-15. During                                          | g this range              | , small   | er amplitude of dir   | nming    | g up v  | vith lar | ger valu     | ie; that  | means    | it will c                | lim up t   | o the b  | ggest       |  |  |  |
| amplitude w                                           | vith 9, while             | to the    | smallest amplitude    | e with   | 15, a   | and 8 n  | neans s      | top dim   | iming. I | Defined                  | l as follo | SW:      |             |  |  |  |
|                                                       | Object va                 | lue       | 0                     |          |         | 1        | 2            | 3         | 4        | 5                        | 6          | 7        |             |  |  |  |
| Dim down Unchanged/ stop dimming 255 128 64 32 16 8 4 |                           |           |                       |          |         |          |              |           |          |                          |            |          |             |  |  |  |
|                                                       | Object va                 | lue       | 8                     |          |         | 9        | 10           | 11        | 12       | 13                       | 14         | 15       |             |  |  |  |
|                                                       | Dim up                    | )         | Unchanged/ stop       | dimmi    | ing     | 255      | 128          | 64        | 32       | 16                       | 8          | 4        |             |  |  |  |
|                                                       | <b></b>                   |           | • • •                 |          |         |          |              |           |          |                          |            |          |             |  |  |  |
| 63                                                    | DIM X                     | Br        | ightness              | 1by      | /te     |          | C,W          |           | 5.0      | 01 DP                    | [_Scal     | ing      |             |  |  |  |
| It is use                                             | ed to receive             | e a brig  | ghtness value to s    | witch t  | the d   | immer    | actuato      | or, switc | hing or  | the ac                   | tuator v   | when th  | e received  |  |  |  |
| value is larg                                         | er than 0, o              | off or st | tay to the lower thr  | reshol   | d val   | ue with  | 1 "0", wh    | nich is c | lefined  | by the                   | parame     | eter set | up in the   |  |  |  |
| brightness v                                          | brightness value dimming. |           |                       |          |         |          |              |           |          |                          |            |          |             |  |  |  |
| 64                                                    | DIM X                     | Br        | ightness status       |          | 1b      | oyte     | C,R,         | Т         | 5.0      | 01 DP                    | T_Scali    | ing      |             |  |  |  |
| This ob                                               | ject is used              | to ser    | nd the brightness s   | status   | of the  | e curre  | nt outpu     | ut to the | e bus w  | hateve                   | r cause    | s the c  | nanges of   |  |  |  |
| the value. T                                          | he object w               | ill be e  | nabled when seled     | cting "  | Trans   | smit ne  | w brigh      | tness"    | in the p | aramet                   | er "Brig   | htness   | value OBJ   |  |  |  |
| transmit after dimming".                              |                           |           |                       |          |         |          |              |           |          |                          |            |          |             |  |  |  |
| 65 DIM X Scene/save 1byte C,W 18.001 DPT_SceneControl |                           |           |                       |          |         |          |              |           |          |                          |            |          |             |  |  |  |
| lt is abl                                             | e to recall o             | r save    | the scene when s      | endin    | g an    | 8-bit c  | omman        | d by thi  | s objec  | t, whicl                 | n will be  | e enabl  | ed when     |  |  |  |
| enabling the                                          | e scene fund              | ction. 7  | The definition of the | e 8-bit  | t com   | mand     | will be o    | describ   | ed belo  | w:                       |            |          |             |  |  |  |
| Assumi                                                | ing an 8-bit              | comm      | and (binary coding    | g) as: I | FXN     |          | ١            |           |          |                          |            |          |             |  |  |  |
|                                                       |                           |           |                       | F: re    | ecall   | the sce  | ene with     | ו "0"; sa | ave the  | scene                    | with "1"   | ,        |             |  |  |  |
|                                                       |                           |           |                       | X: 0     | )       |          |              |           |          |                          |            |          |             |  |  |  |
|                                                       |                           |           |                       | NNI      | NNNI    | N: scer  | ne numl      | ber (0-6  | 63).     |                          |            |          |             |  |  |  |
| 1-64 in                                               | the parame                | ter set   | tup corresponds to    | the s    | cene    | numb     | er 0-63      | receive   | ed by th | e comr                   | nunicat    | ion obj  | ect         |  |  |  |
| "Scene/save                                           | e". For exan              | nple, s   | cene 1 in the para    | meter    | setu    | p has f  | the sam      | ie outpi  | ut resul | t as sce                 | ene 0 in   | the      |             |  |  |  |
| communicat                                            | tion object "             | Scene     | /save". As follow:    |          |         |          |              |           |          | _                        |            |          |             |  |  |  |
|                                                       |                           |           | Object va             | lue      |         |          | Descr        | iption    |          |                          |            |          |             |  |  |  |
|                                                       |                           |           | 0                     |          |         |          | Recall s     | scene 1   |          |                          |            |          |             |  |  |  |
|                                                       |                           |           | 1                     |          |         |          | Recall s     | scene 2   |          |                          |            |          |             |  |  |  |
|                                                       |                           |           | 2                     |          |         |          | Recall s     | scene 3   |          |                          |            |          |             |  |  |  |
|                                                       |                           |           |                       |          |         |          |              | •         |          |                          |            |          |             |  |  |  |
|                                                       |                           |           | 63                    |          |         | F        | Recall s     | cene 64   | 1        | -                        |            |          |             |  |  |  |
|                                                       |                           |           | 128                   |          |         |          | Store s      | cene 1    |          |                          |            |          |             |  |  |  |
|                                                       |                           |           | 129                   |          |         |          | Store s      | cene 2    |          |                          |            |          |             |  |  |  |
|                                                       |                           |           | 130                   |          |         |          | Store S      | cerie 3   |          |                          |            |          |             |  |  |  |
|                                                       |                           |           | 191                   |          |         | :        | <br>Store so | cene 64   | Ļ        |                          |            |          |             |  |  |  |
|                                                       |                           |           |                       |          |         |          |              |           |          |                          |            |          |             |  |  |  |

Table 16 Communication objects table "general dimming"

### 6.6.2 Communication objects "staircase lighting"

| Num   | ber * Name | Object Function | Description | Group Address | Length | с | R  | W | т  | U | Data Type | Priority |
|-------|------------|-----------------|-------------|---------------|--------|---|----|---|----|---|-----------|----------|
| ■2 60 | DIM V      | Switch          |             |               | 1 bit  | С | 43 | W | 43 |   | switch    | Low      |
| ■2 63 | DIM V      | Permanent on    |             |               | 1 bit  | С | -  | W | -  | - | switch    | Low      |

| Fia. 6.17 | Communication | obiects   | "staircase | liahtina" |
|-----------|---------------|-----------|------------|-----------|
|           |               | 0.0100.00 |            |           |

| No.                                                                                                    | Function | Object name  | Data type | Flags | DPT              |  |  |  |
|----------------------------------------------------------------------------------------------------|----------|--------------|-----------|-------|------------------|--|--|--|
| 60                                                                                                    | DIM X    | Switch       | 1bit      | C,W   | 1.001 DPT_Switch |  |  |  |
| The communication object is used to switch on the staircase light function of dimmer with telegram "1". It will switch       |          |              |           |       |                  |  |  |  |
| off the staircase lighting after a certain on time, and the ON duration time are defined by "Duration of staircase lighting: |          |              |           |       |                  |  |  |  |
| Base" and "Duration of staircase lighting: Factor" and lights on duration is: duration=base*factor. It will be off           |          |              |           |       |                  |  |  |  |
| automatically after the time. It can also switch off the lights with telegram "0".                                           |          |              |           |       |                  |  |  |  |
| 63                                                                                                    | DIM X    | Permanent on | 1bit      | C,W   | 1.001 DPT_Switch |  |  |  |
| The object receives the value "1" to switch on staircase light for a long time, receives the value "0" to switch off the     |          |              |           |       |                  |  |  |  |
| staircase light.                                                                                                    |          |              |           |       |                  |  |  |  |

Table 17 Communication objects table "staircase lighting"

## Chapter 7 Manual function description

Room Controller provides manual function for All of outputs. If it is electronic manual operation, only bus power recovers can it be operated; If it is mechanic manual operation, it can be operated in any case. When bus power recovers, electronic manual function is defined in first function group. Electronic manual function is show as following:

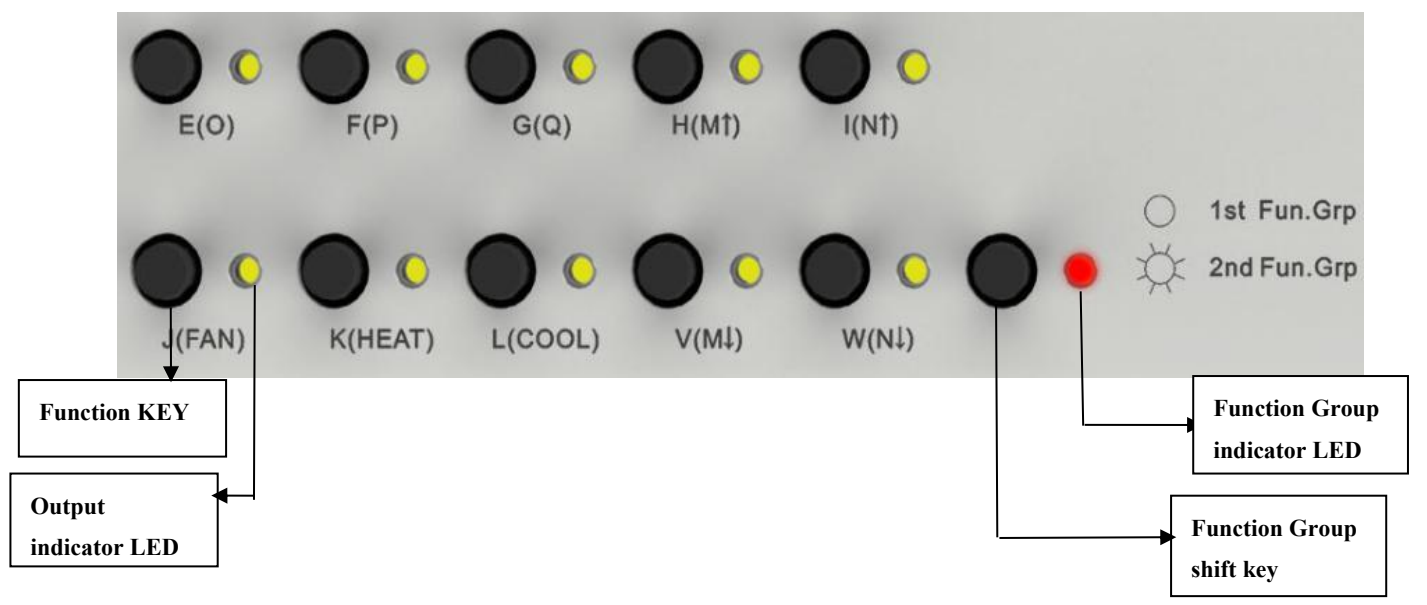

As show in Fig 7.1, there are two kinds of manual function button according to their use:

1、 Function key: control the certain output

 Function group shift key: shift function group, that is said that it can shift the function of manual key and LED

If the LED in the right of function group shift key is off, function key can control the outputs of channel E, F, G, H, I, J, K, L, V, W;

If the LED in the right of function group shift key is on, function key can control the outputs of channel FAN(or O, P, Q), M, N, R, S, T, U;

The LED of function group can be cyclically indicated between on and off via operating function group shift key.

Therefore, make sure that operating function group key to make LED be on, then the outputs of shutter, fan speed and HVAC function can be controlled via function key.

Manual operation for every function are described as following:

**Switch outputs**: the processing of Fig 5.10 do not disturb manual function output, the correspond of switch output is executed immediately. However, the priority of manual function is lower than that of Force operation.

**Shutter outputs**: it can be achieved through operating key "H(M)", "I(N)", "V(M) and "W(N) short operation is the same as the function of communication object "Louvre adj./Stop", long operation is the same as the function of communication object "Shutter UP/DOWN". when shutter is running, LED will flash; If both of blinds and louver arrive at minimum or maximum position, LED will be on.

**Fan control**: manual operation of fan is achieved by button"J(FAN)".short operation can adjust fan speed, long operation can cut off fan; but the indicate LED of fan speed is  $O_{\times} P_{\times} Q$ .

O-lower speed, P-middle speed, Q-high speed

**Valve control**:short operation of button"K(HEAT)" can control HEATING(R,S),short operation of "L (COOL)" can control COOLING(T,U),while long operation of one of these two buttons can cancel manual function of valve.short operation is the function of all-on or all-off.

**Dimming outputs**:short operation is the same as the function of communication object"switch",long operation is the same as the function of communication object"Relative dimming",and the dimming mode is "start-stop dimming".when dimming is running,LED will flash;when dimming is complete,the status of LED will be depended on the status of channel output.